COFICE CAPACITACIÓN EMPRESARIAL

## bienvenida al curso:

### CONTPAQi CONTABILIDAD: Registro Eficiente de Contabilidad Electrónica

COFICE

EXPOSITOR: L.C. DAVID LEONEL GONZÁLEZ GARCÍA

www.cofide.mx

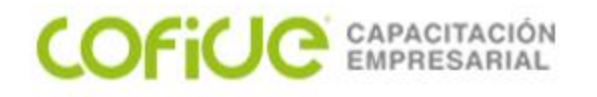

#### **TEMARIO**

| 1. | POLIZAS                                            |     |
|----|----------------------------------------------------|-----|
|    | REGISTRO "MANUAL" DE POLIZAS                       | 3   |
|    | CONFIGURACION CAUSACION Y CONTROL DE IVA           | 8   |
|    | ELABORACION "AUTOMATICA" DE DIOT                   | 29  |
|    | PADRON DE CLIENTES Y PROVEEDORES                   | 41  |
|    | CUENTAS BANCARIAS                                  | 47  |
|    | NUEVO ADMINISTRADOR DE DOCUMENTOS DIGITALES (ADD)  | 58  |
| 2. | REGISTRO "AUTOMATIZADO" CON CONTABILIZADOR DE XMLs |     |
|    | CONFIGURADOR DE ASIENTOS CONTABLES                 |     |
|    | EJEMPLOS Y EJERCICIOS                              | 118 |
|    | PROVISON DE VENTAS                                 | 120 |
|    | COBRO AL CLIENTE                                   | 121 |
|    | VENTA DE CONTADO                                   | 122 |
|    | PROVISION DE COMPRA                                | 123 |
|    | PROVISION DE GASTOS                                | 124 |
|    | COMPRA 7 GASTO DE CONTADO                          | 125 |
|    | CONTABILIZANDO EN MONEDA EXTRANJERA                | 126 |
| 3. | CONTABILIDAD ELECTRONICA                           | 128 |

COFiUC

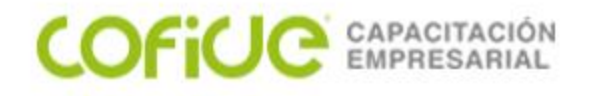

## **REGISTRO MANUAL DE POLIZAS**

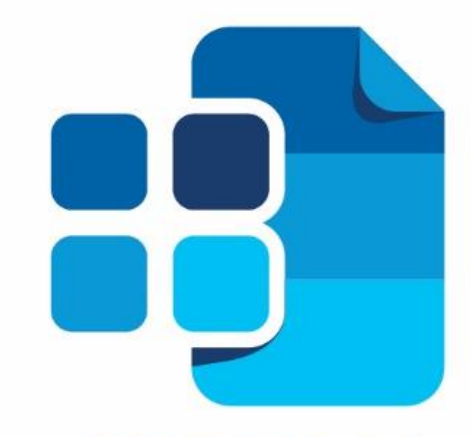

## contradi® Contabilidad

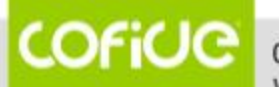

01 (55) 4630.4646 www.cofide.mx

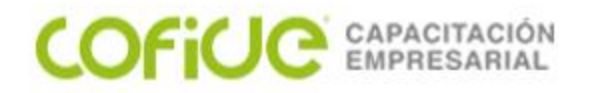

#### PARA INICIAR LA CAPTURA DE POLIZAS

|                                                 | CONTPAQi                              |
|-------------------------------------------------|---------------------------------------|
| Empresa Pólizas Reportes Catálogo Activos fijos | Configuración Control de I <u>V</u> A |
| Pólizas <ctrl+p></ctrl+p>                       |                                       |
| Comprobantes                                    |                                       |
| Listado de Pólizas                              |                                       |
| Listado de Movimientos de Pólizas               | P                                     |
| Listado de pólizas con causación de IVA         |                                       |
| Listado de pólizas con control de IVA           |                                       |

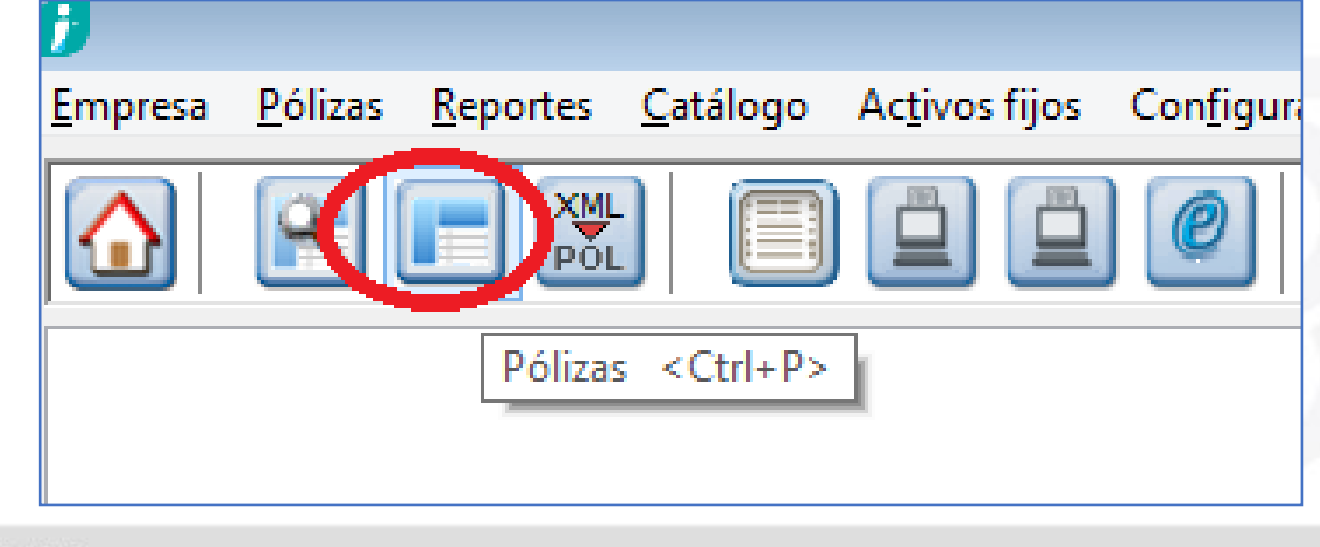

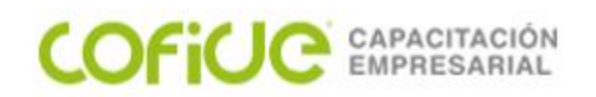

| -                                                                                | Pólizas                                                            |                             |                                        |                |                     |
|----------------------------------------------------------------------------------|--------------------------------------------------------------------|-----------------------------|----------------------------------------|----------------|---------------------|
| Guardar Nuevo                                                                    | ecer Cogiar Imprimir Guardar co                                    | <u>[-]</u><br>omo Prepóliza | <b>G</b><br>Ejec <u>u</u> tar Prepóliz | za ADD -       | Pago                |
| Capture un número de póliza                                                      | <f<mark>3&gt; Buscar póliza   &lt;Ctrl+U&gt; Último númer</f<mark> | ю.                          |                                        | 5              | Ļ                   |
| Sistema Origen: CONTPAQi® Conta                                                  | bilidad                                                            | V Primera                   | a 🛛 🖣 Anterior                         | Siguiente      | Última 🕨            |
| Diario de pólizas:                                                               |                                                                    |                             | Póli:                                  | za de Ajuste 🗌 | <u>S</u> in Afectar |
| Fecha: *         Tipo: *           01/03/14         F3         Egresos         ✓ | Nú <u>m</u> ero: * Conc <u>e</u> pto:<br>39 F3                     |                             |                                        |                | √ F3                |
| NO. CUENTA                                                                       | NOMBRE                                                             | CARGO                       | ABONO                                  | SEG. NEG.      |                     |
|                                                                                  |                                                                    |                             |                                        |                |                     |

CADA CAMPO TIENE FORMAS DE AGILIZAR LA CAPTURA

EN EL CASO DEL CONCEPTO ES : &+ NUMERO DE CONCEPTO o SIGNO DE MAS + NUMERO DE CONCEPTO.

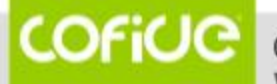

| Movimientos d                                   | e Póliza            |               |
|-------------------------------------------------|---------------------|---------------|
| Guardar Nuevo Borrar Restablecer Anterio        | r Siguiente ADD ADU | la Cerrar     |
| Movimiento: 1                                   |                     |               |
| Cuenta: * 140-1000-000 F3<br>Papelería y Utiles |                     |               |
| Cargo:                                          | \$ 0.00 Pesos       |               |
| Abono:                                          | \$ 0.00 Pesos       |               |
| Referencia:                                     |                     |               |
| Concepto:                                       |                     | F3            |
| Sumas Iguales:                                  | \$ 0.00             | \$ 0.00       |
|                                                 | Diferencia:         | \$ 0.00       |
| <f10> Guardar y nueva póliza</f10>              |                     | * Obligatorio |

EN EL CAMPO MOVIMIENTO:

- COLOR AMARILLO MOVIMIENTO NUEVO.
- COLOR GRIS MOVIMIENTO REGISTRADO.
- PUEDES DAR "F3" COMO AYUDA PARA UBICAR LA CUENTA A SELECCIONAR.

COFICE CAPACITACIÓN EMPRESARIAL

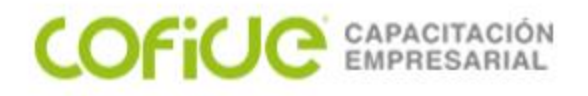

## TIPS

- USO DE LA CALCULADORA BOTON (C) EN LA CAPTURA DE CIFRAS Y LLEVA EL RESULTADO A LAS POLIZAS.
- PARA AGREGAR TRES CEROS USA EL SIGNO DE MAS (+) EN LA CAPTURA DE LOS IMPORTES.
- PARA GUARDAR EL MOVIMIENTO DE LA POLIZA Y PASAR AL SIGUIENTE USA "ALT+A" o "F8".
- > PARA GUARDAR LA POLIZA USA "F10"
- PARA CUADRAR LA POLIZA CON "F9" EN LA CIFRA DEL ULTIMO MVIMIENTO.

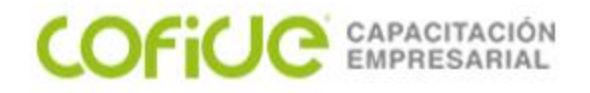

## CAUSACION Y CONTROL DE IVA

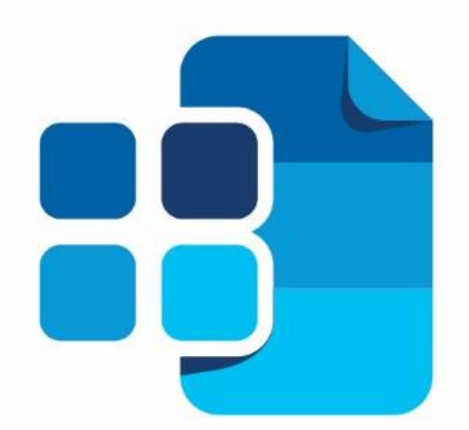

## contradi® Contabilidad

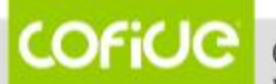

01 (55) 4630.4646 www.cofide.mx

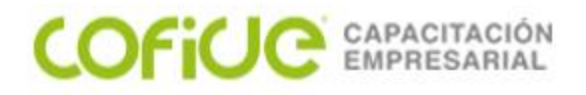

## Causación y Control de IVA

Con el fin de cumplir con las disposiciones a la ley del IVA, dentro de **CONTPAQi® Contabilidad** es posible llevar la Causación y Control de IVA.

**Causación de IVA:** Se utiliza cuando quieres llevar el control de lo efectivamente pagado.

**Control de IVA:** Se utiliza cuando se requiere manejar el IVA de las compras o movimientos

Antes de activar algún parámetro tanto para la Causación o Control de IVA, es importante que la empresa tenga configurada una cuenta como Flujo de Efectivo.

Se recomienda que esta cuenta sea la cuenta de Mayor de Bancos.

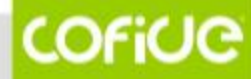

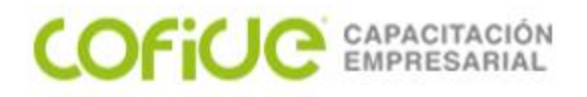

## Causación y Control de IVA

Para verificar si tienes configurado el uso de la cuenta de flujo de efectivo, ve al menú **Configuración**, submenú **Redefinir empresa** 

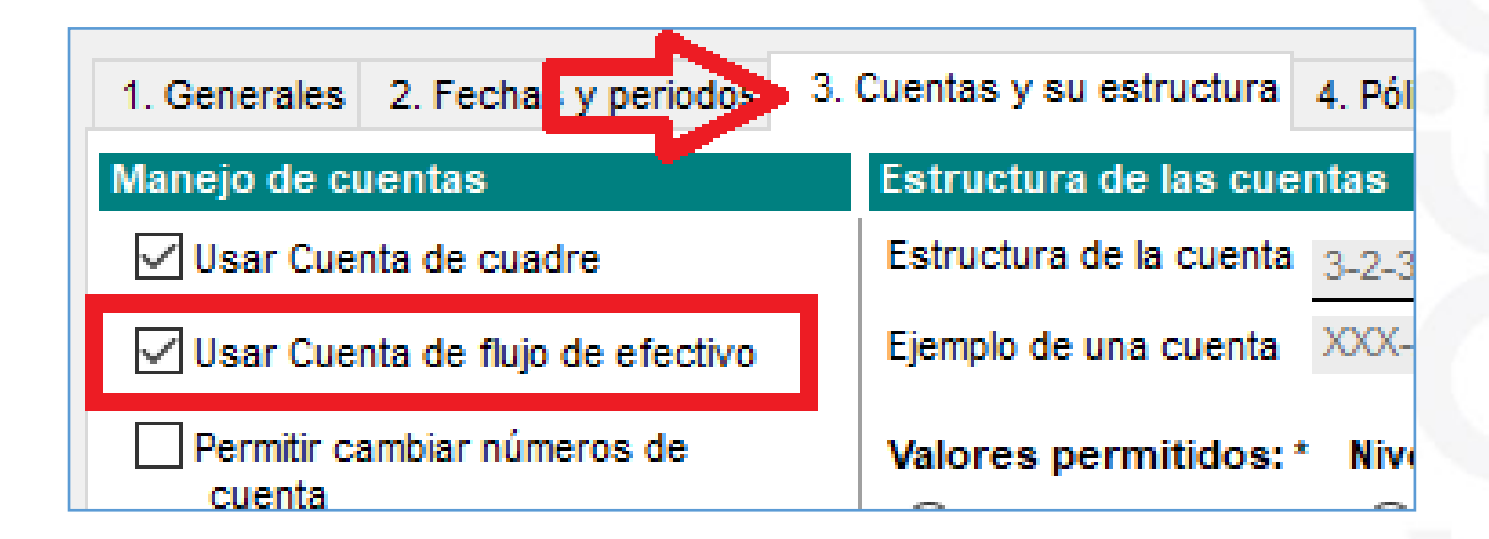

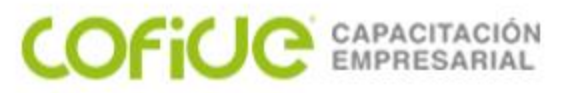

## Causación y Control de IVA

Una vez que valides que la empresa puede **Usar Cuenta de flujo de efectivo**, puedes confirmar en la parte inferior de la misma ventana, si se tiene asignada la cuenta de flujo de efectivo.

En caso de que aún no se haya asignado la cuenta, puedes presionar el botón **Cambiar la cuenta**, y asignar la cuenta correspondiente.

Cuenta de flujo de efectivo

Cuenta de flujo de efectivo: 000-00-000

Cambiar la cuenta...

Se recomienda que esta cuenta, sea la cuenta de Mayor de Bancos.

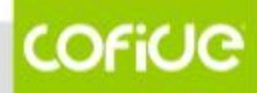

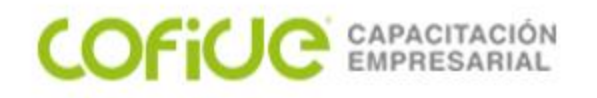

## CONTABILIZADOR

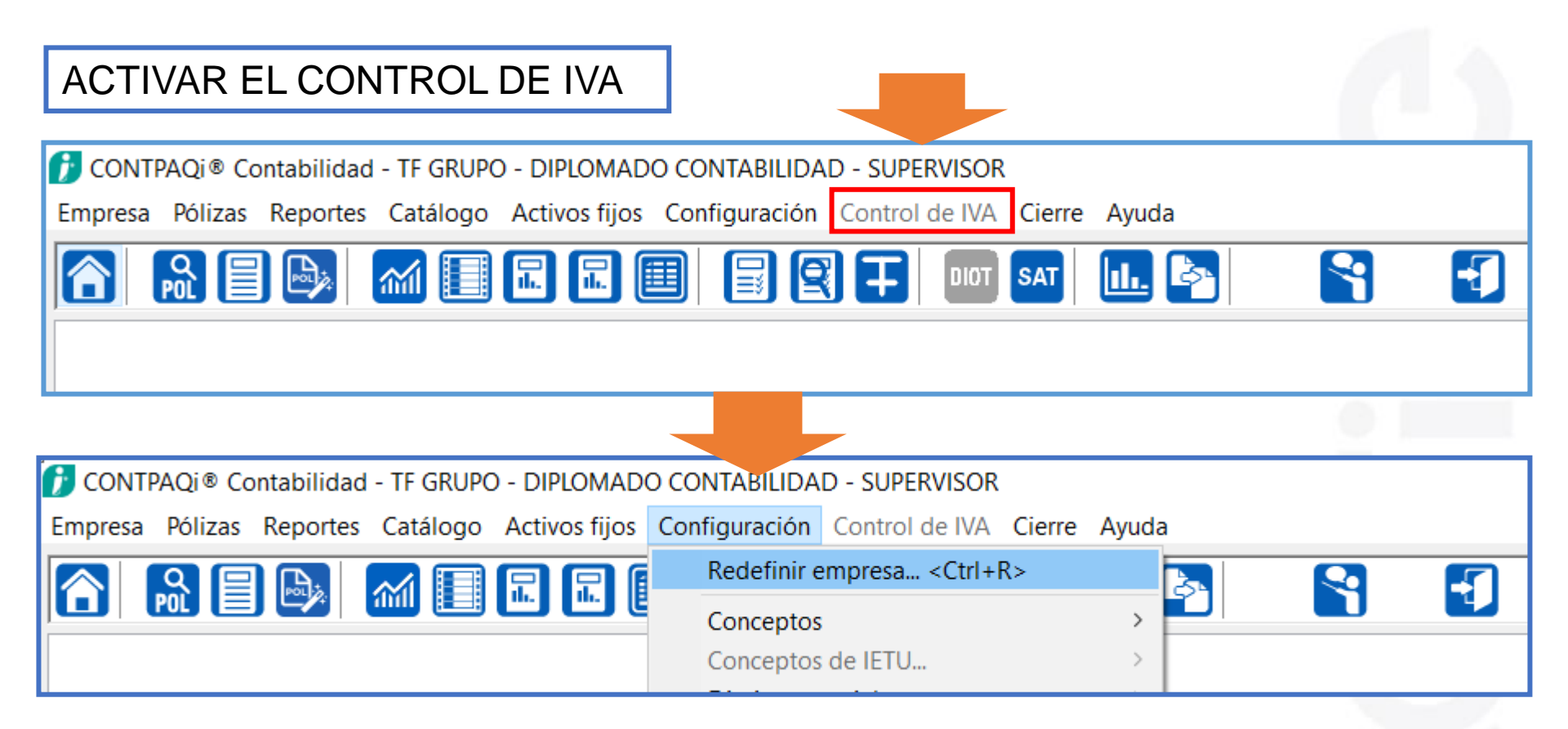

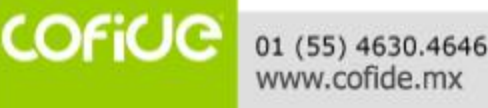

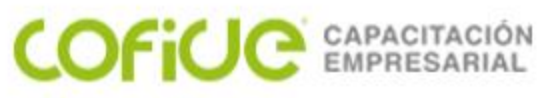

## CONTABILIZADOR

|                                        | ACT                                                                                                    | VAR EL CONTR                                                                                                    | ROL DE IVA                                                                                                    |
|----------------------------------------|----------------------------------------------------------------------------------------------------|----------------------------------------------------------------------------------------------------|----------------------------------------------------------------------------------------------------|
| Redefinir emp                          | resa                                                                                                    |                                                                                                    | ×                                                                                                    |
| Aceptar A                              | <b>?</b><br>yuda Cerrar                                                                                                    |                                                                                                    |                                                                                                    |
| Nombre de la                           | a empresa: * <u>TF GRUPO -</u>                                                                                                    | DIPLOMADO CONTABILIDAD                                                                                                    |                                                                                                    |
| 1. Generales                           | 2. Fechas y periodos 3. (                                                                                                    | Cuentas y su estructura 4. Pólizas                                                                                                    | y su captura 5. IVA 6. CSD                                                                                                    |
| Causación de<br>✓ Manejar<br>Registrar | causación de IVA<br>r desglose de IVA al:  Cr                                                                                                    | ear las pólizas ☑ Modificar las p                                                                                                    | ólizas                                                                                                    |
| Asumir                                 | Habilitar Tasa (%)                                                                                                    | Asumir Habilitar Tasa (%)                                                                                                    | INFORMACIÓN                                                                                                    |
|                                        | <ul> <li>✓ 16%</li> <li>✓ 8%</li> <li>☐ 11%</li> <li>✓ 0%</li> <li>✓ Exenta</li> <li>☐ 15%</li> <li>☐ 10%</li> <li>✓ Otras tasas</li> <li>✓ IVA retenido</li> <li>✓ ISR retenido</li> </ul> | <ul> <li>16%</li> <li>8%</li> <li>11%</li> <li>0%</li> <li>Exenta</li> <li>15%</li> <li>10%</li> <li>Otras tasas</li> <li>IVA retenido</li> <li>ISR retenido</li> </ul> | Al habilitar una tasa se<br>habilita su desglose desde la<br>póliza.<br>Desde 'desglose masivo' se<br>permiten todas las tasas<br>siempre.<br>IMPORTANTE: No es<br>necesario usar IVA acreditable<br>cuando se usa Devolución y<br>control de IVA. |
| Devolución y<br>Manejar<br>Asociar I   | r control de IVA<br>devolución de IVA<br>os movimientos con provee<br>☑ Crear las pólizas ☑                                                                                                 | dores al:<br>Modificar las pólizas                                                                                                    | Clientes y proveedores<br>Modificar registro comercial al<br>editar proveedores ó<br>beneficiarios y pagadores                                                                                                    |

COFICE 01 (55) 4630.4646 www.cofide.mx

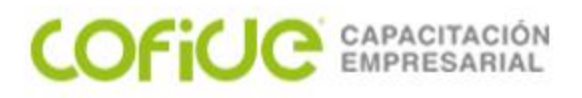

#### CONTABILIZADOR CUENTA DE FLUJO DE EFECTIVO

| Aceptar Ayuda Cerrar                                      |                            |                                                    |                   |  |  |  |
|-----------------------------------------------------------|----------------------------|----------------------------------------------------|-------------------|--|--|--|
| Nombre de la empresa: * <u>TF GRUPO</u>                   | - DIPLOMADO CONTABIL       | IDAD                                               |                   |  |  |  |
| 1. Generales 2. Fechas y periodos 3                       | . Cuentas y su estructura  | 4. Pólizas y su captura 5. IVA                     | 6. CSD            |  |  |  |
| Manejo de cuentas                                         | Estructura de las cuen     | tas                                                |                   |  |  |  |
| ✓ Usar Cuenta de cuadre                                   | Estructura de la cuenta    | 3-2-3                                              | Cambiar estructu  |  |  |  |
| Usar Cuenta de flujo de efectivo                          | Ejemplo de una cuenta      | XXX-XX-XXX                                         |                   |  |  |  |
| Permitir cambiar números de                               | Valores permitidos: *      | Niveles del catálogo: *                            |                   |  |  |  |
| cuenta                                                    | Numéricos                  | ⊖ Cada segmento NO es u                            | ın nivel          |  |  |  |
| ✓ Mostrar el árbol de cuentas                             | Alfanuméricos              | ◯ Cada segmento SI es un                           | nivel             |  |  |  |
| Búsqueda por páginas                                      |                            | A partir de la cuenta de<br>mayor los cogmontos sí |                   |  |  |  |
| Asumir siguiente cuenta                                   |                            | son niveles                                        |                   |  |  |  |
| ✓ Obligar asignar agrupador SAT<br>al dar de alta cuentas |                            |                                                    |                   |  |  |  |
| Segmentos de negocio                                      | 1                          |                                                    |                   |  |  |  |
| O No usar segmentos de negocio                            |                            |                                                    |                   |  |  |  |
| A cada movimiento de póliza puede                         | asignarse un segmento de   | negocio                                            |                   |  |  |  |
| ◯ A cada ingreso o gasto se asignan                       | segmentos, p.ej: GASTOS:   | Sueldos y Salarios - Oficina M                     | latríz            |  |  |  |
| ◯ A cada segmento se asignan ingres                       | sos o gastos, p.ej: GASTOS | : Oficina Matríz - Sueldos y Sa                    | alarios           |  |  |  |
| Cuenta de flujo de efectivo                               |                            |                                                    |                   |  |  |  |
| Cuente de fluie de efectives 102                          | 00.000                     |                                                    | Combine la sucrta |  |  |  |

www.cofide.mx

COFICIO

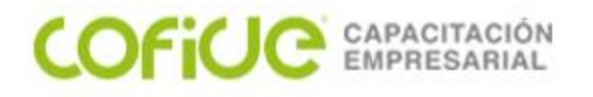

## Causación de IVA

Para configurar la Causación de IVA, se deberá realizar el siguiente proceso:

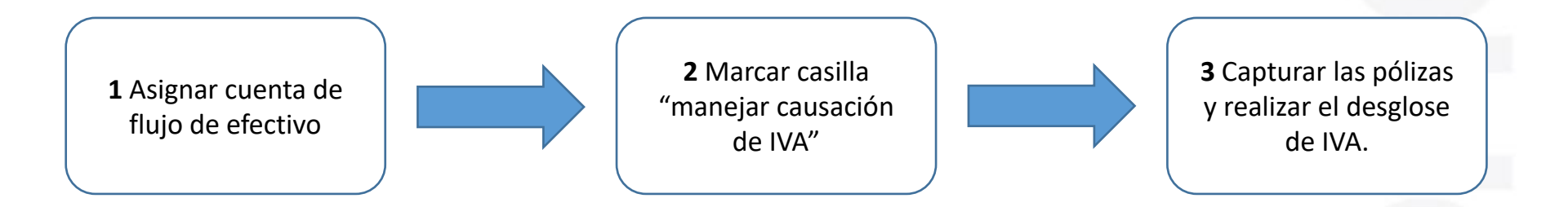

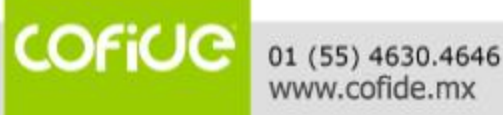

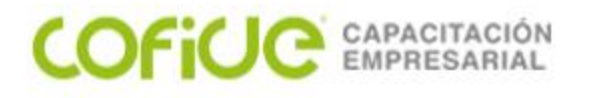

## Causación de IVA

La Causación de IVA, se considera como el momento en el que la operación es efectivamente cobrada o pagada, y, podrá acreditar o trasladar ese impuesto.

Durante la captura de la póliza, cuando el sistema detecte movimientos a la cuenta de flujo de efectivo se mostrará en automático la ventana para el Desglose de IVA Causado, en caso de que no se muestre en automático, puedes presionar la tecla **F6**.

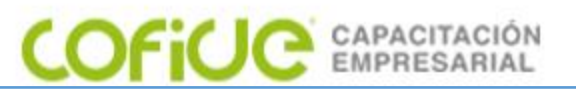

## Causación de IVA

El cálculo de los importes se realizará en base a la tasa de IVA asumida, pero podrá modificarse, de acuerdo con cada una de las tasas que se tengan que desglosar.

También se deberá asignar el ejercicio y periodo de causación, para que sea considerado en el acumulado de Causación de IVA

| Desglose de IVA Causado X               |     |                      |                             |                            |                              |  |  |  |  |
|-----------------------------------------|-----|----------------------|-----------------------------|----------------------------|------------------------------|--|--|--|--|
| Aceptar     Borrar     Ayuda     Cerrar |     |                      |                             |                            |                              |  |  |  |  |
| Base gravat                             | ole | Importe total        | Importe base                | IVA                        | IVA Pagado No<br>Acreditable |  |  |  |  |
| <u>1</u> . Tasa 16%:                    | (+) | <mark>1160.00</mark> | 1,000.00                    | 160.00                     | 0.00                         |  |  |  |  |
| <u>2</u> . Tasa 8%:                     | (+) | 0.00                 | 0.00                        | 0.00                       | 0.00                         |  |  |  |  |
| <u>3</u> . Tasa 11%:                    | (+) | 0.00                 | 0.00                        | 0.00                       | 0.00                         |  |  |  |  |
| 4. Tasa 0%:                             | (+) | 0.00                 | 0.00                        | 0                          |                              |  |  |  |  |
| <u>5</u> . Tasa exenta:                 | (+) | 0.00                 | 0.00                        | 0                          |                              |  |  |  |  |
| <u>6</u> . Tasa 15%:                    | (+) | 0.00                 | 0.00                        | 0.00                       | 0.00                         |  |  |  |  |
| <u>7</u> . Tasa 10%:                    | (+) | 0.00                 | 0.00                        | 0.00                       | 0.00                         |  |  |  |  |
| <u>8</u> . Otras tasas:                 | (+) | 0.00                 | 0.00                        | 0.00                       |                              |  |  |  |  |
| 9. IVA Retenido:                        | ()  | 0.00                 |                             | 0.00                       |                              |  |  |  |  |
| 1 <u>0</u> . ISR Retenido:              | ()  | 0.00                 |                             |                            |                              |  |  |  |  |
| 1 <u>1</u> . Otros:                     | (+) | 0.00                 | 0                           | 0                          |                              |  |  |  |  |
| Totales:                                | =   | 1,160.00             | 1,000.00                    | 160.00                     | 0.00                         |  |  |  |  |
| Acumulable para IE                      | TU: |                      | Acum. para IETU<br>1,000.00 | Concepto de IE <u>T</u> U: | Ninguno ~                    |  |  |  |  |
|                                         |     |                      | Acumulado IEPS              |                            |                              |  |  |  |  |
|                                         |     |                      | 0.00                        |                            |                              |  |  |  |  |
|                                         |     | Pe                   | eriodo de Causació          | n                          |                              |  |  |  |  |
| Ejercicio:                              |     | 2018 🗸               |                             | Periodo:                   | Diciembre ~                  |  |  |  |  |
|                                         |     | [                    | No relacionar IVA           |                            | Calculadora <c></c>          |  |  |  |  |

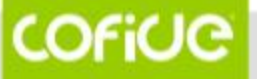

01 (55) 4630.4646 www.cofide.mx

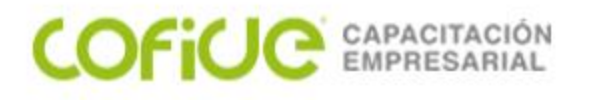

#### Registro de Causación de IVA a partir de los CFDI

Si la póliza tiene CFDI asociados, se puede realizar el calculo y el desglose de IVA a partir de los importes contenidos en los CFDI.

Podrás realizar este proceso, desde las siguientes opciones:

- 1. Presionando las teclas CTRL + F6
- 2. Dentro de la póliza, en el menú ADD y seleccionando la opción **Registrar Causación de IVA a partir de los CFDI**.

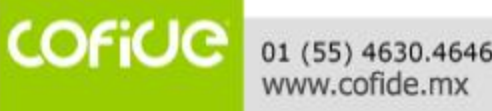

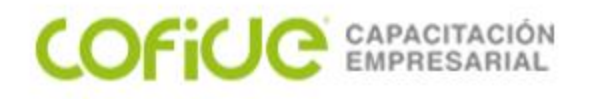

#### Registro de Causación de IVA a partir de los CFDI

La ventana del Desglose de IVA es idéntica a la anterior, la variante es la obtención de la información. Con **F6** se calculará en base al movimiento de la cuenta flujo de efectivo y la tasa de IVA asumida y, con las teclas **CTRL + F6** será considerando los importes y tasas de los CFDI asociados a la póliza

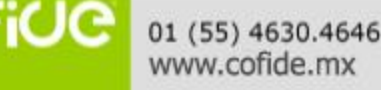

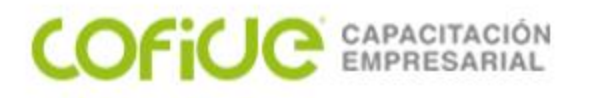

### Desglose masivo de Causación de IVA

Este proceso obtendrá los importes de IVA a partir de los movimientos a la cuenta de flujo de efectivo y con base en la tasa de IVA que se seleccione, este proceso es el equivalente a presionar **F6** dentro de la póliza, donde otro de los filtros es asignar un rango de fechas en donde buscara las pólizas a desglosar el IVA.

Este proceso se encuentra dentro del menú Pólizas, submenú Desglose masivo de Causación de IVA.

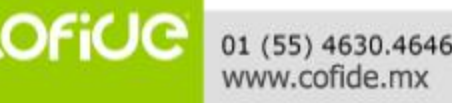

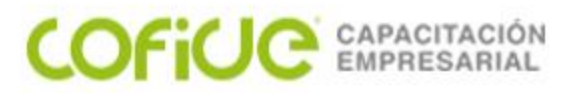

### Desglose masivo de Causación de IVA

| E D                                     | esglose masiv                        | vo de Causació                                                                                                    | ón de IVA       |                       |                                                                                                    |                           | _              |      | ×        |
|-----------------------------------------|--------------------------------------|----------------------------------------------------------------------------------------------------|-----------------|-----------------------|----------------------------------------------------------------------------------------------------|---------------------------|----------------|------|----------|
| Procesar     Procesar     Image: Cerrar |                                      |                                                                                                    |                 |                       |                                                                                                    |                           |                |      |          |
| Defini                                  | ir Filtro para I                     | as pólizas                                                                                                    |                 |                       |                                                                                                    |                           |                |      |          |
| Fecha                                   | a inicial:* 01/12                    | 2/18                                                                                                    | Tipo:* Todas    | ~                     | Número inicial:*                                                                                                    | 0                         |                |      |          |
| Fecha                                   | a final:* 31/12                      | 2/18                                                                                                    | Diario:         | ~                     | Número final:*                                                                                                    | 999999999                 |                |      |          |
| ⊡ Ca<br>las pó                          | licular IETU (Ap<br>lizas en el rang | olica para todas<br>go de fechas)                                                                                                    | •               |                       | Asignar tasa<br>de IVA:                                                                                                  | Tasa 16% 🗸 🗸              | Buscar Pólizas |      |          |
| Póliz                                   | as encontrad                         | las (con movi                                                                                                    | mientos de Fl   | ujo de Efectivo y s   | in desglose de IV                                                                                                    | (A):                      |                |      |          |
|                                         | Fecha                                | Tipo                                                                                                    | Número          | Concepto              |                                                                                                    | Cargo                     | Abono          |      |          |
| $\checkmark$                            | 01/12/18                             | Ingresos                                                                                                    | 1               | Pago de Jair Carri    | lo                                                                                                    | \$ 300.00                 | \$ 0.00        |      |          |
| $\checkmark$                            | 01/12/18                             | Ingresos                                                                                                    | 2               | Pago de Distribuid    | ora del Sur                                                                                                    | \$ 1,740.0                | 0 \$ 0.00      |      |          |
|                                         |                                      |                                                                                                    |                 |                       |                                                                                                    |                           |                |      |          |
|                                         |                                      |                                                                                                    |                 |                       |                                                                                                    |                           |                |      |          |
|                                         |                                      |                                                                                                    |                 |                       |                                                                                                    |                           |                |      |          |
|                                         |                                      |                                                                                                    |                 |                       |                                                                                                    |                           |                |      |          |
|                                         |                                      |                                                                                                    |                 |                       |                                                                                                    |                           |                |      |          |
|                                         |                                      |                                                                                                    |                 |                       |                                                                                                    |                           |                |      |          |
|                                         |                                      |                                                                                                    |                 |                       |                                                                                                    |                           |                |      |          |
|                                         |                                      |                                                                                                    |                 |                       |                                                                                                    |                           |                |      |          |
|                                         | 2                                    | Pólizas <enter< td=""><td>Asignar Causaci</td><td>ión de IVA detallada.</td><td><ctrl +="" botón="" d<="" m="" td="" ó=""><td>)<br/>Derecho&gt; Menú de Opo</td><td>ciones</td><td></td><td></td></ctrl></td></enter<> | Asignar Causaci | ión de IVA detallada. | <ctrl +="" botón="" d<="" m="" td="" ó=""><td>)<br/>Derecho&gt; Menú de Opo</td><td>ciones</td><td></td><td></td></ctrl> | )<br>Derecho> Menú de Opo | ciones         |      |          |
|                                         |                                      |                                                                                                    | Selecci         | onar Todo Car         | celar selección                                                                                                    |                           |                | *Obl | igatorio |

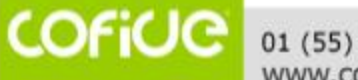

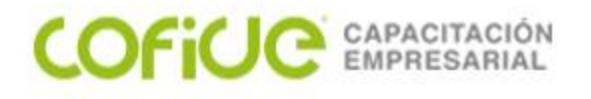

## Control de IVA

Este proceso, desglosa el IVA de pólizas que tienen movimientos a las cuentas de flujo de efectivo y, permite la asociación del movimiento al proveedor correspondiente.

Para ingresar a la ventana de Control de IVA, presiona la tecla **F4**, dentro de la póliza.

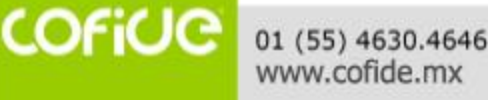

### COFICI CAPACITACIÓN Control de IVA

Se dispone con la casilla **El movimiento aplica para control de IVA**, con lo que podrá ser considerado o no en los movimientos para la DIOT.

| Asociar movimiento a proveedo    | r                   |           |         |            | $\times$ |
|----------------------------------|---------------------|-----------|---------|------------|----------|
| Aceptar Ayuda Cerrar             |                     |           |         |            |          |
| Capture el UUID                  |                     |           |         |            |          |
| Asignar movimiento a provee      | edor                |           |         |            |          |
| <u>S</u> erie: A                 |                     |           |         |            |          |
| <u>F</u> olio: 100               |                     |           |         |            |          |
| Referencia:                      |                     |           |         |            |          |
| <u>U</u> UID:                    |                     |           |         |            |          |
| Proveedor: * 2                   | F3                  |           |         |            |          |
| Proveedor Industrial Jalisco     |                     |           |         |            |          |
| Importe: *                       | S                   | 116.00    |         |            |          |
| Tasa: *                          | 16 %                | ~         |         |            |          |
| Importe <u>b</u> ase:            | s                   | 100.00    |         |            |          |
| Deducible para IET <u>U</u> :    | s                   | 100.00    |         |            |          |
| Importe IVA:                     |                     | \$ 16.00  |         |            |          |
| Otras Erogaciones:               |                     | \$ 0.00   |         |            |          |
| IEPS:                            |                     | \$ 0.00   |         |            |          |
| Importe antes de Retenciones:    | \$                  | \$ 116.00 |         |            |          |
| MA Retenido:                     |                     | \$ 0.00   |         |            |          |
| ISR Retenido:                    |                     | \$ 0.00   |         |            |          |
| Total Erogación:                 | \$                  | \$ 116.00 |         |            |          |
| IVA Pagado No Acreditable:       |                     | \$ 0.00   |         |            |          |
| Concepto de IETU:                | Deduccion           | ies Autor | rizadas | `          | <i>,</i> |
| Gastos para generar ingresos     | gravados p          | ara IVA   | - Deduc | ción por A | Ad       |
| 🗹 El movimiento aplica para Cont | trol <u>d</u> e IVA |           |         | t Oblig    |          |

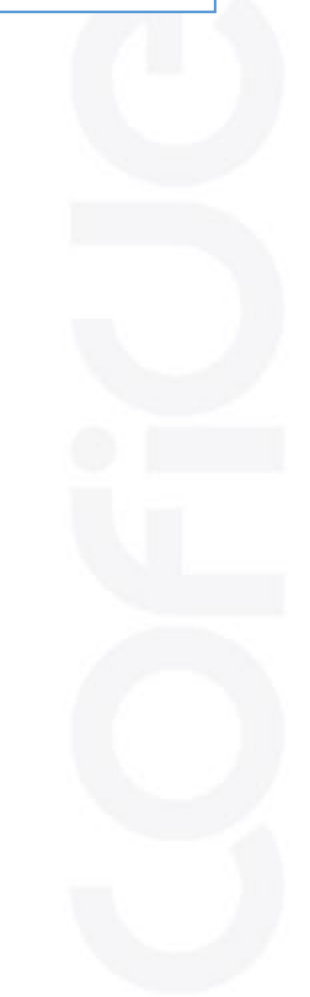

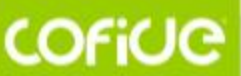

01 (55) 4630.4646 www.cofide.mx

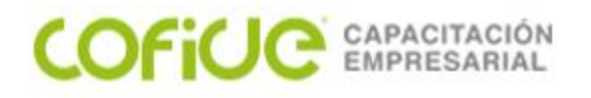

## **Control de IVA**

Se precargarán algunos datos como el número de proveedor, con base a la cuenta contable asociada al proveedor en el Padrón de proveedores. También importes considerando los abonos a la cuenta de flujo de efectivo y la tasa de IVA asignada al proveedor, así como el concepto de IETU. También podrás capturar otros impuestos como el TUA, impuesto de hospedaje, propinas, etcétera en el campo de otras erogaciones.

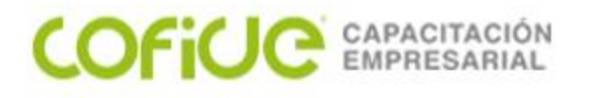

#### Registrar Control de IVA a partir de los CFDI dentro de la póliza

Si la póliza tiene CFDI asociados, se puede realizar el calculo y el desglose de IVA a partir de los importes contenidos en los CFDI.

Podrás realizar este proceso, desde las siguientes opciones:

- 1. Presionando las teclas CTRL + F4
- 2. Dentro de la póliza, en el menú ADD y seleccionando la opción **Registrar Control de IVA a partir de los CFDI**.

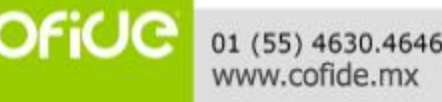

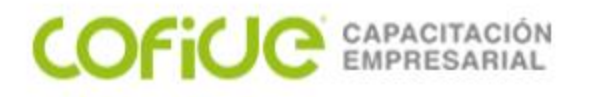

#### Registrar Control de IVA a partir de los CFDI dentro de la póliza

#### Este proceso te pedirá seleccionar el CFDI que se va asociar al proveedor

| Asoc      | iar movim     | ientos a pro         | veedor        |                         | 1                |            | 1         |                 | -           |         | ×    |
|-----------|---------------|----------------------|---------------|-------------------------|------------------|------------|-----------|-----------------|-------------|---------|------|
| Acepta    | r Borrar      | Ayuda                | Cerrar        |                         |                  |            |           |                 |             |         |      |
|           |               |                      |               |                         |                  |            |           |                 |             |         |      |
| Pá        | óliza: 05/0   | 07/18                | Tipo: Dia     | ario                    | Número:          | 7 Cu       | enta: 000 | 0-00-000        | F3          |         |      |
|           |               |                      |               |                         |                  |            |           |                 |             |         |      |
| Movimi    | ientos aso    | ociados a pr         | oveedor       |                         |                  |            |           |                 |             |         |      |
| Serie     | Folio         | Referencia           |               | UUID                    |                  |            | Código    | Proveedor       | Importe     | Tasa    |      |
|           | 7             |                      |               | B1C27948-F1             | 110-4CFF-BA72-BB | 1709DFFBD3 | 3         | 1_EMPRESA DASBO | \$ 2,320.00 | 16 %    |      |
|           |               |                      |               |                         |                  |            |           |                 | \$ 2,320.00 |         |      |
|           |               |                      |               |                         |                  |            |           |                 |             |         |      |
|           |               |                      |               |                         |                  |            |           |                 |             |         |      |
|           |               |                      |               |                         |                  |            |           |                 |             |         |      |
|           |               |                      |               |                         |                  |            |           |                 |             |         |      |
| <         |               |                      |               |                         |                  |            |           |                 |             |         | >    |
| Enter> Mo | dificar asoci | ación <ins> Aç</ins> | regar asociac | ión <supr> Borra</supr> | ar la asociación |            |           | Total de Ero    | gaciones:   | \$ 2,32 | 0.00 |
| eriodo    | de Acred      | litamiento           |               |                         |                  |            |           |                 |             |         |      |
|           |               |                      | Deried        | L.C.                    |                  |            |           |                 |             |         |      |

COFICE 01 (55) 4630.4646 www.cofide.mx

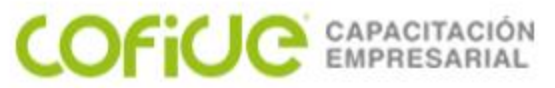

#### Registrar Control de IVA a partir de los CFDI dentro de la póliza

Si la información es correcta, da clic en Aceptar para guardar los cambios.

| Asociar movimiento a proveedor — 🗌 🗙 |                                             |        |  |  |  |  |  |  |
|--------------------------------------|---------------------------------------------|--------|--|--|--|--|--|--|
| Aceptar Ayuda                        |                                             |        |  |  |  |  |  |  |
| Código del proveedor de              | 👔 Código del proveedor del documento origen |        |  |  |  |  |  |  |
| Asignar movimiento a prove           | edor                                        |        |  |  |  |  |  |  |
| <u>S</u> erie:                       |                                             |        |  |  |  |  |  |  |
| <u>F</u> olio: 7                     |                                             |        |  |  |  |  |  |  |
| <u>R</u> eferencia:                  |                                             |        |  |  |  |  |  |  |
| UUID: B1C27948-F110                  | -4CFF-BA72-BB1709D                          | FFBD3  |  |  |  |  |  |  |
| Proveedor:* 2                        | F3                                          |        |  |  |  |  |  |  |
| PROVEEDOR INDUSTRIAL JALIS           | CO                                          |        |  |  |  |  |  |  |
| Importe: *                           | \$ 2,320.00                                 |        |  |  |  |  |  |  |
| <u>T</u> asa: *                      | 16 % 🗸                                      |        |  |  |  |  |  |  |
| Importe <u>b</u> ase:                | \$ 2,000.00                                 |        |  |  |  |  |  |  |
| Deducible para IET <u>U</u> :        | \$ 2,000.00                                 |        |  |  |  |  |  |  |
| Importe IVA:                         | \$ 320.00                                   |        |  |  |  |  |  |  |
| Otras Erogaciones:                   | \$ 0.00                                     |        |  |  |  |  |  |  |
| IEPS:                                | \$ 0.00                                     |        |  |  |  |  |  |  |
| Importe antes de Retenciones:        | \$ 2,320.00                                 |        |  |  |  |  |  |  |
| I <u>V</u> A Retenido:               | \$ 0.00                                     |        |  |  |  |  |  |  |
| ISR R <u>e</u> tenido:               | \$ 0.00                                     |        |  |  |  |  |  |  |
| Total Erogación:                     | \$ 2,320.00                                 |        |  |  |  |  |  |  |
| IVA Pagado <u>N</u> o Acreditable:   | \$ 0.00                                     |        |  |  |  |  |  |  |
| Concepto de IETU:                    | Ninguno                                     | $\sim$ |  |  |  |  |  |  |
|                                      |                                             |        |  |  |  |  |  |  |
| FI movimiento aplica para Cont       | Z El movimiento aplica para Control de N/A  |        |  |  |  |  |  |  |
| * Obligatorio                        |                                             |        |  |  |  |  |  |  |

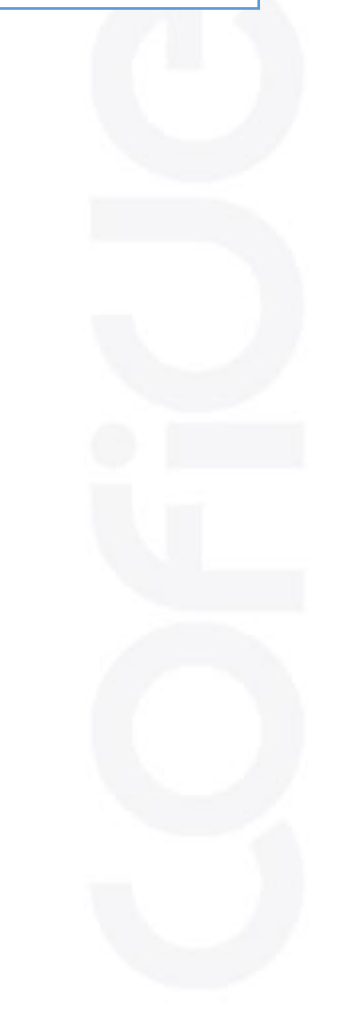

COFICE 01 (55) 4630.4646 www.cofide.mx

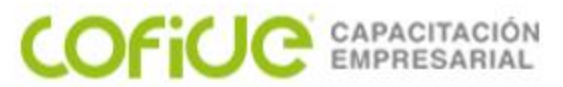

### Registrar Control de IVA a partir de los CFDI

Al igual que el desglose de IVA desde la póliza presionando **CTRL + F4** con el proceso Registro de control de IVA a partir de los CFDI se podrá registrar este control por un rango de fechas y folios, indicando el tipo de pólizas que se analizará.

| Registro de control de IVA a partir de los CF      | di X                                                                                                |
|----------------------------------------------------|----------------------------------------------------------------------------------------------------|
| Aceptar Ayuda Cerrar                               |                                                                                                    |
| Definir rango de Pólizas:                          | INFORMACIÓN                                                                                         |
| De la Fecha: * 01/12/18                            | Definición:                                                                                         |
| A la Fecha: * 31/12/18                             | A partir del almacén digital, registra el IVA para<br>DIOT (control de IVA) de las pólizas con CFDI |
| Tipo de póliza: * Egresos 🗸                        | recibidos.                                                                                          |
| póliza inicial: * 1<br>póliza final: * 999,999,999 | Respaldar empresa                                                                                   |
|                                                    | Resultado:                                                                                          |
|                                                    | CFDI recibidos.                                                                                     |
|                                                    | * Obligatorio                                                                                       |

01 (55) 4630.4646 www.cofide.mx

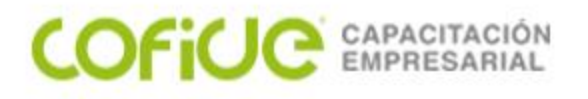

Como parte de las obligaciones de los contribuyentes es necesario que se entrega la Declaración Informativa con Terceros DIOT o formato A-29. CONTPAQi® Contabilidad facilita este proceso para que ahorres tiempo en la generación y entrega, existen 2 formar para realizarlo DPIVA y DIOT.

Es el proceso de generación y envío de la declaración de operaciones con terceros, para realizarlo ve al menú Control de IVA submenú Declaración Informativa de Operaciones con Terceros (DIOT-DPIVA), también puedes ingresar mediante el botón DIOT de la barra de herramientas.

En la pestaña 1 XML DPIVA, selecciona el rango de proveedores, el ejercicio, el tipo de periodicidad de acuerdo con el régimen fiscal con el que se tribute y el periodo

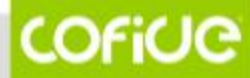

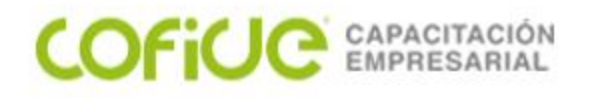

Es el proceso de generación y envío de la declaración de operaciones con terceros, para realizarlo ve al menú Control de IVA submenú Declaración Informativa de Operaciones con Terceros (DIOT-DPIVA), también puedes ingresar mediante el botón DIOT de la barra de herramientas.

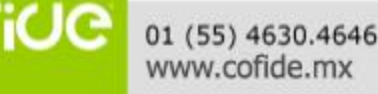

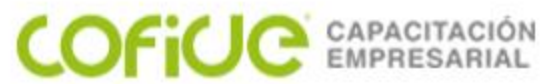

En la pestaña **1 XML DPIVA**, selecciona el rango de proveedores, el ejercicio, el tipo de periodicidad de acuerdo con el régimen fiscal con el que se tribute y el periodo.

| 👔 Será generad        | o el DPIVA (archivo XML)       |                                        |          |
|-----------------------|--------------------------------|----------------------------------------|----------|
| 1 XML DPIVA 2 T       | KT DIOT                        |                                        |          |
| Generar operacio      | nes con proveedores            |                                        |          |
| Del proveedor: *      | 1F3                            | Tipo declaración: *                    |          |
|                       | Del Primero                    | Normal                                 |          |
| Al proveedor: *       | 999999 F3<br>Al último         | Folio anterior:                        |          |
| Ejercicio: *          | 2018 ~                         | Fecha presentación anterior:           | 15/05/19 |
| Tipo de periodicidad: | 01 Mensual 🗸 🗸                 |                                        |          |
| Periodo: *            | Julio 🗸                        |                                        |          |
| Considerar el perio   | odo de acreditamiento asignado | Asumir el RFC del proveedor extranjero |          |
|                       |                                |                                        |          |

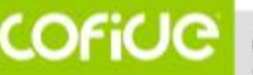

01 (55) 4630.4646 www.cofide.mx

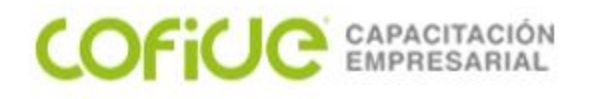

Si se marca la casilla Considerar el periodo de acreditamiento entonces, se incluirán los movimientos que tengan asignado el periodo que se seleccionó y no importará la fecha en la que se capturaron.

Podrás incluir el RFC genero extranjeros marcando la casilla Asumir el RFC del proveedor extranjero.

Por último, indica si la declaración que presentan es de tipo normal o complementaria, en caso de ser la segunda deberás indicar el folio y fecha de la anterior declaración presentada.

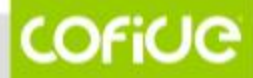

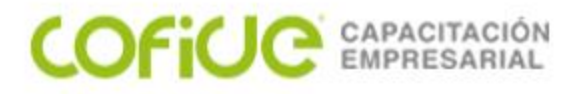

Al dar clic en Procesar se mostrará una visualización de la información que generará el XML de DPIVA. Es muy importante que corrobores que los totales son correctos y que en la parte inferior se desplieguen los proveedores con los que se realizaron operaciones y los montos de los actos.

|   | Total de operaciones que relaciona                                                                                                    |       |
|---|----------------------------------------------------------------------------------------------------|-------|
|   | Total de actos o actividades pagados a la tasa de 15% ó 16% de IVA                                                                              | 2,000 |
|   | Total de actos o actividades pagados a la tasa de 15% de IVA                                                                                    | (     |
|   | Total del IVA pagado no acreditable a la tasa de 15% ó 16% (Correspondiente en la proporción de las deducciones autorizadas)                    | (     |
|   | Total de los actos o actividades pagados a la tasa de 10% u 11% de IVA                                                                          | (     |
|   | Total de los actos o actividades pagados a la tasa de 10% de IVA                                                                                | (     |
|   | Total del IVA pagado no acreditable a la tasa de 10% u 11% (Correspondiente en la proporción de las deducciones autorizadas)                    | (     |
|   | Total de los actos o actividades pagados en la importación de bienes y servicios a la tasa 15% ó 16% de IVA                                     | (     |
|   | Total del IVA pagado no acreditable por la importación a la tasa de 15% ó 16% (Correspondiente en la proporción de las deducciones autorizadas) | (     |
|   | Total de los actos o actividades pagados en la importación de bienes y servicios a la tasa de 10% u 11% del IVA                                 | (     |
|   | Total del IVA pagado no acreditable por la importación a la tasa de 10% u 11% (Correspondiente en la proporción de las deducciones autorizadas) | (     |
|   | Total de los actos o actividades pagados en la importancia de bienes y servicios por los que no se pagará el IVA (Exentos)                      | (     |
|   | Total de los demás actos o actividades pagados a la tasa de 0% de IVA                                                                           | (     |
|   | Total de los actos o actividades pagados por los que no se pagará el IVA (Exentos)                                                              | (     |
|   | Total de IVA retenido por el contribuyente                                                                                                    | (     |
|   | Total de IVA correspondiente a las devoluciones, descuentos y bonificaciones sobre compras                                                      | (     |
|   | Total de IVA trasladado al contribuyente, excepto importaciones de bienes y servicios (Pagado)                                                  | 320   |
|   | Total de IVA pagado en las importaciones de bienes y servicios                                                                                  |       |
| _ |                                                                                                    |       |

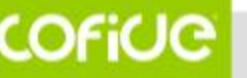

01 (55) 4630.4646 www.cofide.mx

Totales

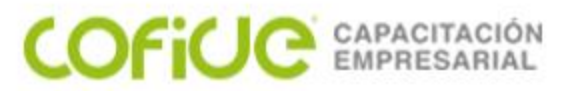

Una vez que valides que los datos son correctos podrás enviar la declaración haciendo clic en el botón Envío PCRDD.

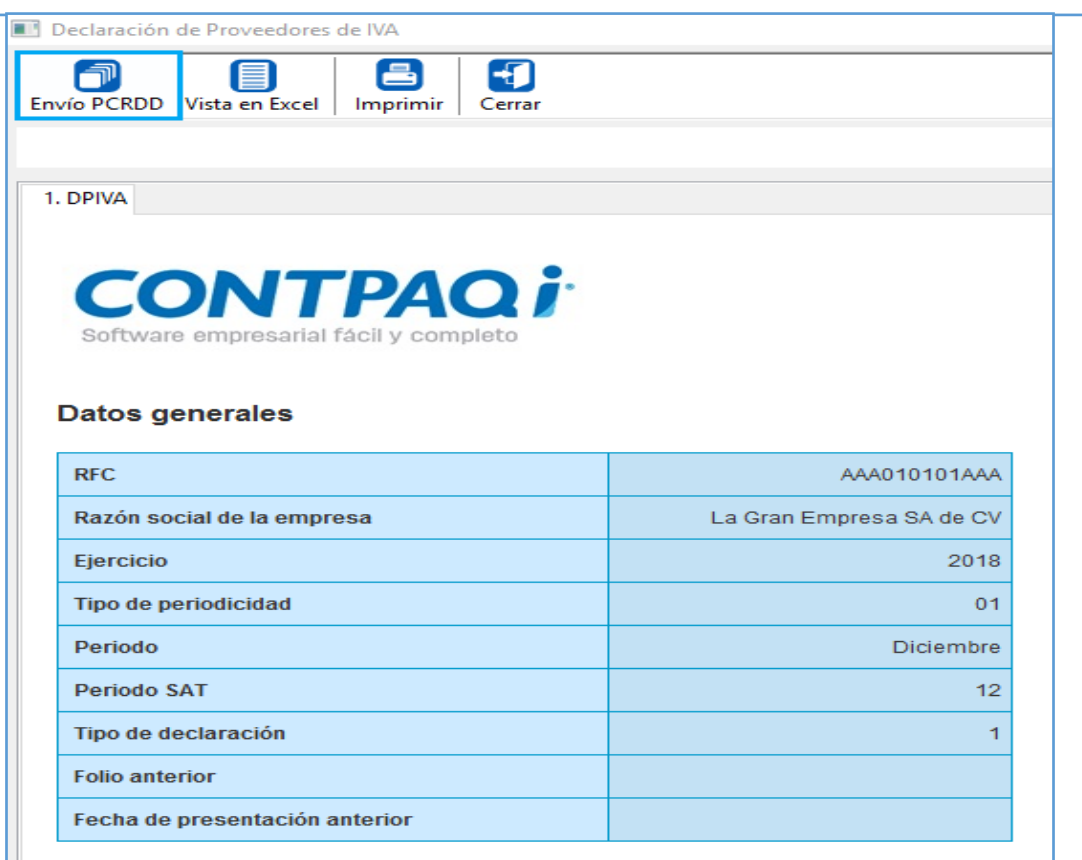

COFICE 01 (55) 4630.4646 www.cofide.mx

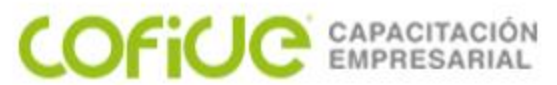

también la posibilidad de generar la declaración de operaciones con tercero de la forma convencional que es a través de un archivo TXT, si optas por realizarlo de esta manera ve a la pestaña **2 TXT DIOT**.

| rocesar Ayuda                                                | Cerrar                                                                          |                                                                                                    |  |
|--------------------------------------------------------------|---------------------------------------------------------------------------------|----------------------------------------------------------------------------------------------------|--|
| 🔰 Será generado                                              | el DIOT (archivo TXT)                                                           |                                                                                                    |  |
| X ML DPIVA 2 TX                                              | T DIOT                                                                          |                                                                                                    |  |
| Gue desea que el<br>Genera archivo cor<br>Generar operacione | npleto y su visualización en Excel v es con proveedores                         | INFORMACIÓN<br>Definición:                                                                                                    |  |
| el proveedor: * <u>1</u><br>VZR                              | F3<br>S.C. DE R.L. DE C.V.                                                      | <ul> <li>Recopila las operaciones con terceros en<br/>medio magnético para su presentación.</li> <li>Proporciona la opción de visualizar la</li> </ul> |  |
| Al proveedor: * 9999<br>Al últ                               | 199 F3                                                                          | información resultante en Excel.<br>Recomendaciones:                                                                                                   |  |
| jercicio: * 2018<br>el periodo: * Julio                      | 3 ~                                                                             | Respaidar empresa<br>Resultado:                                                                                                    |  |
| N periodo: * Julio                                           | do de acreditamiento asignado                                                   | Archivo con extensión .txt en la unidad<br>especificada.                                                                                               |  |
| uta y nombre del a                                           | rchivo de salida                                                                |                                                                                                    |  |
|                                                              | Archivo de salida: * \Compac\Empresas\ct08CONTABILIDAD\Proveedores_20190515.txt |                                                                                                    |  |

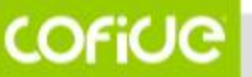

01 (55) 4630.4646 www.cofide.mx

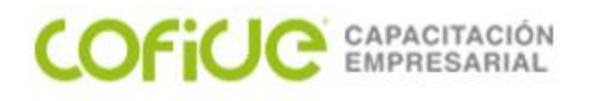

Se tienen 2 opciones para iniciar, ya sea generar el archivo en Excel®, o simplemente generar el archivo TXT para entregarlo. Deberás elegir el rango de proveedores, ejercicio y los periodos de los que se enviará la información, al igual que en DPIVA, el periodo de acreditamiento solo considera el periodo asignado y no la fecha en que se capturó.

Al hacer clic en Procesar se mostrará la visualización en Excel si así se eligió, después de validar que la información es correcta podrás generar el archivo haciendo clic en Guardar y se generará en la ruta que se indica a un costado.
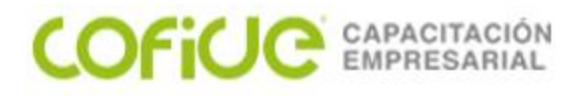

www.cofide.mx

### Listado de pólizas con Causación de IVA y Control de IVA

Para complementar la información que puedes validar en reportes, cuentas con los litados de pólizas con Causación de IVA y con Control de IVA, disponibles en el menú Póliza.

| Pólizas <ctrl+p>       &gt;         Contabilizar CFDI       &gt;         Listado de Pólizas       &gt;         Listado de Movimientos de Pólizas          Listado de pólizas con causación de IVA</ctrl+p> |
|----------------------------------------------------------------------------------------------------|
| Listado de Pólizas<br>Listado de Movimientos de Pólizas<br>Listado de pólizas con causación de IVA                                                                                                    |
| Listado de Movimientos de Pólizas<br>Listado de pólizas con causación de IVA                                                                                                    |
| Listado de pólizas con causación de IVA                                                                                                    |
| Listado de pólizas con control de IVA                                                                                                    |
| Afectación de Pólizas<br>Traspaso de auxiliares entre Cuentas                                                                                                    |

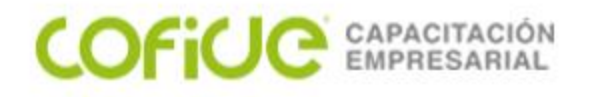

### Listado de pólizas con Causación de IVA y Control de IVA

En este listado podrás encontrar las pólizas a las cuales ya se les registró la causación o control de IVA respectivamente, lo que te dará visibilidad de los importes base y de IVA que han generado las operaciones con clientes y proveedores.

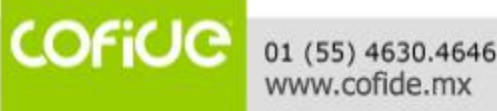

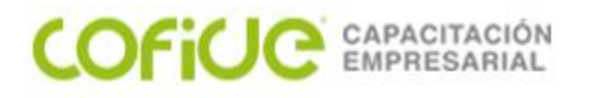

### Listado de pólizas con Causación de IVA

|                                                    |                               |                    | 0                               |                  | ?.    | Ð      |                                     | _ |              |           |                      |                  |                   |    |
|----------------------------------------------------|-------------------------------|--------------------|---------------------------------|------------------|-------|--------|-------------------------------------|---|--------------|-----------|----------------------|------------------|-------------------|----|
| ersonalizar list                                   | tado Guard                    | lar filtros        | Actualizar                      | Generar reporte  | Ayuda | Cerrar |                                     |   |              |           |                      |                  |                   |    |
|                                                    |                               |                    |                                 |                  |       |        |                                     |   |              |           |                      |                  |                   |    |
|                                                    |                               |                    |                                 |                  |       |        |                                     |   |              |           |                      |                  |                   |    |
|                                                    |                               |                    |                                 |                  |       |        |                                     |   |              |           |                      |                  |                   |    |
| ríodo: Dicie                                       |                               | - Fiercici         | io: and                         |                  |       |        |                                     |   |              |           |                      |                  |                   |    |
| Dicic                                              | mbre                          | V Gereie           | 2018                            | ~                |       |        |                                     |   |              |           |                      |                  |                   |    |
| Dicic                                              | mbre                          | V Gereie           | 2018                            | ~                |       |        |                                     |   |              |           |                      |                  |                   |    |
| eneral                                             | mbre                          | - Gereie           | 2018                            | ~                |       |        |                                     |   |              |           |                      |                  |                   |    |
| eneral                                             | mbre                          |                    | 2018                            | ~                |       |        |                                     |   |              |           |                      |                  |                   |    |
| eneral                                             | mbre                          | Junit              | 2018                            | ×                |       |        |                                     |   |              |           |                      |                  |                   |    |
| eneral<br>uscar:                                   | Póliza                        | No. Póliz          | za Concepto                     | ∑<br>Póliza      |       |        | NA                                  |   |              | IETU      | Base                 | 16%              | NA                | 16 |
| eneral<br>Jscar:                                   | Póliza                        | No. Póliz          | za Concepto                     | Y Póliza         |       |        | NA<br>v Todos                       |   | Todos        | IETU      | Base                 | 16%              | NA<br>Todos       | 10 |
| eneral<br>Iscar:<br>Fecha<br>Todas                 | Póliza<br>Todos v             | No. Póliz<br>Todos | za Concepto                     | ⊻<br>⊃ Póliza    |       |        | VA<br>V Todos                       | ~ | Todos        | IETU<br>~ | Base<br>Todos        | 16%              | IVA<br>Todos      | 10 |
| rneral<br>Iscar:<br>Fecha<br>Todas                 | Póliza<br>Todos V             | No. Póliz<br>Todos | za Concepto                     | ) Póliza         |       |        | VA<br>✓ Todos                       | ~ | Todos<br>25  | IETU      | Base<br>Todos        | 16%<br>~         | IVA<br>Todos<br>4 | 1  |
| eneral<br>uscar:<br>Fecha<br>Todas V<br>D1/12/2018 | Póliza<br>Todos V<br>Ingresos | No. Póliz<br>Todos | za Concepto V Todos 1 Pago de o | Y Póliza Cliente |       |        | VA<br>V Todos<br>Causado<br>Causado | ~ | Todos<br>250 | IETU      | Base<br>Todos<br>258 | 16%<br>~<br>8.62 | IVA<br>Todos<br>4 | 10 |

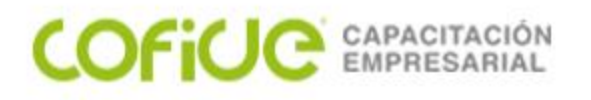

### Listado de pólizas con Control de IVA

| 🔒 Listado de póli   | izas con cor | ntrol de IVA |                       |                 |            |        |       |      |       |   |         |       |         |       |
|---------------------|--------------|--------------|-----------------------|-----------------|------------|--------|-------|------|-------|---|---------|-------|---------|-------|
| Personalizar listad | lo Guarda    | ar filtros A | <b>O</b><br>ctualizar | Generar reporte | ?<br>Ayuda | Cerrar |       |      |       |   |         |       |         |       |
|                     |              |              |                       |                 |            |        |       |      |       |   |         |       |         |       |
| Período: Diciem     | bre          | ✓ Ejercicio: | 2018                  | ~               |            |        |       |      |       |   |         |       |         |       |
| General             |              |              |                       |                 |            |        |       |      |       |   |         |       |         |       |
| Buscar:             |              |              |                       |                 |            |        |       |      |       |   |         |       |         |       |
| Fecha P             | óliza        | No. Póliza   | Concepto              | Póliza          |            |        |       | IETU | Tasa  |   | Importe | Base  | Importe | e IVA |
| Todas 🗸 To          | odos v       | Todos 🗸 🗸    | Todos                 |                 |            | `      | Todos | ~    | Todos | ~ | Todos   | ~     | Todos   | ~     |
| 01/12/2018 E        | gresos       | 2            | Pago al Pr            | roveedor        |            |        | 1,00  | 0.00 | 16.0  |   | 1,00    | 00.00 | 16      | 0.00  |
| 01/12/2018 E        | gresos       | 1            | Pago al Pr            | roveedor        |            |        | 1,00  | 0.00 | 16.0  |   | 1,00    | 00.00 | 16      | 0.00  |
|                     |              |              |                       |                 |            |        | 2,00  | 0.00 |       |   | 2,00    | 00.00 | 32      | 0.00  |

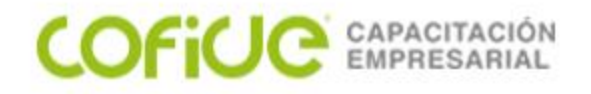

# PADRON DE CLIENTES / PROVEEDORES

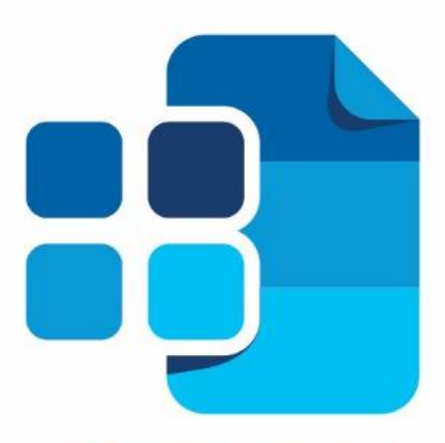

# contradi® Contabilidad

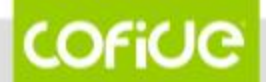

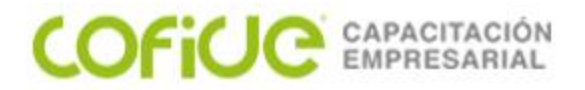

EL CATALOGO DE CLIENTES / PROVEEDORES ES IMPORTANTE PARA QUE EL CONTABILIZADOR IDENTIFIQUE A QUE CUENTA CONTABLE SE REGISTRARAN LOS MOVIMIENTOS DONDE ESTE INVOLUCRADO EL CLIENTE EL PROVEEDOR Y EL GASTO.

EN EL CASO DE LOS PROVEEDORES TAMBIEN TENER ESTA INFOAMCAION SERVIRA PARA GENERAR LA DIOT.

Y SI TIENES CAPTURADAS LAS CUIENTAS BANCARIAS TAMBIEN SE ADICIONARAN A LA POLIZA DE FORMA AUTOMATIZADA.

| 🝞 CONTR | PAQi® Co                       | ntabilidad | - TF GRUPC | ) - DIPLOMAD  | O CONTABILIDA | D - SUPERVISOR |        | -                               |
|---------|--------------------------------|------------|------------|---------------|---------------|----------------|--------|---------------------------------|
| Empresa | Pólizas                        | Reportes   | Catálogo   | Activos fijos | Configuración | Control de IVA | Cierre | Ayuda                           |
|         | Padrón de clientes/proveedores |            |            |               |               |                |        | proveedores                     |
|         | POĽ                            |            |            | ك ك و         |               | Bajar          |        |                                 |
|         |                                |            |            |               |               | Cargar         |        |                                 |
|         |                                |            |            |               |               | Crear prove    | edores | a partir de un rango de Cuentas |

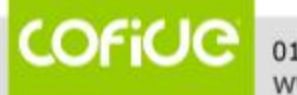

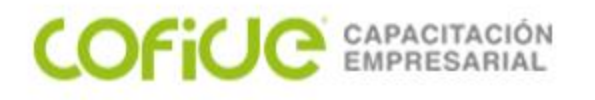

#### Padrón de Clientes / Proveedores

A partir de esta versión será posible crear clientes y/o proveedores, así como también asignar cuentas de provisión y gastos.

Si ya cuentas con proveedores registrados en el sistema, será necesario configurar y/o actualizar las cuentas contables que tengan definidas. Esto es necesario para realizar la asignación de dichas cuentas en el módulo *"contabilizar CFDi"* 

| n de dientes/proveedores                   | × •                                        |
|--------------------------------------------|--------------------------------------------|
| Guardar Nuevo Borrar Restablece            | Ayuda Cerrar                               |
| Códige:* 0 F3<br>Nombre:*                  |                                            |
| REC: CURP.                                 |                                            |
| Tipo: " Proveedor Cliente                  |                                            |
| 1 Generales 2 Datos Adicionales            |                                            |
| Tipo de Tercero y Operación                | Datos de proveedor                         |
| Tigo de Tercero:"                          | Cuenta provisión:                          |
| 04 - Proveedor Nacional                    | 000-000-0000 F3                            |
| Tipo de Operación."                        |                                            |
| 03 - Prestación de Servicios Profesionales | Cuenta gastos:                             |
|                                            | 000-000-0000 F3                            |
| Nimero Id Fiscal:                          |                                            |
| Nombre del Extranjero:                     | Datos de cliente                           |
| País de Residencia: Ninguno                | Cuenta provisión:                          |
| Nacionalidad: Mexicana                     | 000-000-0000                               |
| Control de IVA                             |                                            |
| Asumir Habilitar Tasa (%)                  |                                            |
| ۱۶% 🗹 ا                                    | I <u>V</u> A Retenido: <u>0.00000000</u> % |
| 0 11%                                      | ISR Retenido: 0.000000000 %                |
| 0%                                         | Concepto de IETU: F3                       |
| Exenta                                     | Nombre:                                    |
| 0 15%                                      | Tipo IVA:                                  |
| 0 10%                                      | Tipo IETU:                                 |
| Otra tasa 1 0.00 %                         |                                            |
| Otra tasa 2 0.00 %                         |                                            |
|                                            |                                            |

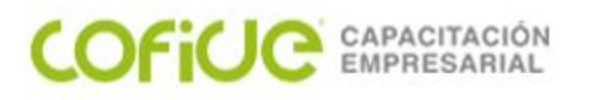

| Padrón de clientes/proveedores - >                                                                                                    | × PADRON DE CLIENTES /                                    |
|----------------------------------------------------------------------------------------------------|-----------------------------------------------------------|
| Image: Constraint of the sector of the sector of the se | PROVEEDORES                                               |
| Seleccione si es un Responsable de gasto                                                                                                    | EN ESTA VENTANA DEBEMOS                                   |
| Código:*                                                                                                    | INDICAR SI ES "PROVEEDOR",<br>"CLIENTE" Y "RESPONSABLE DE |
| <u>1</u> Generales <u>2</u> Contabilidad <u>3</u> Datos Adicionales                                                                                                    | GASTO"                                                    |
| R. <u>F</u> .C.:                                                                                                    |                                                           |
| C. <u>U</u> .R.P.:                                                                                                    | V TENDDEMOS TDES DESTAÑIAS A                              |
| Tipo: *  Proveedor  Cliente  Responsable de gasto                                                                                                    | T TEINDREIVIOS TRES PESTAINAS A                           |
| Tipo de Tercero y Operación                                                                                                    |                                                           |
| Tipo de Tercero:* 04 - Proveedor Nacional V                                                                                                    |                                                           |
| Tipo de Operación:* 03 - Prestación de Servicios Profesionales v                                                                                                    |                                                           |
| Número Id Fiscal:                                                                                                    | 1. GENERALES: INFO. GENERAL Y                             |
| País de Pasidencia: Ninguna                                                                                                    | - I PARA DIOT                                             |
| Nacionalidad Mexicana                                                                                                    | 2. CONTABILIDAD: DONDE                                    |
| Control de IVA                                                                                                    |                                                           |
| Asumir Habilitar Tasa (%)                                                                                                    | SEINALAREINIUS LA CUENTAS                                 |
| O □ 16%     IVA Retenido: 0.000000000%     ISP Retenido: 0.000000000%                                                                                                    | CONTABLES PARA REGISTRO DEL                               |
|                                                                                                    | PROVEEDOR, GASTO Y CLIENTE                                |
| Concepto de IE <u>T</u> U:F3                                                                                                    |                                                           |
| Nombre:                                                                                                    | 3. DATUS ADICIONALES: LAS                                 |
|                                                                                                    | CUENTAS BANCARIAS QUE                                     |
|                                                                                                    | APLICAN PARA REGISTRO EN                                  |
|                                                                                                    |                                                           |
| $\bigcirc \qquad \bigcirc \qquad \bigcirc \qquad \bigcirc \qquad \bigcirc \qquad \bigcirc \qquad \bigcirc \qquad \bigcirc \qquad \bigcirc \qquad \bigcirc \qquad$                                                                                                    | POLIZAS CONTABLES.                                        |
| * Obligat                                                                                                    | torio                                                     |
| L                                                                                                    |                                                           |

COFICE 01 (55) 4630.4646 www.cofide.mx

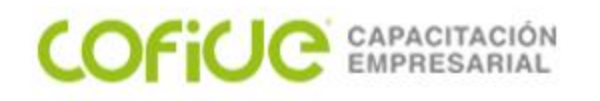

| Padrón de clientes/                    | /proveedores                       |         | _              | × | DADDONI DE CLIENITES /    |
|----------------------------------------|------------------------------------|---------|----------------|---|---------------------------|
| Gu <u>a</u> rdar <u>N</u> uevo         | <u>B</u> orrar <u>R</u> establecer | Ayuda - | <b>E</b> errar |   | PROVEEDORES               |
| <b>j</b> Seleccione si                 | es un Responsable de               | gasto   |                |   | PESTAÑA CONTABILIDAD SE   |
| Códi <u>go</u> :*<br>No <u>m</u> bre:* | F3                                 |         |                |   | INDICARAN LAS CUENTAS     |
| 1 Generales 2 Co                       | ntabilidad <u>3</u> Datos Adic     | ionales |                |   | CONTROLEGY ANTALEGISTICS. |
| Datos de provee                        | dor                                |         |                |   |                           |
| Cuenta provisión:                      | 000-00-000                         | _F3     |                |   |                           |
| Cu <u>e</u> nta<br>complementaria      | 000-00-000                         | _F3     |                |   |                           |
| Cuenta gastos:                         | 000-00-000                         | _F3     |                |   |                           |
| Cuenta<br>complementaria               | 000-00-000                         | _F3     |                |   |                           |
| Segmento <u>d</u> e<br>negocio:*       | <b>0</b> F3                        |         |                |   |                           |
| Datos de cliente                       |                                    |         |                |   |                           |
| Cuen <u>t</u> a provisión:             | 000-00-000                         | _F3     |                |   |                           |
| Cuenta<br>complementaria               | 000-00-000                         | F3      |                |   |                           |
| <u>S</u> egmento de<br>negocio:*       | <u>0</u> F3                        |         |                |   |                           |
| Datos del respon                       | sable de gasto                     |         |                |   |                           |
| Cta de responsab <u>l</u> e:           | 000-00-000                         | _F3     |                |   |                           |

COFiUC

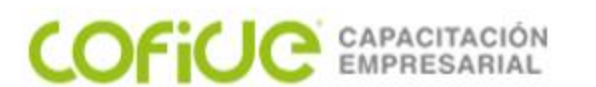

| Padrón de clientes/proveedores -                                                                                                    | - 🗆 X   |
|----------------------------------------------------------------------------------------------------|---------|
| Image: Second systemImage: Second systemImage: Second systemImage: Second systemImage: Second systemGuardarNuevoBorrarRestablecerAyudaImage: Second systemImage: Second system |         |
| Seleccione si es un Responsable de gasto                                                                                                    |         |
| Código:*        F3           Nombre:*                                                                                                    |         |
| <u>1</u> Generales <u>2</u> Contabilidad <u>3</u> Datos Adicionales                                                                                                    |         |
| Datos extra                                                                                                    |         |
| Dato extra 1:                                                                                                    | \$ 0.00 |
| Dato extra 2: Importe extra 2:                                                                                                    | \$ 0.00 |
| Dato extra 3:                                                                                                    | \$ 0.00 |
| Dato extra 4: Importe extra 4:                                                                                                    | \$ 0.00 |
| <u>F</u> echa extra: <u>14/04/2020</u>                                                                                                    |         |
| Datos para transacciones electrónicas                                                                                                    |         |
| Clave del banco: F3                                                                                                    |         |
| <u>S</u> ucursal:                                                                                                    |         |
| CLA <u>B</u> E/Cuenta:                                                                                                    |         |
| <u>Beferencia</u> :                                                                                                    |         |
| Método de pago cliente:                                                                                                    |         |
| Clave del banco:F3                                                                                                    |         |
| CLABE/Cuenta:                                                                                                    |         |
|                                                                                                    |         |

#### PADRON DE CLIENTES / PROVEEDORES

PESTAÑA "ADICIONALES" DATOS BANCARIOS QUE SERAN USADOS EN LA ELABORACION DE LAS POLIZAS, GENERADAS POR EL CONTABILIZADOR.

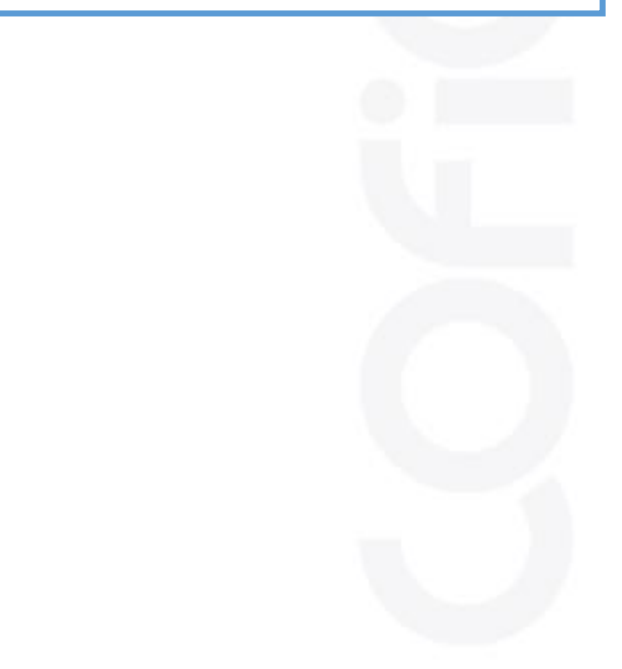

COFICIO

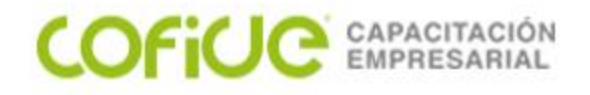

# **CUENTAS BANCARIAS**

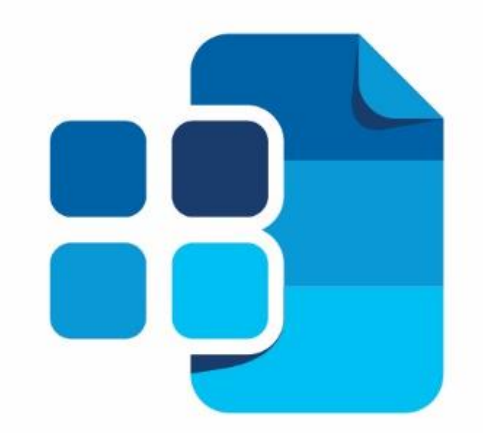

# сонтраоі® Contabilidad

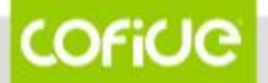

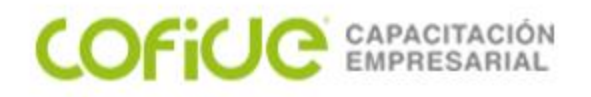

# **CUENTAS BANCARIAS**

#### ENTRE AL MENU DE CATALOGO DE CUENTAS BANCARIAS PARA DAR DE ALTA TUS CUENTAS Y PODER USARLAS CON EL CONTABILIZADOR.

| 👔 CONT  | PAQi® Co | ontabilidad | - TF GRUPO - DIPLOMADO CONTABILIDAD - SUPERVISOR                                                                                                    |   |
|---------|----------|-------------|----------------------------------------------------------------------------------------------------|---|
| Empresa | Pólizas  | Reportes    | Catálogo Activos fijos Configuración Control de IVA Cierre Ayuda                                                                                       |   |
|         | <u>8</u> |             | Catálogo de cuentas <ctrl+f3><br/>Listado de cuentas<br/>Cambiar código de cuenta<br/>Bajar catálogo <f6><br/>Cargar catálogo <f7></f7></f6></ctrl+f3> | ] |
|         |          |             | Cuentas bancarias                                                                                                    |   |
|         |          |             | Bajar cuentas bancarias                                                                                                    |   |
|         |          |             | Cargar cuentas bancarias                                                                                                    |   |

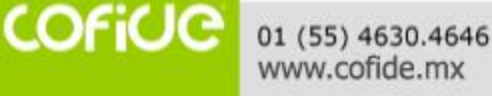

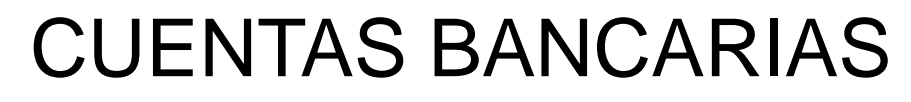

#### LLENAR LOS CAMPOS REQUERIDOS EN LA PESTAÑA 1. DATOS GENERALES

| Cuentas Bancarias                                                                       | - |      | ×         |
|-----------------------------------------------------------------------------------------|---|------|-----------|
| Guardar Nuevo Borrar Restablecer Ayuda Cerrar                                           |   |      |           |
| Número de cuenta:* F3 Nombre:*                                                          |   |      |           |
| 1 Datos Generales 2 Contabilidad 3 Alias                                                |   |      |           |
| Banco: * F3                                                                             |   |      |           |
| Moneda: Peso Mexicanc ~                                                                 |   |      |           |
| Usar referencia para conciliación de depósito                                           |   |      |           |
| Permitir actualizar el tipo de cambio del documento cuando se cambia la fecha del misme | 0 |      |           |
| Número de Cheques                                                                       |   |      |           |
| Llevar control de rangos de número de cheques                                           |   |      |           |
| Número Inicial: 0000                                                                    |   |      |           |
| Número Final: 0000                                                                      |   |      |           |
| Llevar numeración automática de cheques                                                 |   |      |           |
| Número Actual: 0000                                                                     |   |      |           |
|                                                                                         |   | * Ob | ligatorio |

01 (55) 4630.4646 www.cofide.mx

COFICIO

COFICE CAPACITACIÓN EMPRESARIAL

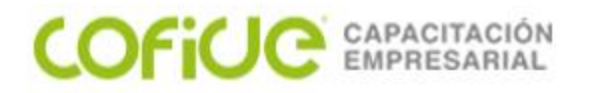

## **CUENTAS BANCARIAS**

#### LLENAR LOS CAMPOS REQUERIDOS EN LA PESTAÑA 2. CONTABILIDAD

| Cuentas Bancari           | as             |                         |                   |        | - |      | ×         |
|---------------------------|----------------|-------------------------|-------------------|--------|---|------|-----------|
| Guardar Nuev              | o Borrar R     | <b>O</b><br>Lestablecer | <b>?</b><br>Ayuda | Cerrar |   |      |           |
| j Capture un              | número de cu   | ienta   <f3>.</f3>      |                   | cuenta |   |      |           |
| Número de cue<br>Nombre:* | enta:*         |                         | F3                |        |   |      |           |
| 1 Datos General           | es 2 Contabili | dad 2 Alias             |                   |        |   |      |           |
| Cuenta:                   | 000-00-000     | F3                      |                   |        |   |      |           |
| Cuenta<br>complementaria  | 000-00-000     | F3                      |                   |        |   |      |           |
| Segmento de<br>negocio:*  | 0              | F3                      |                   |        |   |      |           |
| Referencia:               | Ninguna        |                         | ~                 |        |   |      |           |
| Concepto:                 | Ninguno        |                         | $\sim$            |        |   |      |           |
| Diario egresos:           |                | F3                      |                   |        |   |      |           |
| Diario ingresos:          |                | F3                      |                   |        |   |      |           |
|                           |                |                         |                   |        |   | * Ob | ligatorio |

COFICE 01 (55) 4630.4646 www.cofide.mx

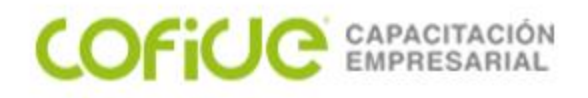

### CUENTAS BANCARIAS EMISOR

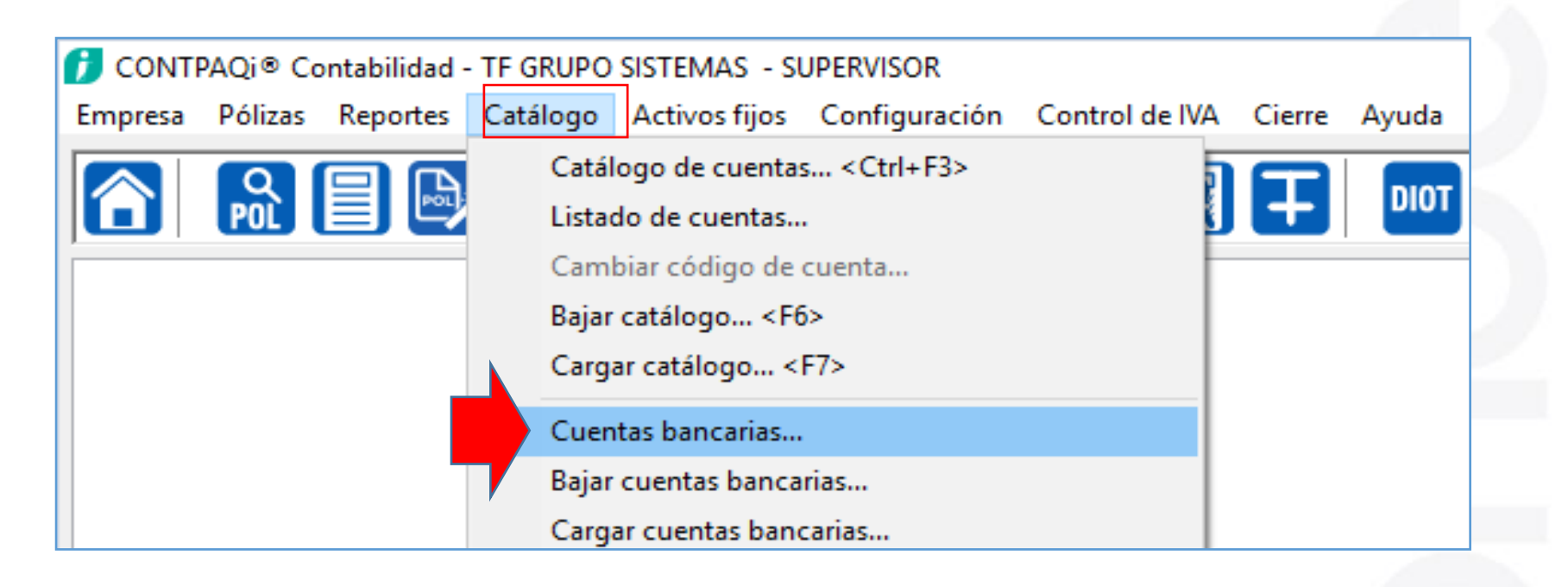

#### REQUISITO OBLIGADO EN LAS POLIZAS ES LA CUENTA BANCARIA DEL EMISOR.

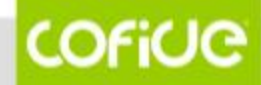

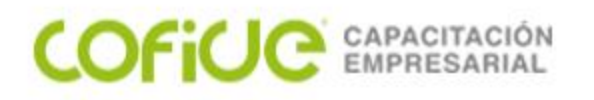

### **CUENTAS BANCARIAS EMISOR**

| Guardar Nuevo Borrar Restablecer Ay                    | uda Cerrar                              |  |
|--------------------------------------------------------|-----------------------------------------|--|
| 🚺 Capture un Banco   <f3> Buscar un Banco</f3>         | ,                                       |  |
| Número de cuenta:* 2898678537<br>Nombre:* BANCOMER     | F3                                      |  |
| 1 Datos Generales 2 Contabilidad 3 Alias               |                                         |  |
| Banco: * 19 F3 BBVA Bancome<br>Moneda: Peso Mexicano ~ | r, S.A.                                 |  |
| Usar referencia para conciliación de depósito          | ito cuando se cambia la fecha del mismo |  |
| Número de Cheques                                      |                                         |  |
| Llevar control de rangos de número de cheques          | \$                                      |  |
| Número Inicial: 0000                                   |                                         |  |
| Número Final: 0000                                     |                                         |  |
| Llevar numeración automática de cheques                |                                         |  |
| Número Actual: 0000                                    |                                         |  |
|                                                        |                                         |  |

#### COFICE CAPACITACIÓN EMPRESARIAL

## POLIZAS CAPTURA MANUAL

| Nombre de la empresa: * TF GRUPO SISTEMAS                |                                                                                                    |  |  |  |  |
|----------------------------------------------------------|----------------------------------------------------------------------------------------------------|--|--|--|--|
| 1. Generales 2. Fechas y periodos 3. Cuentas y su estruc | tura 4. Pólizas y su captura 5. IVA 6. CSD                                                                                                    |  |  |  |  |
| Periodos abiertos                                        |                                                                                                    |  |  |  |  |
| Permitir modificar periodos anteriores                   | tir modificar periodos futuros                                                                                                    |  |  |  |  |
| Manejo de pólizas y movimientos                          | Captura rápida                                                                                                    |  |  |  |  |
| Calcular número de póliza automáticamente                | Por omisión pólizas sin afectar                                                                                                    |  |  |  |  |
| Calcular cifra de control                                | Habilitar mensajes de advertencia                                                                                                    |  |  |  |  |
| Usar pólizas estadísticas                                | Usa búsqueda incremental para cuentas                                                                                                    |  |  |  |  |
| 🗹 Usar pólizas de orden                                  | Mostrar ventana de asociación de CFDI al capturar                                                                                                    |  |  |  |  |
| 🗌 Habilitar diarios en pólizas 🛛 🚽                       | la póliza<br>✓ Mostrar ventana de pago al capturar la póliza de egresos<br>✓ Mostrar ventana de cobro al capturar la póliza de ingresos<br>✓ Mostrar la ventana Asociar comprobantes a movimientos en |  |  |  |  |
| Habilitar diarios en movimientos                         |                                                                                                    |  |  |  |  |
| Obligar el diario en movimientos de flujo de efectivo    |                                                                                                    |  |  |  |  |
| Habilitar conceptos en movimientos                       | automático                                                                                                    |  |  |  |  |
| Habilitar referencia en movimientos                      | Manejo de importes                                                                                                    |  |  |  |  |
| Habilitar moneda extranjera                              | IMPORTANTE: Para cambiar el formato de los importes                                                                                                    |  |  |  |  |
| Imprimir póliza con formato para contadores              | en pólizas debe modificar el formato de cada una de                                                                                                    |  |  |  |  |
| Al imprimir póliza, incluir información relacionada      | sus monedas en el catalogo de monedas.                                                                                                    |  |  |  |  |
| Guardar archivos asociados en el servidor                | Presupuestos                                                                                                    |  |  |  |  |
|                                                          | Acumular presupuestos hacia niveles superiores                                                                                                    |  |  |  |  |
|                                                          | Acumular ahora                                                                                                    |  |  |  |  |
|                                                          | Decimales para el tipo de cambio                                                                                                    |  |  |  |  |
|                                                          | 6 ~                                                                                                    |  |  |  |  |

CONFIGURACION DE VENTANAS AUXILIARES EN EL REGISTRO DE POLIZAS

COFICIO

| COFILE CAPACITACIÓN<br>EMPRESARIAL                 | POLIZAS CAPTURA MANUA                                                                            | Ľ           |
|----------------------------------------------------|--------------------------------------------------------------------------------------------------|-------------|
| JPERVISOR                                          | TIPOS DE POLIZAS                                                                                 |             |
| Configuración Control de I <u>V</u> A Cierre Ayuda |                                                                                                  |             |
| Redefinir empresa < Ctrl+R>                        | Tipos de póliza                                                                                  | ×           |
| Conceptos >                                        |                                                                                                  |             |
| Conceptos de IETU >                                | Guardar Nuevo Borrar Restablecer Ayuda Cerrar                                                    |             |
| Diarios especiales >                               |                                                                                                  |             |
| Tipos de Póliza > Cata                             | logo                                                                                             |             |
| Segmentos de negocio > Baja                        | Código# 3 E3                                                                                     |             |
| Cuentas de gastos y retenciones Carg               | ar Nombre:* Diario                                                                               |             |
| Rubros NIF >                                       |                                                                                                  |             |
| Índices de INPC                                    | Rango de pólizas permitidas INFORMACIÓN<br>Al usar el número por periodo, se permite que en cada | neriodo se  |
| Porcentajes para presupuestos >                    | Número inicial: 0 inicialicen los número de póliza, pudiendo repetir los m                       | ismos       |
| Monedas                                            | Número final: 0 numeros de poliza en cada periodo.                                               |             |
| Tipos de cambio                                    | Modo de uso de los números de póliza                                                             |             |
|                                                    | O Por Ejercicio O Por Periodo Último número del ejercicio anterior:                              | 0           |
| EL FOLIO O CONSECUTIVO DE                          | Últras e la constante de la 10 Tipo CAT Dis de                                                   |             |
| POLIZA SE ESTABLECE EN EST                         |                                                                                                  | ~           |
| SECCION AL IGUAL QUE LA                            | Último número utilizado en cada periodo                                                          |             |
| CREACION DE NUEVOS                                 | Periodo 1: 17 Periodo 6: 0 Periodo 11:                                                           | 0           |
| MODELOS DE POLIZA COMO                             | Periodo 2: 10 Periodo 7: 0 Periodo 12:                                                           | 0           |
| POR EJEMPLO POLIZA CHEQU                           | Periodo 3:         26         Periodo 8:         0         Periodo 13:                           | 0           |
| ·                                                  | Periodo 4: 0 Periodo 9: 18 Periodo de                                                            |             |
|                                                    | Periodo 5: 0 Periodo 10: 0 Ajuste:                                                               | 0           |
|                                                    | *                                                                                                | Obligatorio |
|                                                    |                                                                                                  |             |

COFICE 01 (55) 4630.4646 www.cofide.mx

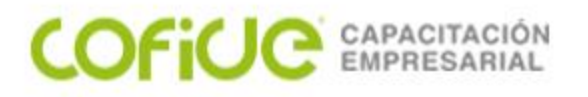

#### POLIZAS CAPTURA MANUAL

| 2                                                                                        |                                                                       | DIFER                                           | RENCI                                      | A ENT                                                     | RE A                                                      | <b>DJUN1</b>                                                 | ar y a                     | SOCIAR                             |
|------------------------------------------------------------------------------------------|-----------------------------------------------------------------------|-------------------------------------------------|--------------------------------------------|-----------------------------------------------------------|-----------------------------------------------------------|--------------------------------------------------------------|----------------------------|------------------------------------|
| Factura # 00008                                                                          | Movimientos de P                                                      | ʻóliza                                          |                                            | AS                                                        | OCIA                                                      | AR                                                           |                            | ×                                  |
| Annu and any      Annu and annu and annu and any and an annu annu annu annu annu annu an | Guardar Nuevo<br>Adaware SA o<br>ADA101209SR<br>Transferencia electró | Borrar Restabled                                | cer Anterior Sigu                          | ADD ADD S528                                              | Ayuda -                                                   | Cerrar<br>ure una cuenta que no s                            | ea de tipo estadísticas.   |                                    |
| ADJUNTAR                                                                                 | Factura Pago<br>Cve producto<br>43231500<br>43231505                  | Producto<br>CONTPAQ I CFDI E<br>CONTPAQ I NÔMIN | Valor unitario<br>\$ 990.00<br>\$ 4,980.00 | Neto<br>\$ 990.00<br>\$ 9,960.00                          | Cuenta: *<br>Cargo:<br>Abono:<br>Referencia:<br>Concepto: | 201-01-002<br>Adaware SA de CV<br>F-8528<br>Adaware SA de CV | F3                         | \$ 7,678.27 Pesos<br>\$ 0.00 Pesos |
|                                                                                          | Moneda MXN                                                            | T.C. 1.0                                        | Neto<br>Descuento<br>IVA<br>Total          | \$ 10,950.00<br>\$ 4,330.80<br>\$ 1,059.07<br>\$ 7,678.27 | Sumas I                                                   | guales:                                                      | \$ 8,737.34<br>Diferencia: | <b>\$ 8,737.34</b><br>\$ 0.00      |
| COFICE 01 (55) 4630.4646                                                                 | UUID B870CB15-0                                                       | 09F1-4CB8-BCA7-4E14A57                          | 3C571                                      |                                                           | <f10> Guardar</f10>                                       | r y nueva póliza                                             |                            | * Obligatorio                      |

01 (55) 4630.4646 www.cofide.mx

55

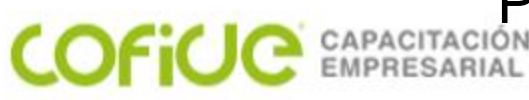

#### POLIZAS CAPTURA MANUAL

#### ASOCIAR LOS CFDI DE LA POLIZA

| Pólizas                                                                                 | - 🗆 X                                                       |
|-----------------------------------------------------------------------------------------|-------------------------------------------------------------|
| Guardar Nuevo Borrar Restablecer Copiar Imprimir Guardar como Prep                      | póliza Ejecutar Prepóliza                                   |
| Internet Agregar movimiento LeEnter: Modificar movimiento LeSunc: Eliminar mo           | Asociar uno o más CFDI a la póliza <f9></f9>                |
|                                                                                         | Ver CFDI asociados < Alt+F9>                                |
| Sistema Origen: CONTPAQI® Contabilidad                                                  | Registrar control de IVA a partir de los CFDI < Ctrl+F4>    |
|                                                                                         | Registrar causación de IVA a partir de los CFDI < Ctrl+ F6> |
| recha:     Ipo:     Numero:     Concepto:       01/08/18     F3     Diario     1     F3 | Deshacer asociación con los CFDI                            |
| NO. CUENTA NOMBRE CA                                                                    | ARGO ABUNO SE Asociar un archivo a la póliza                |
|                                                                                         | Ver archivo <f10></f10>                                     |
|                                                                                         | Deshacer asociación con el archivo                          |
|                                                                                         | Asociar comprobante extranjero                              |

ADJUNTAR NOS REFERIMOS SOLO A HACER UN ENGRAPADO DIGITAL DE ARCHIVOS A LA POLIZA

ASOCIAR SE REFIERE A INCOPORAR LOS DATOS DEL XML A LA POLIZA PRINCIPALMENTE EL UUID EN LOS NODOS QUE SOLICITA EL SAT.

COFiCIO

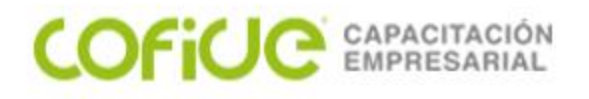

### POLIZAS CAPTURA MANUAL

#### ASOCIAR LOS CFDI DE LA POLIZA

| Póliz                                                                                                    | as         |                   |              |           |         |                           |                  |                  |                              |           |         |            | -             |       | ×          |
|----------------------------------------------------------------------------------------------------|------------|-------------------|--------------|-----------|---------|---------------------------|------------------|------------------|------------------------------|-----------|---------|------------|---------------|-------|------------|
| Guardar                                                                                                    | C<br>Nuevo | X<br>Borrar       | Restablect   | er Copia  | )<br>ar | lmprimir 🗸                | Guardar          | r como Prepóliza | <b>N</b><br>Ejecutar Prepóli | za ADD .  | Compr   | Pago       | - ?           | a 🗸   | Cerrar     |
| <b>[]</b> <in< td=""><td>sert&gt; Agre</td><th>egar mov</th><td>vimiento   &lt;</td><td>Enter&gt; Mo</td><td>difica</td><td>r movimiento</td><td>o <supr></supr></td><td>Eliminar movimi</td><td>ento.</td><td></td><td></td><td></td><td></td><td></td><td></td></in<> | sert> Agre | egar mov          | vimiento   < | Enter> Mo | difica  | r movimiento              | o  <supr></supr> | Eliminar movimi  | ento.                        |           |         |            |               |       |            |
| Sistema                                                                                                    | Origen: C  | ONTPAQ            | i® Contabil  | idad      |         |                           |                  |                  |                              |           | Primera | Anterior   | Siguiente I   | )   ( | Jitima 🗎   |
| Diario de                                                                                                    | pólizas:   |                   | F3           |           |         |                           |                  |                  |                              |           |         | Póli       | iza de Ajuste | s     | in Afectar |
| Fecha:<br>01/08/18                                                                                                    | •<br>F3 [  | Tipo: *<br>)iario | Nú<br>~ 1    | mero: *   | -3      | Concepto:<br>PROVISION DE | E VENTAS         |                  |                              |           |         |            |               |       | √ F3       |
| NO.                                                                                                    | CUENTA     |                   | N            | OMBRE     |         |                           |                  | CARGO            | ABONO                        | SEG. NEG. |         | NOMBRE SEC | G. NEG.       |       |            |

# TAMBIEN PUEDES ASOCIAR LOS XML DE PAGOS, YA SEAN DE COBRANZA O DE PAGOS

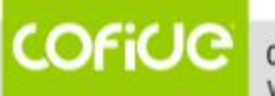

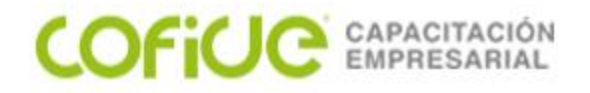

# ADMINISTRADOR DE DOCUMENTOS DIGITALES

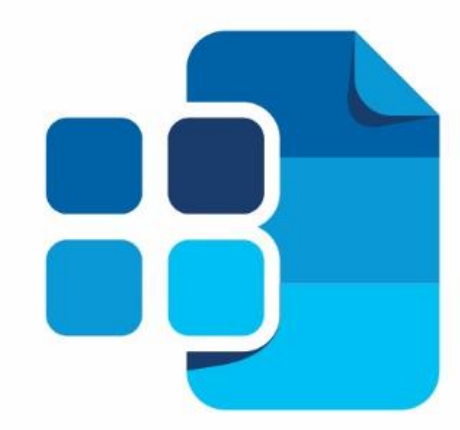

# сонтраоі® Contabilidad

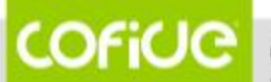

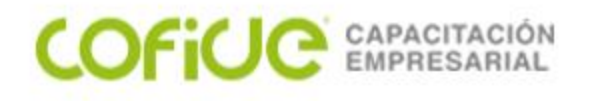

# ¿Qué es el ADD?

El **Administrador de Documentos Digitales**, es el gestor de XML (recibidos y emitidos) que permite hacer:

- Búsquedas
- Validaciones
- Almacenamiento
- Asociación de XML con las pólizas y documentos

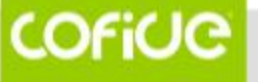

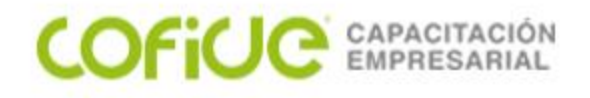

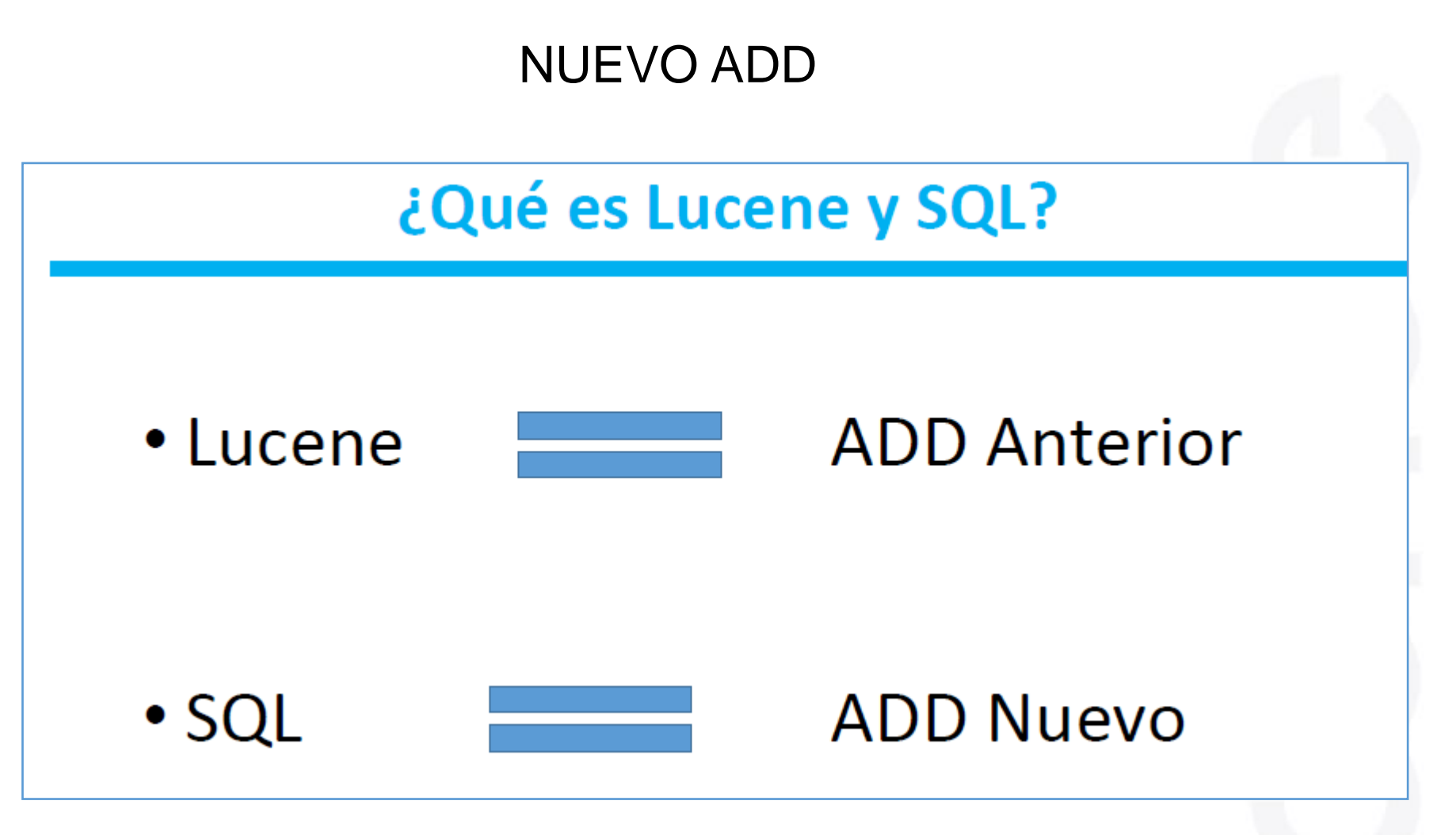

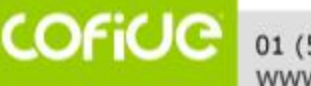

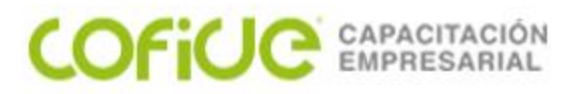

# **Identificar empresa con ADD anterior**

| 🚺 CON        | TPAQi® C                | ontabilidad                                                                                              | I - CONTAI    | 0             | - 5     | UPERVIS | SOR          |    |
|--------------|-------------------------|----------------------------------------------------------------------------------------------------|---------------|---------------|---------|---------|--------------|----|
| Empresa      | Pólizas                 | Reportes                                                                                                 | Catálogo      | Activos fijos | Configu | iración | Control de l | ٨V |
| Emp<br>Cerr  | oresas <(<br>ar empres  | Ctrl+E><br>a                                                                                             |               |               | )       |         | ] 🛛          | F  |
| Resp<br>Rest | paldar emp<br>aurar emp | presa <f2<br>presa <f3:< td=""><td>&gt;</td><td></td><td></td><td></td><td></td><td></td></f3:<></f2<br> | >             |               |         |         |              |    |
| Usu          | arios                   |                                                                                                    |               |               | >       |         |              |    |
| Utile        | erías                   |                                                                                                    |               |               | >       |         |              |    |
| Con          | figuraciór              | n aplicación                                                                                             | comercial     |               |         |         |              |    |
| Imp          | ortar emp               | resa de Cor                                                                                              | tPAQ® 200     | 5             |         |         |              |    |
| Imp          | ortar adm               | inistrador d                                                                                             | le documen    | tos digitales |         |         |              |    |
| Mig          | rar Admin               | istrador de                                                                                              | Documento     | is Digitales  | >       | Mig     | ración       |    |
| Nue          | wo Visor d              | le Documer                                                                                               | ntos Digitale | S             |         | Verl    | bitácora     |    |
| Adm          | ninistrado              | r de Docum                                                                                               | entos Digita  | ales          |         |         |              |    |
| XML          | . en Línea              | +                                                                                                    |               |               |         |         |              |    |
| Idio         | ma                      |                                                                                                    |               |               |         |         |              |    |
| Salir        | <esc></esc>             |                                                                                                    |               |               |         |         |              |    |
|              |                         |                                                                                                    |               |               |         |         |              |    |

| definir empresa                                                                                                  | ×                     |
|----------------------------------------------------------------------------------------------------|-----------------------|
| Scaptar Ayuda 🖌 🕄                                                                                                |                       |
|                                                                                                    |                       |
| Nombre de la gropreax: "Contabilidad v10                                                                         |                       |
| 1. Generales 2. Fechas y periodius   3. Cuentas y su estructura   5. Piličas y su captura   5. MA   6. Documento | s bancarios Z. Co + + |
| Datos generales de la empresa<br>DEC empresa 1 444010101444 A Bable social                                       |                       |
| Resisten cirmana: Coanta astatat                                                                                 |                       |
|                                                                                                    |                       |
| Analida patamar<br>Analida patamar                                                                               |                       |
| Aptilio Institutio                                                                                               |                       |
| Telfono:                                                                                                    |                       |
| RFC:                                                                                                    |                       |
| Damicilia                                                                                                    |                       |
|                                                                                                    |                       |
| Calle: No. egt No. int; Colonja:                                                                                 |                       |
| Beferencia: CP: Localiged:                                                                                       |                       |
| Paig: F3 Estadg: F3 Municipio/Delegación: F3                                                                     |                       |
| Ilbicación de los archivos de la empresa                                                                         |                       |
| porceción de los encimica de la empresa                                                                          |                       |
| Base de datos localhost/ctContabilidad_v10                                                                       |                       |
| Respetto: *(Servidor) C:\Compac\Empresas\ctContabilidad_v10\                                                     | F3                    |
|                                                                                                    | r                     |
| Salida de archivos: * \Compac\Empresas\ctContabildad_v10\                                                        |                       |
| Aplicación comercial a utilizar: 🔘 AdminBAQ. 📄 Comercial                                                         |                       |
| Empresa comercial:                                                                                               |                       |
| Administrador digitat Contabilidad v10                                                                           |                       |
| index: e80b14d4-4c92-4e59-b51c-932062a298d9                                                                      | * Obligatorio         |
| Provocdor: lucene                                                                                                |                       |
|                                                                                                    |                       |

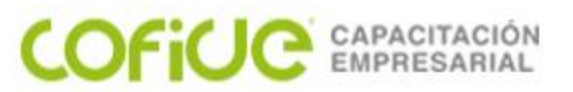

### Administrador de Documentos Digitales

El acceso al ADD anterior lo seguirás teniendo, debido a que desde ahí podrás seguir realizando las demás funciones como: Cargar documentos recibidos y emitidos, Configuración del ADD, Índices, etc.

| 👔 CONT          | PAQi® Co                                                                              | ontabilidad                                                                | - TEMAS SI              | ELECTOS C           | ONTABILIE          | DAD - SUP | ERVISOR    |
|-----------------|---------------------------------------------------------------------------------------|----------------------------------------------------------------------------|-------------------------|---------------------|--------------------|-----------|------------|
| <u>E</u> mpresa | <u>P</u> ólizas                                                                       | <u>R</u> eportes                                                           | <u>C</u> atálogo        | Ac <u>t</u> ivos fi | jos Con <u>f</u> i | guración  | Control de |
| Emp             | resas <c< th=""><th>Ctrl+E&gt;</th><th></th><td></td><th></th><td></td><td></td></c<> | Ctrl+E>                                                                    |                         |                     |                    |           |            |
| Resc            | aldar em                                                                              | presa <f2< th=""><th>&gt;</th><td></td><th></th><td>F</td><td></td></f2<>  | >                       |                     |                    | F         |            |
| Rest            | aurar emp                                                                             | presa <f3:< th=""><th>&gt;</th><td></td><th></th><td></td><td></td></f3:<> | >                       |                     |                    |           |            |
| Usua            | rios                                                                                  |                                                                            |                         |                     | >                  |           |            |
| Utile           | rías                                                                                  |                                                                            |                         |                     | >                  | L         |            |
| Cont            | iguración<br>ortar emp                                                                | i aplicación<br>resa de Coi                                                | comercial<br>ntPAO® 200 | )5                  |                    | L         |            |
| Impo            | ortar adm                                                                             | inistrador o                                                               | le documen              | tos digital         | es                 | L         |            |
| Mig             | ar Admin                                                                              | istrador de                                                                | Document                | os Digitale         | s >                |           |            |
| Viso            | r de Docu                                                                             | imentos Dig                                                                | gitales                 |                     |                    |           |            |
| Adm             | inistració                                                                            | n configura                                                                | ción del A              | DD                  |                    |           |            |
| XML             | en Línea-                                                                             | +                                                                          |                         |                     |                    |           |            |
| lable           | ero fiscal.                                                                           | •                                                                          |                         |                     |                    |           |            |
| Idior           | ma                                                                                    |                                                                            |                         |                     |                    |           |            |
|                 |                                                                                       |                                                                            |                         |                     |                    |           |            |

COFiCIC

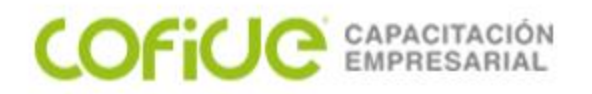

## **Restaurar empresas**

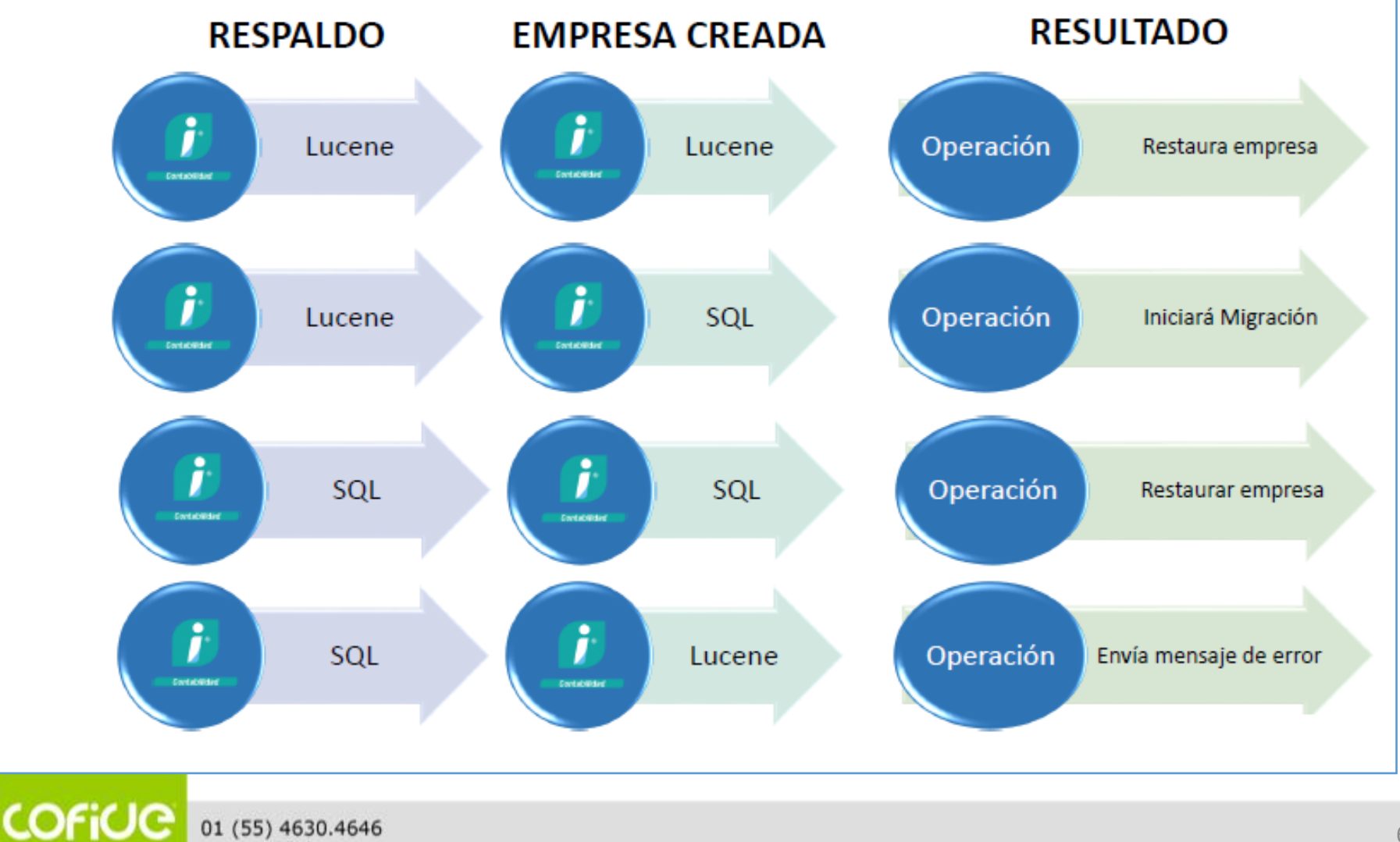

www.cofide.mx

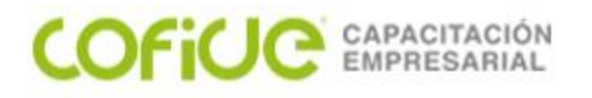

## Escenarios al utilizar la interfaz con Contabilidad

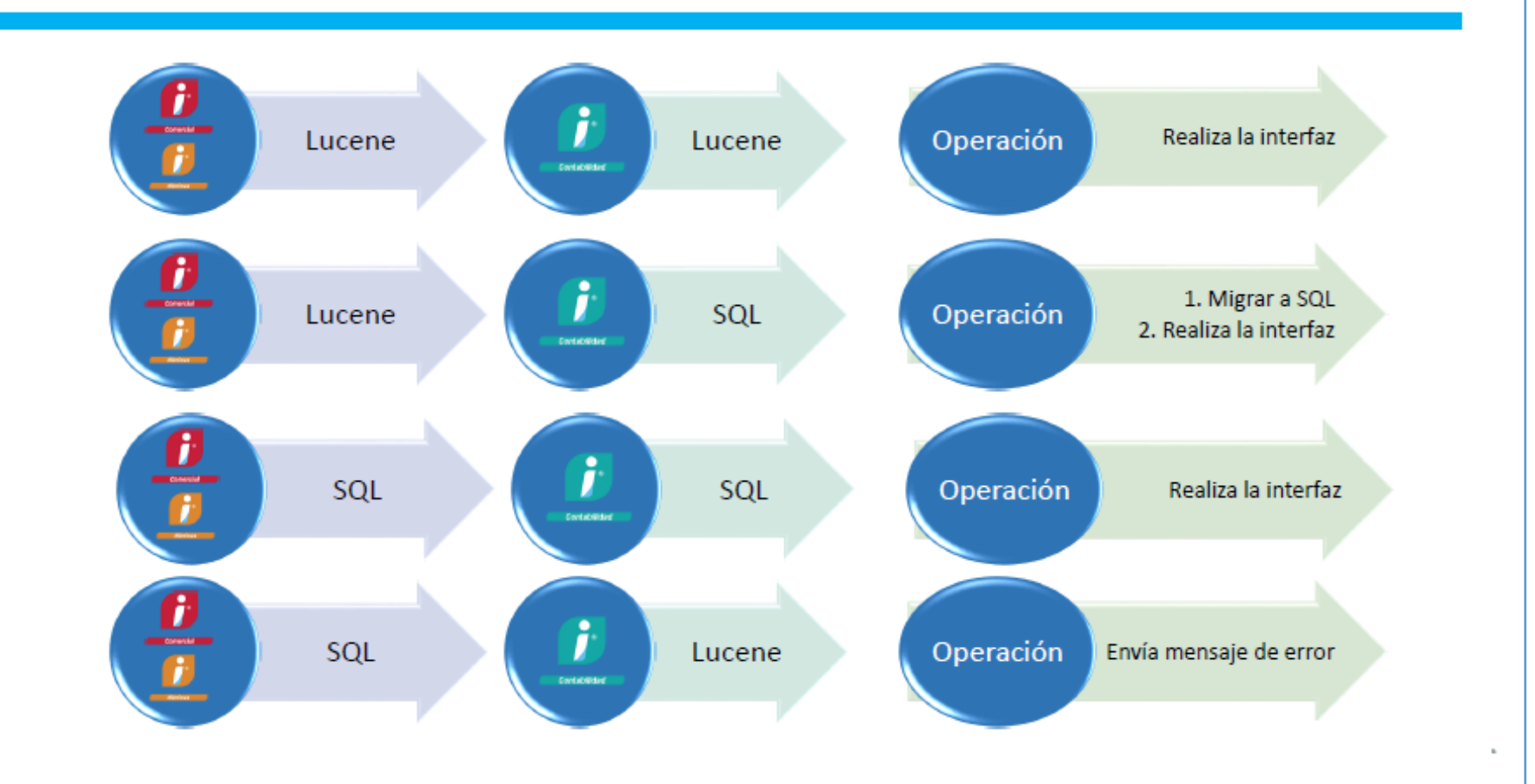

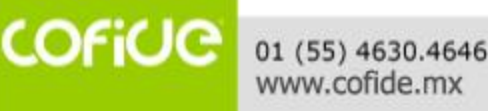

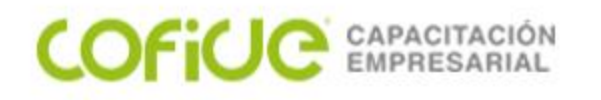

| XML Recibidos > Facturas > Encabezado                                                                                                    |                                                                                                    |
|----------------------------------------------------------------------------------------------------|----------------------------------------------------------------------------------------------------|
| Image: Second second second | r l                                                                                                    |
| Listado de vistas Fecha: 01/12/2019 😵 🕶 A: 31/01/2020 😵 🕶                                                                                                    |                                                                                                    |
| ▼ XML Recibidos         ▼ Facturas         ▼ Facturas         ▲         ▲         ▲         ▲         ▲         ▲         ▲         ▲         ▲         ▲         ▲         ▲         ▲         ▲         ▲         ▲         ▲         ▲         ▲         ▲         ▲         ▲         ▲         ▲         ▲         ▲         ▲         ▲         ▲         ▲         ▲         ▲         ▲         ▲         ▲         ▲         ▲         ▲         ▲         ▲         ▲         ▲         ▲         ▲         ▲         ▲         ▲         ▲         ▲         ▲         ▲         ▲         ▲<                                                                                                    | <ul> <li>Comprobante</li> <li>Versión Comprobante</li> <li>Serie</li> <li>Serie</li> <li>Folio</li> <li>UUID</li> <li>Fecha Comprobante</li> <li>Año Comprobante</li> <li>Mes Comprobante</li> <li>Mes Comprobante</li> <li>Forma Pago</li> <li>Forma Pago Desc</li> <li>Núm. Certificado SAT</li> <li>Condiciones Pago</li> <li>Método Pago</li> <li>Método Pago Desc</li> <li>Núm. Cta. Pago</li> </ul> |
| Otros Documentos                                                                                                    | 🔲 Lugar Expedición                                                                                                    |

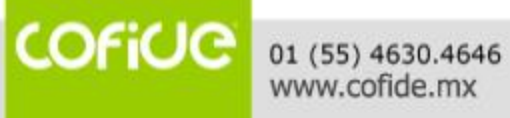

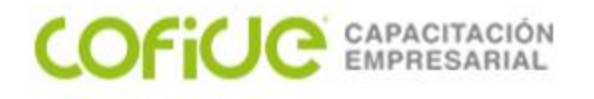

## **Visor de Documentos Digitales**

Cuenta con una barra de herramientas para tener acceso rápido a algunas de las principales opciones del visor:

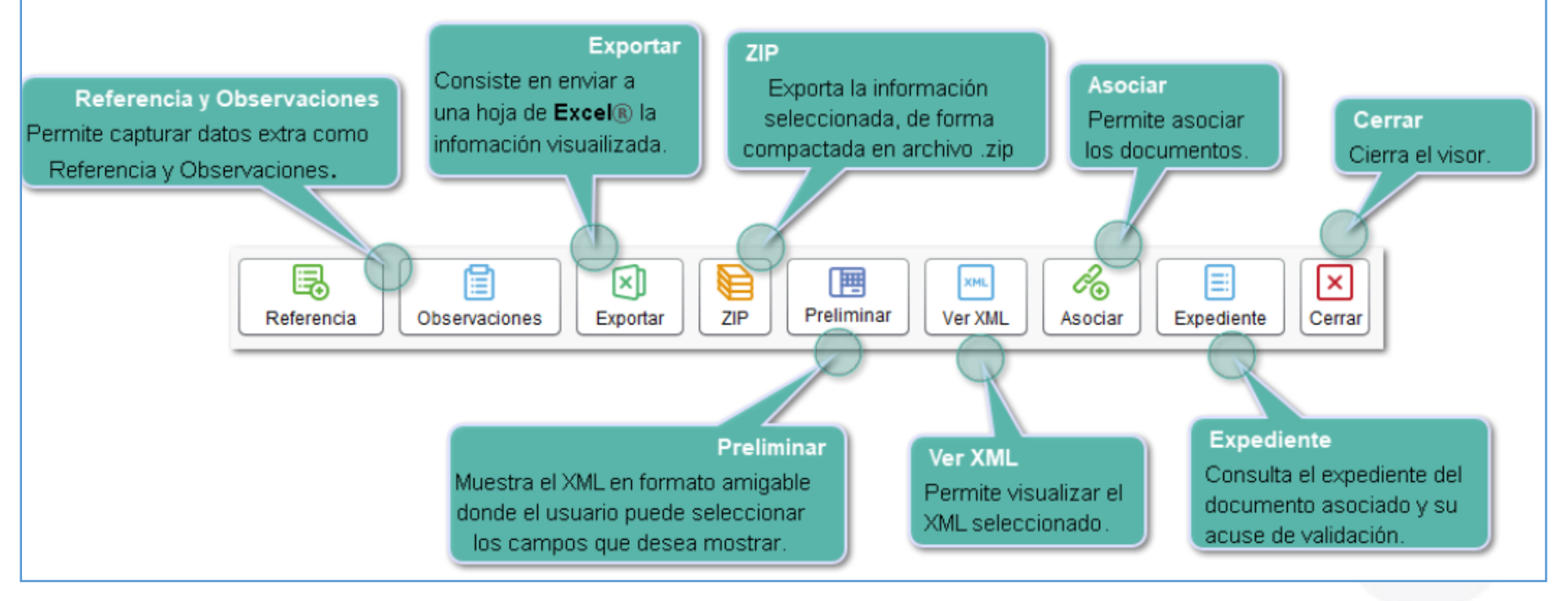

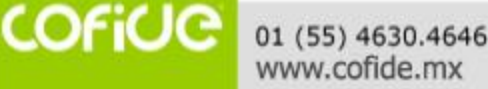

#### COFICE CAPACITACIÓN EMPRESARIAL

### NUEVO ADD

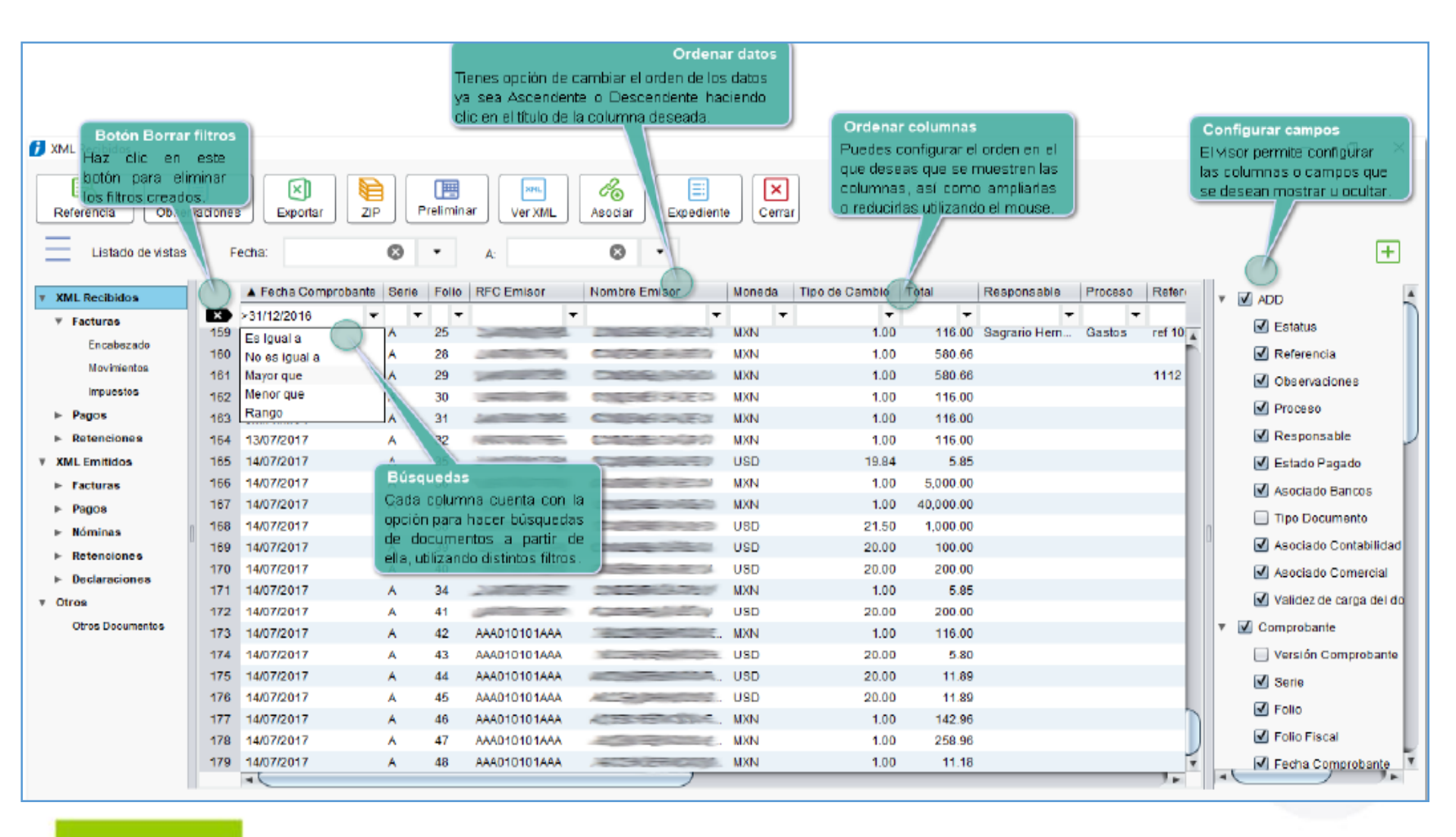

COFICIO

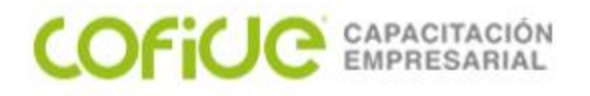

#### SE ADICIONA EL ATRIBUTO PARA CARGAR XML DESDE EL NUEVO ADD

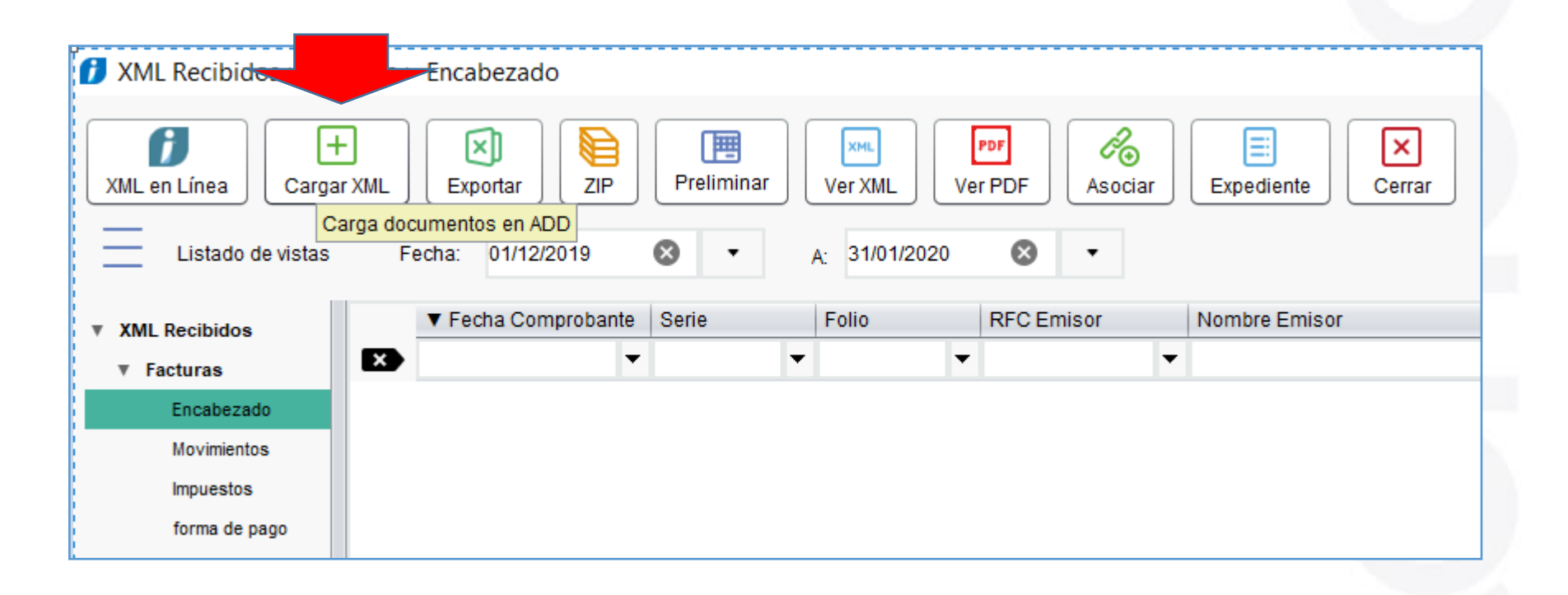

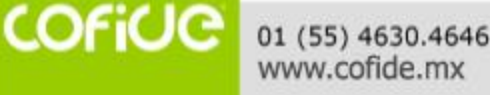

#### COFICE CAPACITACIÓN EMPRESARIAL

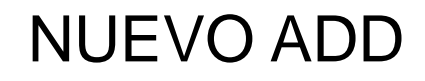

| Carga documentos                                 |                         |                  | _                     |                     | e Proceso        | Referencia |   |
|--------------------------------------------------|-------------------------|------------------|-----------------------|---------------------|------------------|------------|---|
|                                                  |                         |                  |                       |                     | -                | •          | • |
| Seleccione los archivos a cargar                 |                         |                  | Q<br><u>E</u> xaminar | +<br><u>C</u> argar |                  |            |   |
| Carga de documentos recibidos: capture la inform | ación de clasificación" |                  |                       |                     | 1                |            |   |
| Responsable de <u>g</u> astos:                   |                         |                  |                       | T                   |                  |            |   |
| Proceso:                                         |                         |                  |                       | •                   |                  |            |   |
| Referencia:                                      |                         |                  |                       |                     |                  |            |   |
| Observaciones:                                   |                         |                  |                       |                     |                  |            |   |
|                                                  |                         |                  |                       |                     |                  |            |   |
| No. Ruta                                         |                         | Nombre           |                       |                     |                  |            |   |
| <b>1</b> Seleccion                               | ar archivos a cargar    |                  |                       |                     |                  |            | × |
| Buscar en:                                       | ENE 20                  |                  |                       |                     | × 🧯              | ; 📂 📖      |   |
| Elementos<br>recientes<br>Escritorio             |                         |                  |                       |                     |                  |            |   |
| Documentos                                       |                         |                  |                       |                     |                  |            |   |
| Este equipo                                      |                         |                  |                       |                     |                  |            |   |
| 🗳                                                | Nombre de archivo:      | AVID GONZALEZ\De | esktop\XML E          | JERCICIOS\XML       | RECIBIDOS\ENE 20 | Abrir      |   |
| Red                                              | Archives de tines       |                  |                       |                     |                  | Constant   |   |

COFiUC

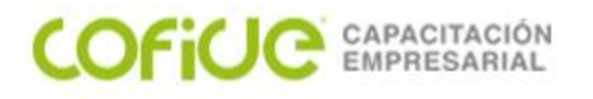

# Visor de Documentos Digitales

#### Búsquedas y configuración de vistas

- Podrás buscar y filtrar información a partir de cada columna o campo que se muestra en el visor.
- Puedes cambiar de lugar las columnas, de manera que queden de acuerdo a lo que tú necesitas.
- Puedes configurar las columnas según tus necesidades de una forma muy sencilla y práctica, así como ordenar los datos de cada columna según lo prefieras.
- Tienes opción de decidir los datos que quieras mostrar en el visor y habilitarlos fácilmente con un simple clic.

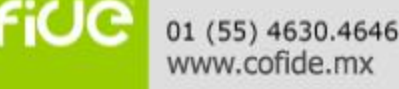

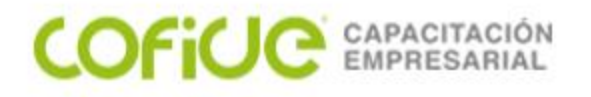

## Visor de Documentos Digitales

#### Generación de nuevas vistas

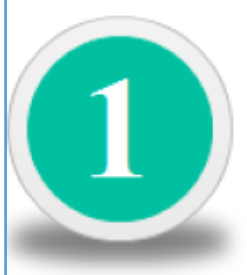

Al agregar una columna o cambiar de orden las vistas predeterminadas y cerrar el visor, el sistema te preguntará si deseas guardar la configuración en una nueva vista.

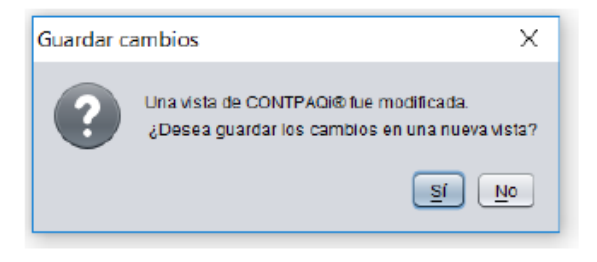

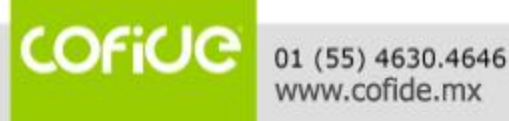

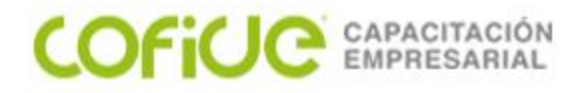

# **Visor de Documentos Digitales**

#### Generación de nuevas vistas

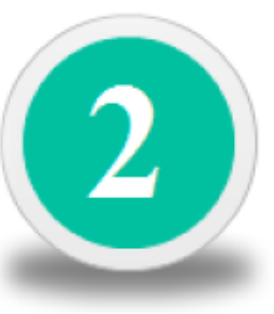

Presiona el botón **Sí** cuando quieras guardar tu vista y captura el nombre con el que deseas identificarla:

| Suardar como       |         | х        |
|--------------------|---------|----------|
| Nombre vista:      |         |          |
| Impuestos retenido | 5       |          |
|                    |         |          |
|                    | Aceptar | Cancelar |

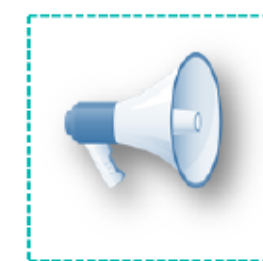

#### <u>Toma nota</u>:

- Te sugerimos guardar las vistas que volverás a utilizar para ahorrar tiempo evitando configurarlas nuevamente.
- Es recomendable que el nombre de la vista describa su contenido para que te <u>ayude</u> a reconocer fácilmente su configuración.

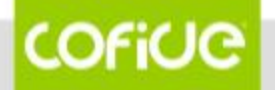
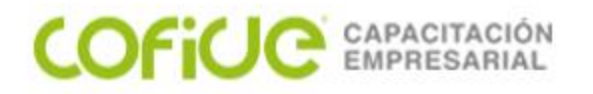

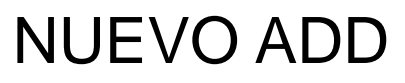

## **Visor de Documentos Digitales**

#### Generación de nuevas vistas

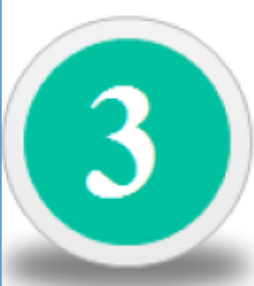

Tus nuevas vistas se mostrarán en el Listado de vistas clasificadas de acuerdo a su contenido.

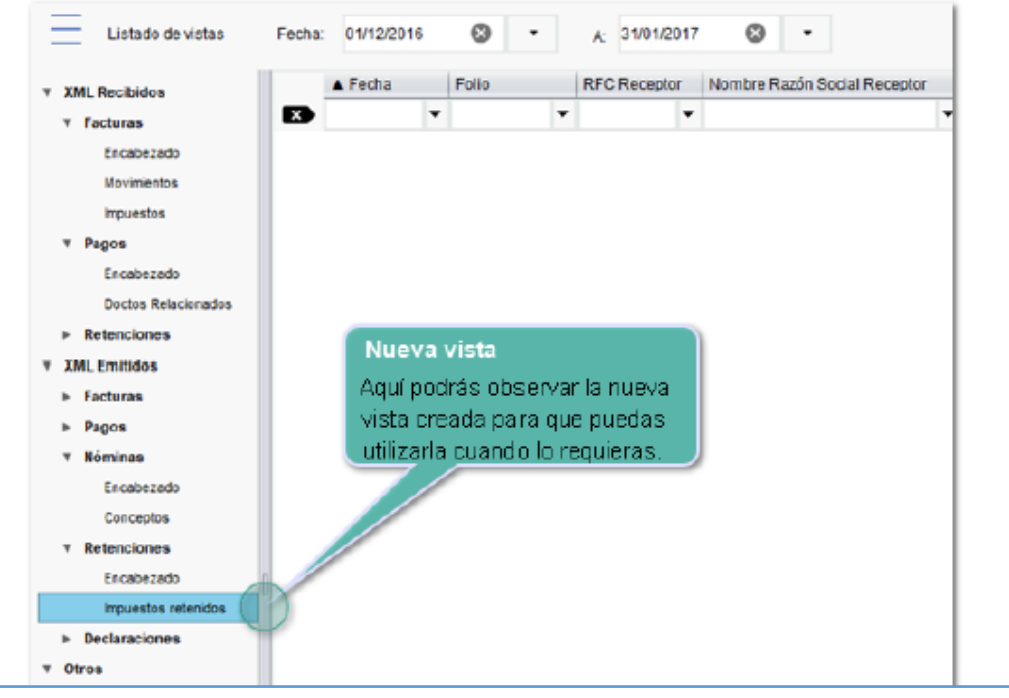

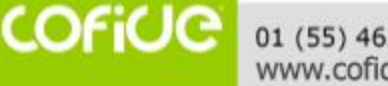

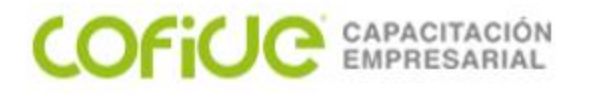

# **Visor de Documentos Digitales**

#### Generación de nuevas vistas

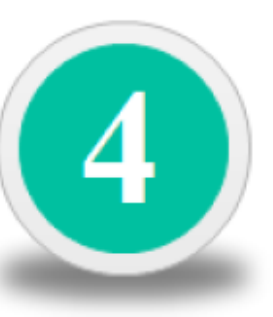

Haz clic derecho en el **Listado de vistas** o sobre la vista deseada para desplegar un menú flotante con las siguientes opciones:

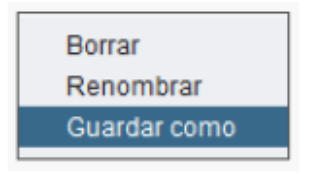

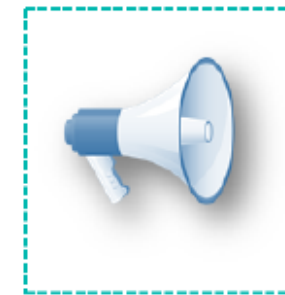

#### Toma nota:

 La nueva vista puede ser creada, renombrada o eliminada en el momento en que lo desees.

 La configuración de las vistas, columnas y ordenamiento son almacenados por equipo, si se tiene terminal server, la configuración de vistas puede ser compartida por todos los usuarios.

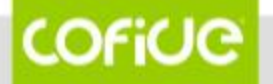

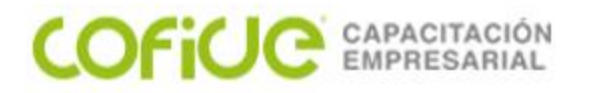

## Vista preliminar

El objetivo de la **Vista Preliminar**, es ser una vista rápida de la información del XML para consultar los datos que desees mostrar y ocultar los que no necesites.

| Datos Archivo XM<br>Un atributo o da<br>acuerdo a la inforr<br>habilitando o desha<br>Vista Preliminar<br>Datos Archivo XML<br>O Titulo<br>O Enisor<br>O Estatus<br>O Resotor                                | 1L<br>to puede<br>nación qu<br>bilitando l<br>9e7ba                   | mostrars<br>je desea<br>os datos<br>?fcf-6241- | se u oci<br>s ver, s<br>según<br>4c1b-9t | ultarse de<br>implemen<br>lo necesil<br>xcd-92 | ite<br>tes.                 |                                     |                  | podr<br>ha      | esde est<br>às consu<br>ciendo cl<br>P | ta vista ta<br>ultar el ar<br>ic en este<br>relimina | Ver XI<br>ambién<br>chivo XM<br>e botón.  |                                                        | -<br>Ve                                                | r XML                                       | ×        |
|----------------------------------------------------------------------------------------------------|-----------------------------------------------------------------------|------------------------------------------------|------------------------------------------|------------------------------------------------|-----------------------------|-------------------------------------|------------------|-----------------|----------------------------------------|------------------------------------------------------|-------------------------------------------|--------------------------------------------------------|--------------------------------------------------------|---------------------------------------------|----------|
| Movimientos     Totales y datos relacionados     Datos Fiscales     Datos Fiscales     Ortoles     CFDI Relacionados     Sello digtal del CFDI     Sello del SAT     Sello del SAT     OVersión Comprobante: | Emisor<br>Nombr<br>RFC Emis<br>Regimen<br>Lugar Ex<br>Estatus         | e Emiso<br>sor:<br>i Fiscal:<br>pedición:      | r:                                       | 601<br>22056                                   |                             |                                     |                  |                 |                                        |                                                      | Serie:<br>Follo:<br>Fecha C<br>Tipo Doc   | comproban                                              | /<br>te: 1                                             | 4<br>25<br>2017-07-<br>Ingreso              | -        |
| ersión Comprobante<br>n este ejemplo, el dato está<br>shabilitado, lo que significa<br>e dicho dato estará oculto.                                                                                           | Estado:<br>Recept<br>Nombr<br>RFC Rec<br>Uso CFDI<br>Concept<br>Clave | or<br>e Recep<br>eptor:<br>:<br>tos<br>No. Id  | btor:<br>Desc                            | CLIENTE<br>XAXX0101<br>G01 Adquis              | E <b>M</b><br>0100<br>sició | OSTRAD<br>00<br>n de merc<br>Unidad | DOR ME<br>ancias | XICANO<br>Valor | Desc                                   | Impor                                                | Condicio<br>Forma d<br>Método d<br>Moneda | ones de pa<br>le pago:<br>de pago:<br>:<br><b>Tasa</b> | igo: (<br>i<br>i<br>i<br>i<br>i<br>i<br>i<br>i<br>mpor | CONTAD<br>17<br>PPD<br>MXN TIP<br>  Tipo I. | )O<br>P0 |

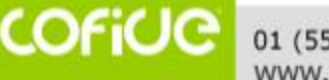

E de

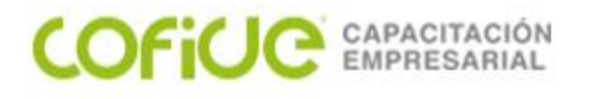

## Consideraciones en la vista preliminar

- Los campos a mostrar en esta vista son estáticos, esto facilita la configuración de la vista y evita que los muevas de ubicación.
- Un atributo o dato puede mostrarse u ocultarse de acuerdo a la información que deseas ver; bastará con marcar o desmarcar el atributo para que se vea reflejado el cambio en la vista.
- Puede mostrar hasta 10 XML al mismo tiempo.
- Desde esta vista puedes ver el XML y abrirlo con tu programa predeterminado de XML.

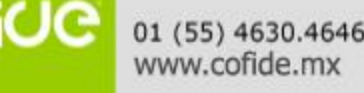

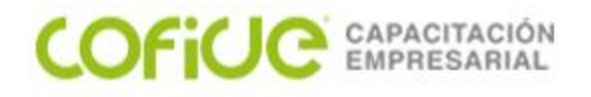

# Consideraciones en la vista preliminar

### Toma nota:

Para que la consulta sea ágil no se incluyen imágenes o logotipos.
Toda la configuración se realiza dentro de la propia herramienta, por ello es que no existen plantillas editables.

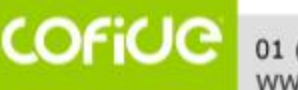

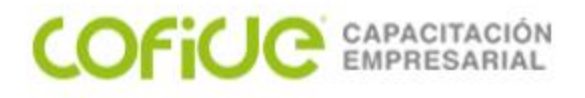

### Registro Eficiente de Contabilidad Electrónica

### CONTABILIZADOR (REGISTRO DE LA CONTABILIDAD A PARTIR DE LOS XML)

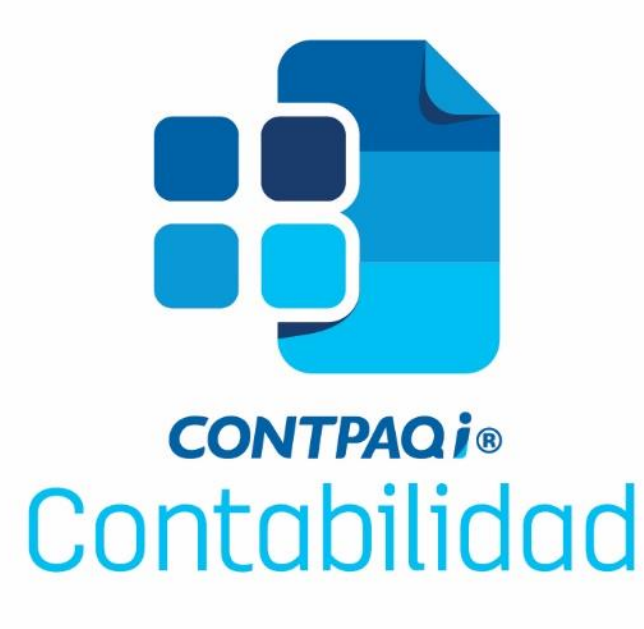

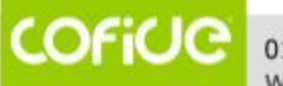

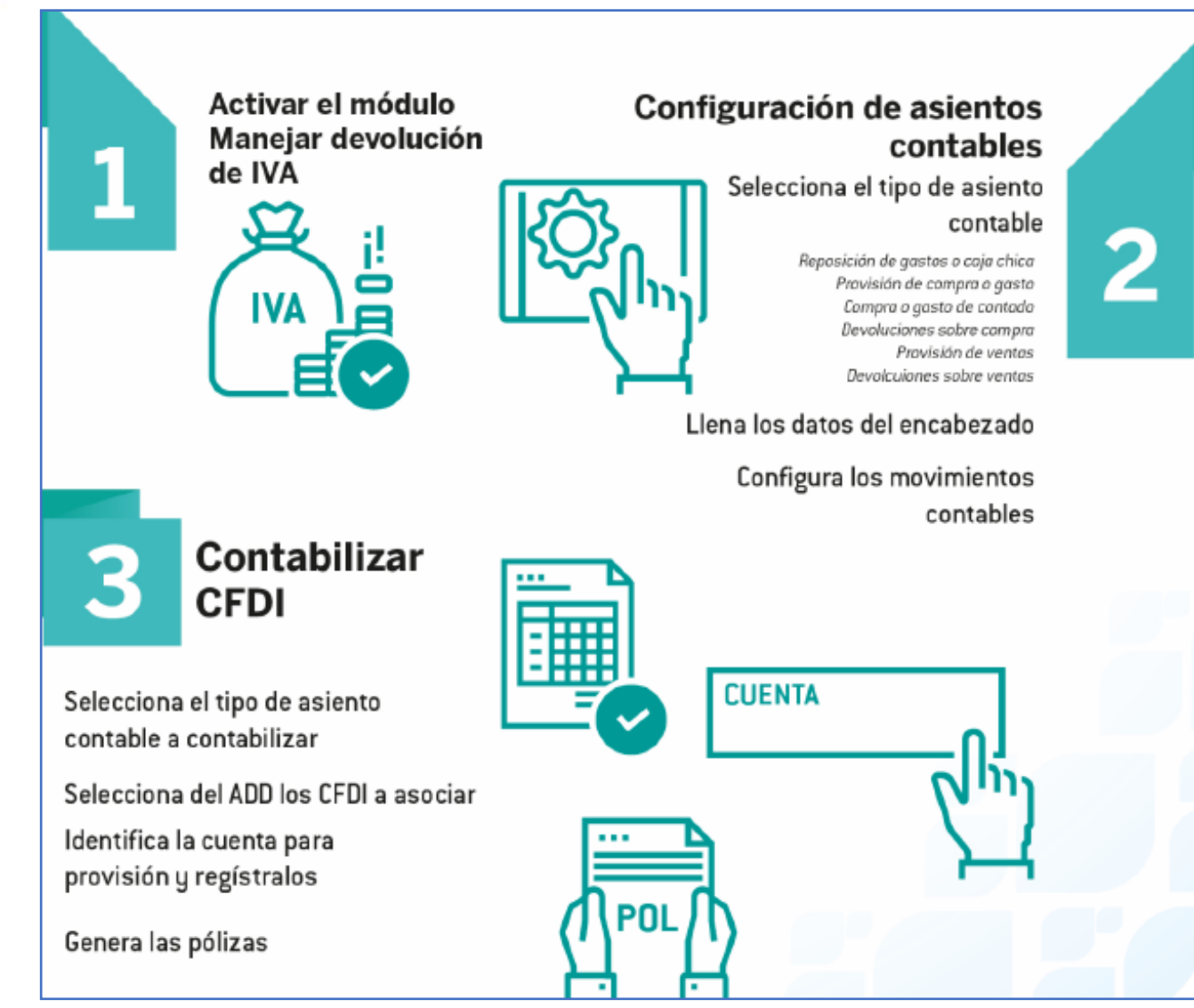

01 (55) 4630.4646 www.cofide.mx

COFICIO

COFICE CAPACITACIÓN EMPRESARIAL

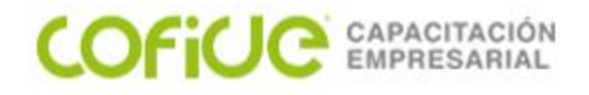

# CONFIGURADOR DE ASIENTOS CONTABLES

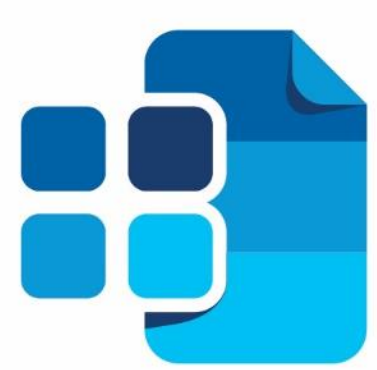

# сонтраоі. Contabilidad

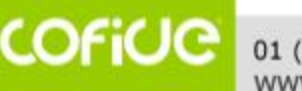

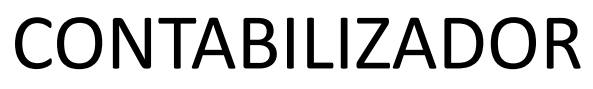

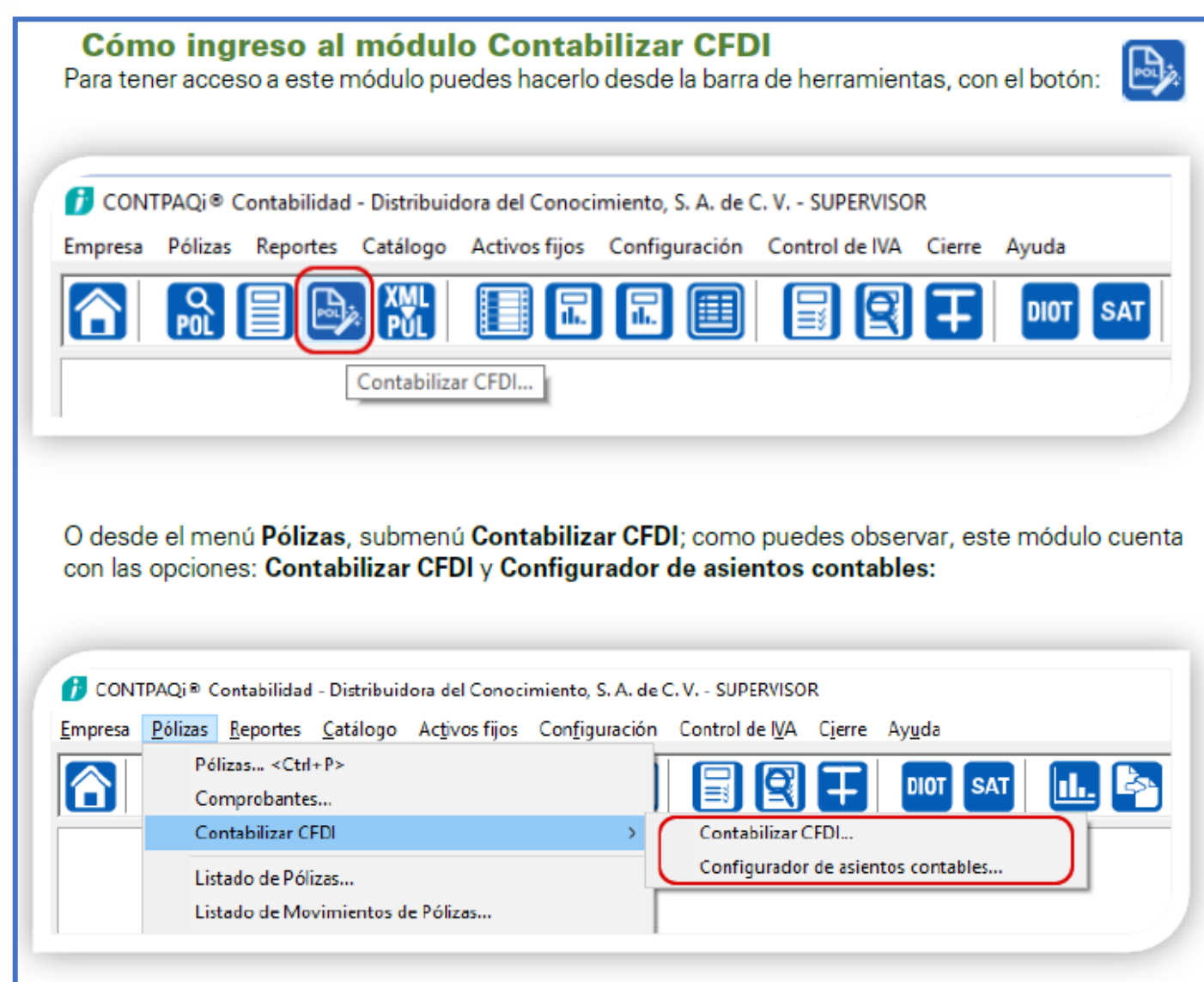

COFICE 01 (55) 4630.4646 www.cofide.mx

COFICE CAPACITACIÓN EMPRESARIAL

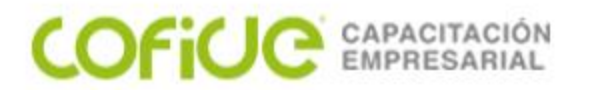

#### Configurador de asientos contables

Desde esta opción podrás realizar la configuración de los Asientos contables que utilizarás en el Contabilizador; cuenta con una Barra de herramientas con las opciones: Guardar, Restablecer, Ayuda y Cerrar así como las secciones: Asiento contable y Configuración de movimientos contables.

| _onfigurador           | deasion    | tos contable | s                             |                        |                                    |            |               |                   |                   | -            |           | ×    |
|------------------------|------------|--------------|-------------------------------|------------------------|------------------------------------|------------|---------------|-------------------|-------------------|--------------|-----------|------|
| Gugndar Besti          | Dilecer    | ?<br>Ayuda - | Cerrar                        |                        |                                    |            |               |                   |                   |              |           |      |
| j Seleccione           | el ssier   | to contable  |                               |                        |                                    |            |               |                   |                   |              |           |      |
| Agiento contabl        | 6          |              | legener                       | eta:                   | fechs:                             | 1          | pex:          | Cogesptx          |                   | Text         | o eteneos | gins |
| Republición de gas     | los o caja | ohioa -      | <ul> <li>Ina piliz</li> </ul> | a per XML              | <ul> <li>Fecha delXIII,</li> </ul> | · 0        | erio 🗠        | Texte capturado + | serie + felie i > | - <b>P</b> - |           |      |
| Configuración d        | e movim    | ientos conta | den                           |                        |                                    |            |               |                   |                   |              |           |      |
| Cencepte cuenta        | Cuenta     | Nombre       | Tipe monte                    | Inporte base           | Referencia                         | Teste ref  | Concepto      | Texts concepto    | Seg. Neg.         |              |           |      |
| Gestos del pro         |            |              | Cargo                         | Subtotal               | Texto capturado + serie +          | <b>F</b> - | Recén social  | P-                |                   |              |           |      |
| Capturada              |            |              | Carge                         | NO. 1935               | Texto capturada + serie +          | F-         | Rezile social | <b>F</b> -        |                   |              |           |      |
| Capturada              |            |              | Cargo                         | NO 0%                  | Texto capturado + serie +          | P-         | Rapón social  | 1-                |                   |              |           |      |
| Capturada              |            |              | Carge                         | MA exerts              | Texto capturado + serie +          | F-         | Regile secial | F-                |                   |              |           |      |
| Capturada              |            |              | Cargo                         | EPS                    | Texto capturado + serie +          | <b>F</b> - | Rectr social  | f-                |                   |              |           |      |
| Capturada              |            |              | Carge                         | Respectoje             | Texto capturado + serie +          | P-         | Rectin protol | 8-                |                   |              |           |      |
| Capturada              |            |              | Carge                         | <b>1</b> .),A.         | Texto capturado + serie +          | F-         | Replic social | - <b>F</b> -      |                   |              |           |      |
| Capturada              |            |              | Cargo                         | Cadular                | Texto capturado + serie +          | P-         | Recén social  | P-                |                   |              |           |      |
| Capturada              |            |              | Carge                         | Miller                 | Texto capturado + serie +          | F-         | Rezile secial | F-                |                   |              |           |      |
| Capturada              |            |              | Cargo                         | Otras erega            | Texto capturado + serie +          | P          | Racón accial  | P-                |                   |              |           |      |
| Capturada              |            |              | Abone                         | Retensión NA.          | Texto capturado + serie +          | F-         | Rezile secial | <b>F</b> -        |                   |              |           |      |
|                        |            |              | Abone                         | Retención DR:          | Texto capturado + serie +          | ff-        | Repórt nocial | f-                |                   |              |           |      |
| Capturada              |            |              | A lower set                   | Circum antiput         | Texts carb rade a serie a          | P          | Recés enciel  | P-                |                   |              |           |      |
| Capturada<br>Capturada |            |              | A NORON AND                   | And there is set to be |                                    |            |               |                   |                   |              |           |      |

COFICE 01 (55) 4630.4646 www.cofide.mx

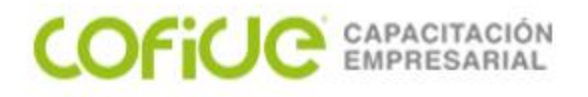

| Sección | Asiento | contable |
|---------|---------|----------|
|         |         |          |

| Agiento contable:                       | Frequencial               | Feehal              | Тіроі       | Cogceptor                              | Texto concegior |
|-----------------------------------------|---------------------------|---------------------|-------------|----------------------------------------|-----------------|
| Reposición de gastos o caja otica 👘 🗸 🗸 | Una piliza por XIIL 👘 🗸 🗸 | Fesha del XIII, 👘 🗸 | Diario 💛    | Texts capturads + serie + folio $\sim$ | P-              |
| Esta versión de CONTR                   | AOi® Contabilid           | ad incluve los sid  | wientes se  | is Asientos contal                     | oles:           |
|                                         | riaro contabilia          | ala monayo too oig  | anonitoo oo | is noreneos sonta                      |                 |
|                                         |                           |                     |             |                                        |                 |
|                                         |                           |                     |             |                                        |                 |
|                                         | Asiento con               | table:              |             |                                        |                 |

Reposición de gastos o caja chica

Reposición de gastos o caja chica

Provisión de comora o gasto

Compra o gasto de contado

Devoluciones sobre compra-

Provisión de ventas

Devoluciones sobre ventas

La selección del Asiento contable, es donde le indicaremos al sistema el asiento a configurar de acuerdo a tu elección.

COFICE 01 (55) 4630.4646

www.cofide.mx

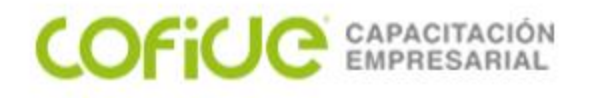

#### Sección Asiento contable

Una vez que hayas seleccionado el Asiento contable que utilizarás, puedes configurar lo siguiente:

- En el campo Frecuencia, podrás seleccionar las opciones: Una póliza por XML, Una póliza por todos los XML y Una póliza diaria.
- El campo Fecha, cuenta con la opcion de configurar la Fecha del XML o Fecha capturada.

De acuerdo a la elección que realices de la Frecuencia, serán las opciones de fecha que se habilitaran para su selección.

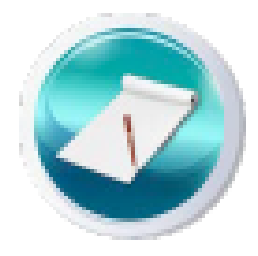

- Los tipos de póliza que puedes configurar en el campo Tipo son: Ingresos, Egresos y Diario, así como los tipos de póliza que hayas registrado.
- En el campo Concepto puedes utilizar las siguientes tres opciones: Texto capturado, Texto capturado + serie + folio y Razón social.
- El campo Texto concepto te permite capturar el texto que desees utilizar en el concepto de tu asiento.

COFIC

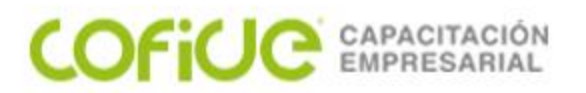

#### Configurador de asientos contables

Sección Configuración de movimientos contables

En este apartado podrás realizar la configuración de los movimientos contables del asiento.

| antiguración d  | e movim | ientos conta | ibles      |              |                           |           |              |                |           |
|-----------------|---------|--------------|------------|--------------|---------------------------|-----------|--------------|----------------|-----------|
| Concepto cuenta | Cuenta  | Nombre       | Tipo movte | Importe base | Referencia                | Texto ref | Concepto     | Texto concepto | Seg. Neg. |
| Gastos del pro  |         |              | Cargo      | Subtotal     | Texto capturado + serie + | P-        | Racón social | F-             |           |
| Capturada       |         |              | Cargo      | NA 16%       | Texto capturado + serie + | P-        | Razón social | P-             |           |
| Capturada       |         |              | Cargo      | NA 896       | Texto capturado + serie + | F-        | Razón social | F-             |           |

Columnas y opciones que se incluyen en esta sección:

- Concepto cuenta, de acuerdo al asiento de tu elección podrás elegir entre las diferentes opciones: Capturada, Gastos del proveedor, Ninguna y Banco/deudor. Ejemplo: Reposición de gastos o caja chica
- Cuenta, en este campo deberás registrar la cuenta contable que utilizarás, siempre y cuando utilices la opción Capturada en el campo Concepto cuenta.
- Nombre cuenta, aquí se mostrará la descripción de la cuenta contable una vez que la hayas registrado en el campo Cuenta.
- Tipo movto, que puede ser Cargo o Abono.
- Importe base, aquí podrás elegir el importe que deseas visualizar en tu asiento, con las siguientes opciones: Subtotal, Total, IVA 16%, IVA 0%, IVA exento, IEPS, Hospedaje, TUA, Cedular, Millar, Retención IVA, Retención ISR, Otras retenciones, Otras erogaciones, Ninguno.
- Referencia, donde podrás seleccionar: Texto capturado, Razón social, Referencia del ADD, Observaciones del ADD y Texto capturado + serie + folio.
- El campo Texto referencia te permite capturar el texto que desees utilizar en la referencia del movimiento.
- Concepto, con las mismas opciones del campo Referencia.
- Texto concepto, captura aquí el texto que desees utilizar en el concepto del movimiento.
- Seg.Neg, para el uso de segmentos de negocio, habilitándose cuando la empresa tiene configurado el uso de segmentos en movimientos.

COFICE 01 (55) 4630.4646 www.cofide.mx

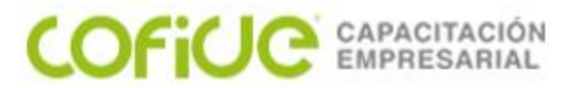

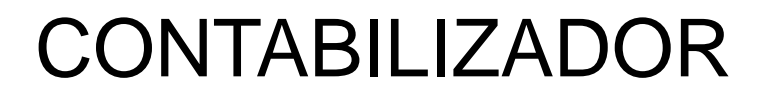

#### Ventana Contabilizar CFDI

Este módulo cuenta con una sección general desde la que podrás:

- Seleccionar el Asiento contable con el que deseas trabajar
- Asignar la cuenta contable
- Abrir el Configurador de asientos contables desde la opción Editar asiento
- Ingresar al Administrador de Documentos Digitales (ADD) desde el botón Seleccionar CFDI para que indiques los CFDI que quieras asociar.

Y una la sección de pestañas que te brindarán más opciones, la sección general siempre estará visible independientemente de la pestaña en la que te encuentres.

| ?<br>yuda   | a 🖌 🚼                           | r                                         |                     |                        |                    |                          |                    |                  |        |              |       |
|-------------|---------------------------------|-------------------------------------------|---------------------|------------------------|--------------------|--------------------------|--------------------|------------------|--------|--------------|-------|
| elec        | cionar asient<br>ción de gasto: | <u>o contable Cu</u><br>: o caja cl ∨ 000 | enta<br>1-00-000    | F3 Editar as           | iento Seleccionar  | CFDĮ                     |                    |                  |        | Lim          | piar  |
| ecu<br>a aá | encia<br>Ere diecie             | Es                                        | cha<br>abo del 2011 | 23/08/46               | Póliza             | Concepto                 | oorio : folio      | Tegto concepto   | ,      |              |       |
| l. Se       | leccionar com                   | probantes 2 Clie                          | entes/Proveedor     | es 3. Pólizas          |                    | Tiexto capitrado +       | selle + 1010 ~     | r.               | Concer | trar movimie | entos |
| tri         | Fecha                           | Serie                                     | Folio               | Razón social           |                    |                          | RFC                | Total            | Mon    | Тіро са      | υu    |
|             |                                 |                                           |                     |                        |                    |                          |                    |                  |        |              |       |
|             |                                 |                                           |                     |                        |                    |                          |                    |                  |        |              |       |
|             |                                 |                                           |                     |                        |                    |                          |                    |                  |        |              |       |
|             |                                 |                                           |                     |                        |                    |                          |                    |                  |        |              |       |
|             |                                 |                                           |                     |                        |                    |                          |                    |                  |        |              |       |
|             |                                 |                                           |                     |                        |                    |                          |                    |                  |        |              |       |
|             |                                 |                                           |                     |                        |                    |                          |                    |                  |        |              |       |
|             | 0                               | CEDI                                      |                     |                        |                    |                          |                    |                  |        |              | >     |
|             | 9                               | Crbi                                      |                     | Neto:<br>Retención ISR | \$ 0.00<br>\$ 0.00 | Total:<br>Retención IVA: | \$ 0.00<br>\$ 0.00 | Otras retencions | 25:    | \$ 0.00      |       |
|             |                                 |                                           |                     |                        |                    |                          |                    | Anton            | iner . | Ciquient     |       |

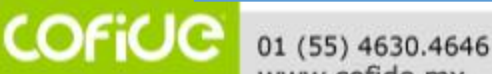

www.cofide.mx

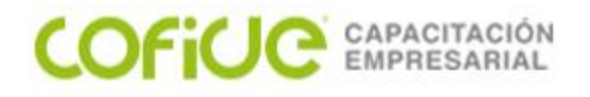

#### Las pestañas son: 1. Seleccionar comprobantes, 2. Clientes/Proveedores y 3. Pólizas

#### Pestaña 1. Seleccionar comprobantes

Aquí podrás visualizar los comprobantes que haz asociado así como deshacer la asociación.

| 1. S | eleccionar compr | obantes 2. Clie | entes/Proveedor | es 3. Pólizas |           |          | Concer | ntrar <u>m</u> ovimie | entos |
|------|------------------|-----------------|-----------------|---------------|-----------|----------|--------|-----------------------|-------|
| Ctrl | Fecha            | Serie           | Folio           | Razón social  | RFC       | Total    | Mon    | Тіро са               | UUI   |
| 1    | 19/06/2014       |                 | 7               | GONA          | G01A78941 | \$ 104.4 | Pes    | \$ 1.0                | 307   |
|      |                  |                 |                 |               |           |          |        |                       |       |
|      |                  |                 |                 |               |           |          |        |                       |       |

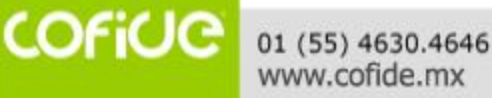

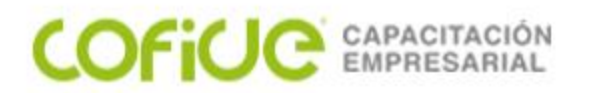

#### Pestaña 2. Clientes/Proveedores

| 1. Selec           | ccionar comproba      | ntes 2. Clientes/Proveedores | 3. Pólizas                     |                             |                             |                                 | Concentrar               | movimientos                 |
|--------------------|-----------------------|------------------------------|--------------------------------|-----------------------------|-----------------------------|---------------------------------|--------------------------|-----------------------------|
| Cuenta<br>000-00-0 | de mayor para (<br>00 | F3 Asignar cuenta            | Cuenta de gastos<br>000-00-000 | F3 Asignar cuer             | nta gastos R                | Registra clientes/pr            | oveedores                |                             |
| Nuevos             | clientes/provee       | dores                        |                                |                             |                             |                                 |                          |                             |
| Código             | RFC                   | Nombre                       |                                | Cuenta gastos<br>000-00-000 | Cuenta pasivo<br>000-00-000 | Tipo de tercero<br>04 - Proveed | País de resid<br>Ninguno | Tipo de oper.<br>85 - Otros |
|                    |                       |                              |                                |                             |                             |                                 | _                        |                             |

En esta pestaña podrás seleccionar una cuenta contable, ya sea una **de Mayor** o **Afectable**. La asignación de las cuentas a los clientes y/o proveedores, podrá tener los siguientes 2 comportamientos:

- Si seleccionas una Cuenta Afectable, esta será asignada a todos los registros.
- Al seleccionar una Cuenta de Mayor, a dicha cuenta le serán asignadas las nuevas cuentas contables (a partir de la última cuenta afectable registrada).

El botón **Registra clientes/proveedores** creará los clientes y/o proveedores en el sistema **CONTPAQi® Contabilidad**. El nombre contará con longitud máxima 50 caracteres, el cual es posible editar.

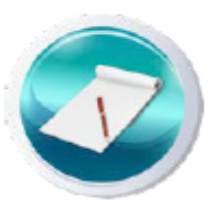

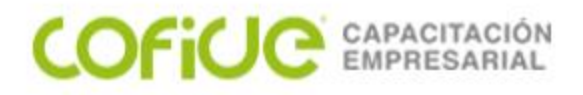

#### Pestaña 3. Pólizas

Finalmente en la pestaña **Pólizas**, aparecerá el listado con todos los movimientos de las pólizas creadas, mismas que podrás editar o generar.

| Fecha | Tipo   | Nú | Concepto póliza | Cuenta     | Nombre cuenta        | Cargo    | Abono     | Cargo ME | A |
|-------|--------|----|-----------------|------------|----------------------|----------|-----------|----------|---|
| 23/08 | Diario | 6  | F-7             | 201-01-000 | Proveedores nacional | \$ 90.00 |           | \$ 0.00  |   |
| 23/08 | Diario | 6  | F-7             | 102-01-000 | Bancos Nacionales    |          | \$ 104.40 |          |   |
| 23/08 | Diario | 6  | F-7             | _CU-AD-RE0 | Cuenta de Cuadre     | \$ 14.40 |           | \$ 0.00  |   |
| -     |        |    |                 | -          |                      |          |           |          | - |

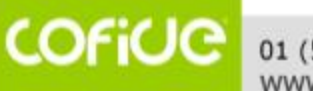

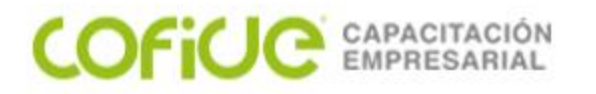

#### **Proceso Contabilizar CFDI**

Para llevar a cabo la generación automática de pólizas de a través de los CFDI, debemos seguir estos simples pasos:

 Selecciona el Asiento contable, al realizar la selección del asiento, se cargará la configuración del mismo, realizada previamente.

| Seleccionar asiento contable<br>Provisión de compra o gasto v | Cuenta<br>000-000-0000 | F3 E <u>d</u> itar asien | to Seleccionar C | CFD <u>I</u>                           |                | Limpiar    |
|---------------------------------------------------------------|------------------------|--------------------------|------------------|----------------------------------------|----------------|------------|
| Frecuencia                                                    | <u>F</u> echa          |                          | Póliza           | Concepto                               | Texto concepto |            |
| Una póliza diaria 🛛 🗸 🗸                                       | Fecha del XML 👘 🗸      | 25/08/16 F3              | Diario 🗠         | Texto capturado + serie + folio $\sim$ | F-             |            |
| 1. Seleccionar comprobantes 2.                                | Clientes/Proveedores   | 3. Pólizas               |                  |                                        | Concentrar m   | ovimientos |

El módulo te permite ingresar para realizar la edición del asiento y almacenarlo, también podemos realizar los cambios que sean requeridos.

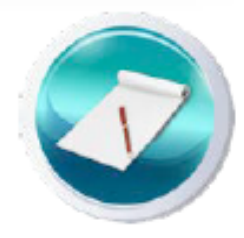

 Asigna la Cuenta del Banco/deudor, si es utilizado este dato en la configuración del asiento, la cuenta será reemplazada por la que se asigne en el campo Cuenta.

COFICIC

 Seleccionar CFDI, desde esta opción deberás realizar la selección de los CFDI a contabilizar, la pestaña del ADD a mostrar será de acuerdo al Asiento contable seleccionado:

- Recibidos: Asientos relacionados con compras y gastos.
- Emitidos: Asientos relacionados con ventas.

Aquí será desplegada la información contenida en el CFDI

| Reposid        | tionar asient <u>o</u><br>tión de gastos o | contable<br>caja cl ∽ | Cuenta<br>102-01-000 | F3 Editar asien       | to Seleccionar C | FDI                 |                 |                |        | Lim                  | piar  |
|----------------|--------------------------------------------|-----------------------|----------------------|-----------------------|------------------|---------------------|-----------------|----------------|--------|----------------------|-------|
| Frecue         | encia                                      |                       | Eecha                |                       | Póliza           | Concepto            |                 | Texto concepto |        |                      |       |
| Una pól        | iza diaria                                 | $\sim$                | Fecha del XML        | ✓ 25/08/16 F3         | Diario 🛛 🖂       | Texto capturado + : | serie + folio 🖂 | F-             |        |                      |       |
| <u>1</u> , Sel | eccionar compr                             | obantes 2             | . Clientes/Proveedor | es <u>3</u> . Pólizas |                  |                     |                 |                | Concer | trar <u>m</u> ovimie | entos |
| Ctrl           | Fecha                                      | Serie                 | Folio                | Razón social          |                  |                     | RFC             | Total          | Mon    | Тіро са              | UUII  |
| 1              | 19/06/2014                                 |                       | 13                   | Cliente 01            |                  |                     | CLIE010101      | \$ 696.0       | Pes    | \$ 1.0               | 3818  |

El sistema nos permite asociar más comprobantes desde la opción **Seleccionar CFDI**, así como eliminar la asociación; al hacer clic derecho en algún registro, se desplegará la opción correspondiente:

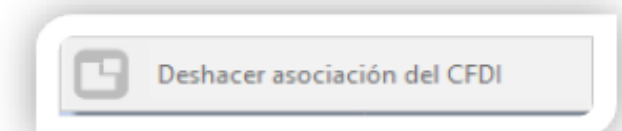

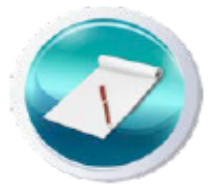

Los asientos relacionados con **devoluciones** solo podrán asociar notas de crédito.

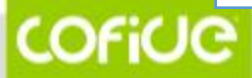

01 (55) 4630.4646 www.cofide.mx

COFICE CAPACITACIÓN EMPRESARIAL

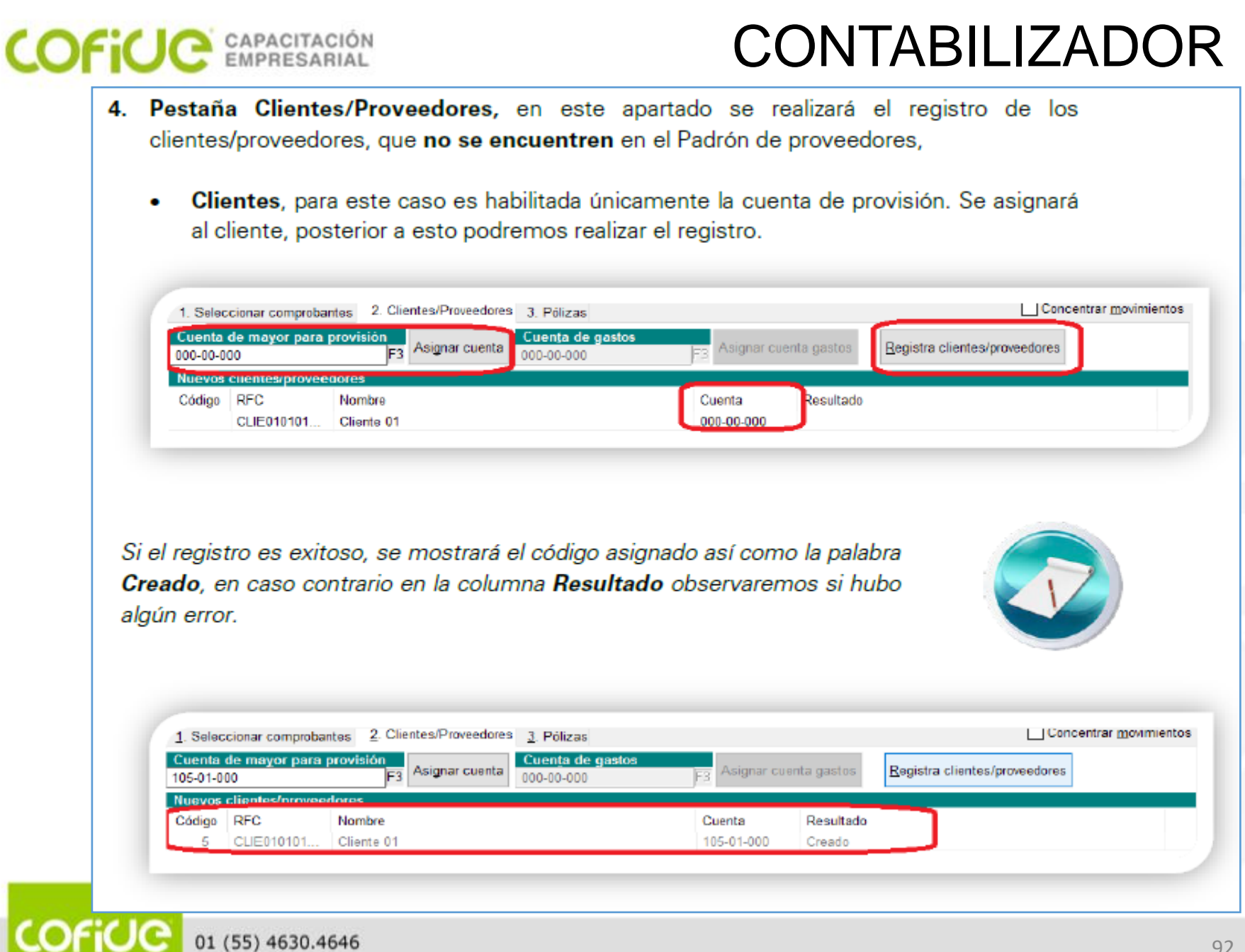

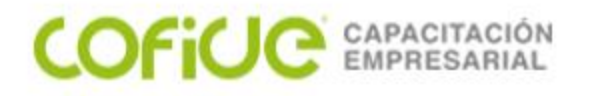

#### continúa...

 Proveedores, para este caso son habilitadas las cuentas de provisión y gastos, mismas que se asignarán a los proveedores y podremos registrar.

| Cuenta<br>201-00-0                                      | de mayor para ;<br>00                                                | F3 Asignar cuenta                                                               | Cuenta de gastos<br>174-01-000                                | F3 Asignar o                      | cuenta gastos                    | Registra clie                  | ntes/proveedores                          |                                      |
|---------------------------------------------------------|----------------------------------------------------------------------|---------------------------------------------------------------------------------|---------------------------------------------------------------|-----------------------------------|----------------------------------|--------------------------------|-------------------------------------------|--------------------------------------|
| Nuevos                                                  | clientes/provee                                                      | lores                                                                           |                                                               |                                   |                                  |                                |                                           |                                      |
| Código                                                  | RFC                                                                  | Nombre                                                                          |                                                               | Cuenta gast                       | os Cuenta pas                    | ivo Tipo de te                 | ercero País de re                         | sid Tipo de o                        |
|                                                         | AAAA01010                                                            | EmpresaPersonal                                                                 |                                                               | 000-00-000                        | 201-00-002                       | 04 - Prov                      | eed Ninguno                               | 85 - Otro                            |
|                                                         |                                                                      |                                                                                 |                                                               |                                   |                                  |                                |                                           |                                      |
| 1. Selecc<br>Cuenta d<br>201-00-00                      | cionar comproban<br><mark>de mayor para p</mark><br>10               | tes 2. Clientes/Proveedores<br>rovisión<br>F3 Asignar cuenta                    | 3. Pólizas<br>Cuenta de gastos<br>174-01-000                  | F3 Asignar o                      | cuenta gastos                    | Registra clie                  | ∟Con<br>entes/proveedores                 | centrar <u>m</u> ovimie              |
| 1. Selecc<br>Cuenta d<br>201-00-00<br>Nuevos (          | cionar comproban<br>de mayor para p<br>10<br>clientos/provocí        | tes 2. Clientes/Proveedores<br>rovisión<br>F3 Asignar cuenta                    | 3. Pólizas<br>Cuento de gostos<br>174-01-000                  | JF3 Asignar o                     | cuenta gastos                    | Registra clie                  | ∟Con<br>entes/proveedores                 | centrar <u>m</u> ovimie              |
| 1. Selecc<br>Cuenta d<br>01-00-00<br>Nuevos (<br>Código | cionar comproban<br>de mayor para p<br>00<br>cliontes/provont<br>RFC | tes 2. Clientes/Proveedores<br>rovisión<br>F3 Asignar cuenta<br>foros<br>Nombre | 3. Pólizas<br>Cuento de gastos<br>174-01-000<br>Cuenta gastos | F3 Asignar o<br>Cuenta pasivo Tip | cuenta gastos<br>po de tercero F | Registra clie<br>País de resid | ∟Con<br>entes/proveedores<br>Tipo de oper | centrar <u>m</u> ovimie<br>Resultado |

Recuerda que si seleccionas una **Cuenta Afectable**, esta será asignada a todos los registros, en cambio, al seleccionar una **Cuenta de Mayor**, a dicha cuenta le serán asignadas las nuevas cuentas contables (a partir de la última cuenta afectable registrada).

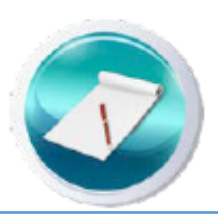

COFICIO

#### COFICE CAPACITACIÓN EMPRESARIAL

## CONTABILIZADOR

- Concentrar movimientos, podremos indicar si deseamos que los movimientos sean concentrados, ver ejemplo en pólizas.
- Pólizas, aquí serán mostrados los movimientos de la póliza previo a ser generados, el sistema nos permitirá editarlos.
  - Al Concentrar movimientos, se acumularán los movimientos a la misma cuenta.

| 1. Selecc | cionar comp | robantes | 2. Clientes/Proveedores 3. F | olizas     |                     |             |             |          |     |
|-----------|-------------|----------|------------------------------|------------|---------------------|-------------|-------------|----------|-----|
| Fecha     | Tipo        | Nú       | Concepto póliza              | Cuenta     | Nombre cuenta       | Cargo       | Abono       | Cargo ME | Abo |
|           |             |          |                              | 105-01-000 | Clientes nacionales | \$ 1,296.00 |             | \$ 0.00  |     |
|           |             |          |                              | 115-01-000 | Inventario          |             | \$ 1,296.00 |          |     |
|           |             |          |                              |            |                     |             |             |          |     |

 Si no utilizas la opción Concentrar movimientos, quedarán los movimientos de las cuentas por renglón.

| ar comproban | ntes   <u>2</u> . C | Clientes/Proveedores 3. Pólia | zas                    |                                                                                                    |                                                                                                    |                                                                                                    |                                                                                                    |                                                                                                    |
|--------------|---------------------|-------------------------------|------------------------|----------------------------------------------------------------------------------------------------|----------------------------------------------------------------------------------------------------|----------------------------------------------------------------------------------------------------|----------------------------------------------------------------------------------------------------|----------------------------------------------------------------------------------------------------|
| Tipo Nú      | ú Conc              | cepto póliza                  | Cuenta                 | Nombre cuenta                                                                                                    | Cargo                                                                                                    | Abono                                                                                                    | Cargo ME                                                                                                    | Abc                                                                                                    |
|              |                     |                               | 105-01-000             | Clientes nacionales                                                                                                    | \$ 696.00                                                                                                    |                                                                                                    | \$ 0.00                                                                                                    |                                                                                                    |
|              |                     |                               | 105-01-000             | Clientes nacionales                                                                                                    | \$ 600.00                                                                                                    |                                                                                                    | \$ 0.00                                                                                                    |                                                                                                    |
|              |                     |                               | 115-01-000             | Inventario                                                                                                    |                                                                                                    | \$ 1,296.00                                                                                                    |                                                                                                    |                                                                                                    |
| T            | īpo N               | īpo Nú Con                    | īpo Nú Concepto póliza | Ipo         Nú         Concepto póliza         Cuenta           105-01-000         105-01-000         105-01-000           115-01-000         115-01-000         115-01-000 | Ipo         Nú         Concepto póliza         Cuenta         Nombre cuenta           105-01-000         Clientes nacionales         105-01-000         Clientes nacionales           115-01-000         Inventario         Inventario | Ipo         Nú         Concepto póliza         Cuenta         Nombre cuenta         Cargo           105-01-000         Clientes nacionales         \$ 696.00         105-01-000         Clientes nacionales         \$ 690.00           115-01-000         Inventario         Inventario         Inventario         Inventario | Nú         Concepto póliza         Cuenta         Nombre cuenta         Cargo         Abono           105-01-000         Clientes nacionales         \$ 696.00         105-01-000         Clientes nacionales         \$ 690.00           105-01-000         Inventario         \$ 500.00         \$ 1,296.00 | Ipo       Nú       Concepto póliza       Cuenta       Nombre cuenta       Cargo       Abono       Cargo ME         105-01-000       Clientes nacionales       \$ 696.00       \$ 0.00         105-01-000       Clientes nacionales       \$ 600.00       \$ 0.00         115-01-000       Inventario       \$ 1,296.00       \$ 1,296.00 |

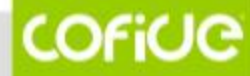

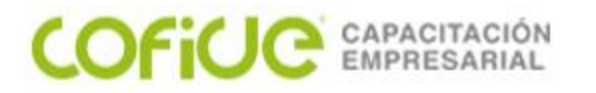

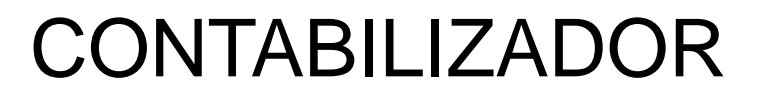

 Generar pólizas, en este momento serán contabilizadas las pólizas en el sistema, y se indicará que fueron creadas, en caso contrario se mostrará el error en la columna Resultado.

| Fecha | Tipo              | Nú | Concepto póliza | Cuenta          | Nombre cuenta       | Cargo       | Abono       | Cargo ME       | Abono   | Seg | Referen |
|-------|-------------------|----|-----------------|-----------------|---------------------|-------------|-------------|----------------|---------|-----|---------|
| 25/08 | Diario            | 1  | F-13            | 105-01-0        | Clientes nacionales | \$ 1,296.00 |             | <b>\$ 0.00</b> |         |     | F-13    |
| 25/08 | Diario            | 1  | F-13            | 115-01-0        | Inventario          |             | \$ 1,296.00 |                | \$ 0.00 |     |         |
|       |                   |    |                 |                 |                     |             |             |                |         |     |         |
|       |                   |    |                 |                 |                     |             |             |                |         |     |         |
|       |                   |    |                 |                 |                     |             |             |                |         |     | -       |
|       | -                 |    |                 |                 |                     |             |             |                |         |     |         |
|       |                   |    |                 |                 |                     |             |             |                |         |     |         |
|       |                   |    |                 |                 |                     |             |             |                |         |     |         |
|       |                   |    |                 |                 |                     |             |             |                |         |     |         |
|       |                   |    |                 |                 |                     |             |             |                |         |     |         |
| G     |                   |    |                 | 11115           |                     | Decid       |             |                | 5       |     |         |
| Cor   | ncepto            | _  |                 | UUID            |                     | Result      | tado        |                | 1       |     |         |
| Cor   | ncepto            |    |                 | UUID            | F-840F-499F-8950    | Result      | tado        |                |         |     |         |
| Cor   | ncepto<br>ente 01 |    |                 | UUID<br>3818589 | F-840E-499F-896C    | Result      | ado         |                |         |     |         |

Si la empresa maneja la **Cuenta de cuadre**, se realizará el cuadre de aquellas pólizas que presenten diferencias en los importes, si la empresa no maneja dicha cuenta y alguna póliza está descuadrada, todos los registros de ésta se mostrarán en color rojo y no se permitirá su registro.

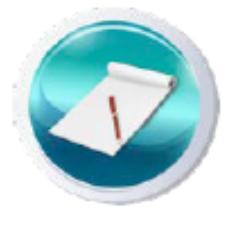

### COFICE CAPACITACIÓN EMPRESARIAL

www.cofide.mx

Definir el Tipo de XML para la generación del Documento administrativo:

En esta opción podrás definir el tipo de comprobantes a contabilizar y por consecuencia el documento administrativo a crear, de acuerdo a la siguiente tabla.

| Tipo XML             | Deberá contabilizar                                               |
|----------------------|-------------------------------------------------------------------|
| Emitidos - Ingresos  | Facturas emitidas por la empresa                                  |
| Egresos - Emitidos   | Notas de crédito emitidas por la empresa                          |
| Emitidos - Pago      | Comprobantes de pago emitidos por la empresa                      |
| Recibidos - Ingresos | Facturas recibidas por compras o gastos realizados por la empresa |
| Recibidos - Egresos  | Notas de crédito recibidas de los proveedores                     |
| Recibidos - Pago     | Comprobantes de pago recibidos por la empresa                     |

| 🗗 Configurador de asientos contables — 🗆                                                                                                    | ×        |
|----------------------------------------------------------------------------------------------------|----------|
| Image: Guardar     Image: Second and the second and the second and the |          |
| Seleccione la frecuencia de generación de pólizas  Tipo XML                                                                                                    |          |
| Asiento contable: * 102 F3 Nombre: * Cobro Facturas Contado                                                                                                    | Inactivo |
| Crear póliza sin afectar Crear documento bancario Tipo XML:<br>Suprimir movimientos en cero Emitidos - Ingresos                                                                                                    |          |
| Frecuencia: Fecha: Tipo: Diario de póliza: Concepto: Texto concepto:                                                                                                    |          |
| Una póliza por RFC v Fecha capturada v Ingresos v F3 Texto capturado + serie + folio v F-                                                                                                    |          |
| Configuración de movimientos contables                                                                                                    |          |
| COFILE 01 (55) 4630,4646                                                                                                    | 96       |

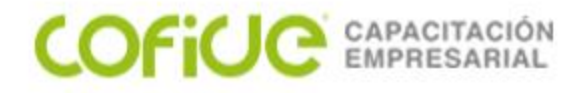

#### Crear el documento bancario de la póliza:

Si habilitas la casilla Crear documento bancario, al contabilizar puedes crear pagos desde la pestaña Póliza, o en caso de XML pago (REP), generar el documento bancario con los datos requeridos. De esta manera al momento de generar el documento bancario desde la pestaña Póliza del Contabilizador, ya se contará con este dato.

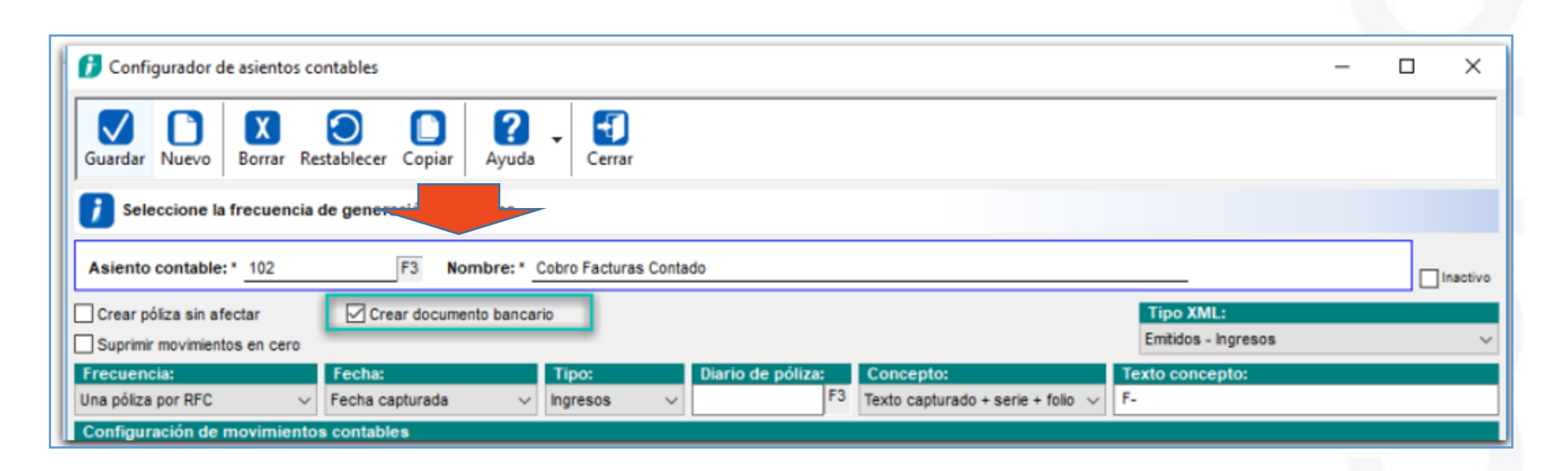

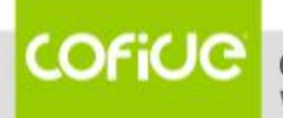

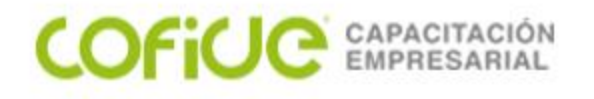

### Nuevas características del asiento contable

#### Suprimir movimientos en cero:

Con esta opción, podrás evitar que se generen movimientos con importes en cero, al momento de generar las pólizas desde el contabilizador.

| L | 👔 Configurador de asientos contables                                                                                                  | - | ×        |
|---|----------------------------------------------------------------------------------------------------|---|----------|
|   | Guardar     Nuevo     Image: Copia restablecer     Image: Copia restablecer     Image: Copia restablecer     Image: Copia restablecer |   |          |
|   | <i>i</i> Elimina movimientos con importe en 0                                                                                         |   |          |
|   | Asiento contable: * 102 F3 Nombre: * Cobro Facturas Contado                                                                           |   | Inactivo |
|   | Crear póliza sin afectar Crear documento bancario Tipo XML:                                                                           |   |          |
|   | Suprimir movimientos en cero                                                                                                    |   | $\sim$   |
|   | Frecuencia: Fecha: Tipo: Diario de póliza: Concepto: Texto concepto:                                                                  |   |          |
|   | Una póliza por XML v Diario v F3 Texto capturado + serie + folio v F-                                                                 |   |          |

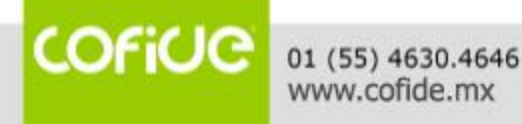

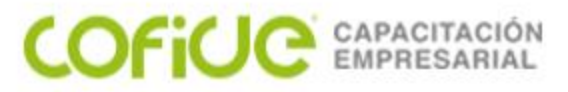

### Nuevas características del asiento contable

#### Crear pólizas sin afectar

Cuando el asiento contable tenga configurada esta característica, las pólizas generadas **no afectarán los saldos de las cuentas**, y no serán consideradas en los reportes. Esto es de utilidad, cuando por ejemplo, un departamento captura las pólizas del periodo, pero existe otro departamento que hace la autorización de las mismas, quitando a las pólizas la marca **Sin afectar**.

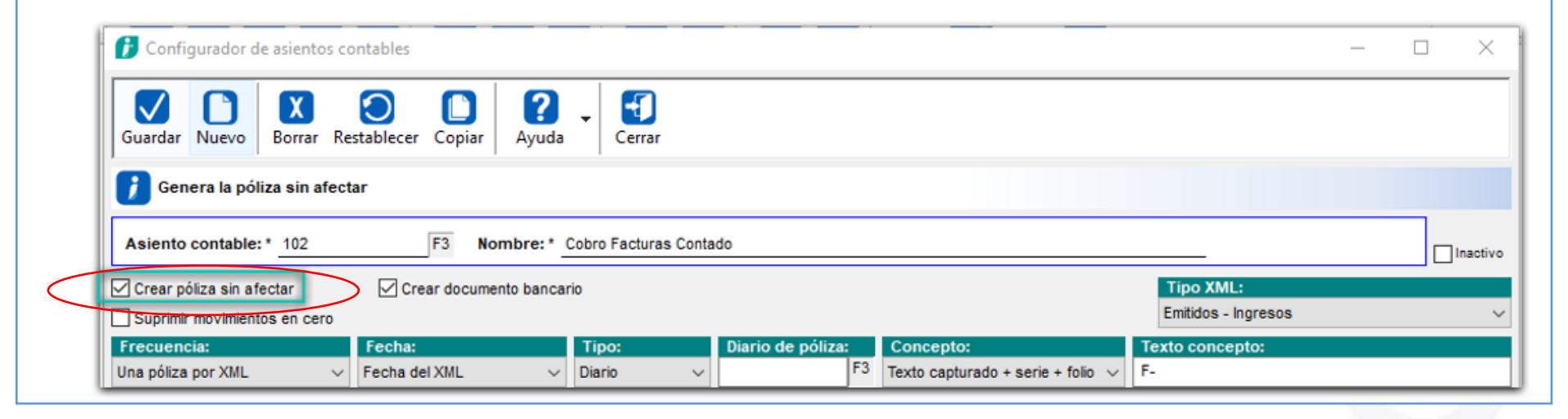

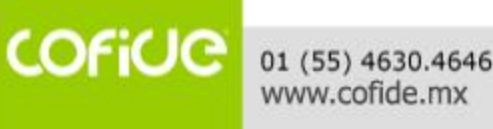

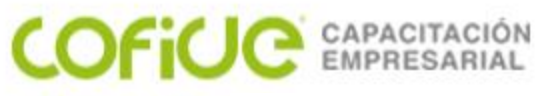

### Nuevas características del asiento contable

#### **Consideraciones:**

O No será posible modificar el Tipo XML en la configuración del asiento contable, cuando existan documentos administrativos relacionados.

 Podrás eliminar un asiento contable, siempre y cuando no existan documentos administrativos generados a partir de dicho asiento.

#### Toma nota:

Los asientos que ya tengas configurados, serán conservados al actualizar a la versión 12.0.2 de **CONTPAQi® Contabilidad** y podrás editarlos cuando sea necesario, pero ten en cuenta que los movimientos cuya cuenta esta configurada como **Ninguna**, serán excluidos.

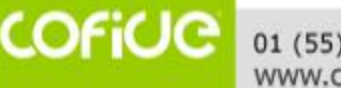

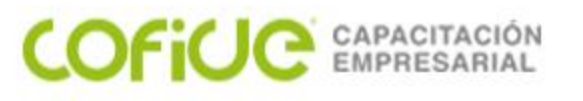

#### Beneficio

A partir de esta versión, se agregan nuevas funcionalidades en el **Configurador de asientos contables**, que te permitirán crear y configurar el comportamiento que tendrán los asientos al contabilizar los documentos.

#### Configuración

Podrás generar nuevos asientos contables desde cero, o a partir de una de plantillas pre definidas por el sistema. Para esto presiona el botón **Nuevo**, y posteriormente selecciona la **plantilla** que necesites, la cual te servirá de base para generar el nuevo asiento contable o solo capturar el código y nombre del nuevo asiento.

Las plantillas disponibles son las siguientes:

- O Reposiciones de gastos o caja chica
- O Provisión de compra o gasto
- Compra o gasto al contado
- Devoluciones sobre compra
- Provisión ventas
- Devoluciones sobre ventas
- Cobro a clientes
- Pago a proveedores
- Cobro a Clientes vía REP
- Pago a proveedores vía REP

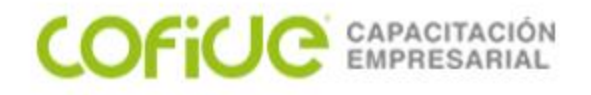

#### **Configurar movimientos**

Para editar o agregar movimientos en el asiento contable, en esta versión al dar doble clic en el área de movimientos del asiento contable, se mostrará la siguiente ventana:

| uardar Nu  | evo Borrar f           | Restablecer                   | rior Siguiente | ?<br>Ayuda | Cerrar |  |
|------------|------------------------|-------------------------------|----------------|------------|--------|--|
| Cuenta     | fija   <f3> Busca</f3> | r   <alt+f9> Por cap</alt+f9> | otar.          |            |        |  |
| lovimiento | : <mark>20</mark> Cóo  | digo de asiento:              | 105            |            |        |  |
| uenta: *   | Por captar             |                               |                | ✓ F3       | F1     |  |

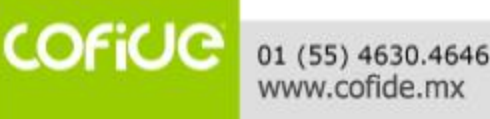

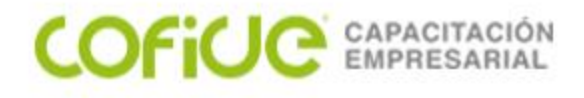

En el campo Cuenta, podrás seleccionar la cuenta contable utilizando varias opciones:

Desde el catálogo, presionado la tecla <F3>. Asignando una cuenta fija (Recuerda colocarla entre comillas simples para que sea reconocida como tal al momento de contabilizar).

| uardar Nu   | Image: Second second second |  |
|-------------|----------------------------------------------------------------------------------------------------|--|
| Importe     | e fijo   Porcentaje %   Porcentaje % Movimiento   <alt+f9> Por captar.</alt+f9>                                                                                                    |  |
| lovimiento: | : 20 Código de asiento: 105                                                                                                    |  |
|             |                                                                                                    |  |

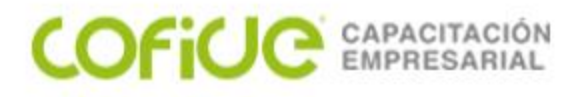

Puedes seleccionar donde tomará la cuenta el movimiento, seleccionando cualquiera de las siguientes opciones en el campo Cuenta.

| 🌮 Movimientos de asiento contable                                                                                        |
|----------------------------------------------------------------------------------------------------|
| Guardar Nuevo Restablecer Anterior Siguiente Ayuda -                                                                     |
| 🥖 Cuenta fija   <f3> Buscar   <alt+f9> Por captar.</alt+f9></f3>                                                         |
| Movimiento: 20 Código de asiento: 105                                                                                    |
| Cuenta: * 10101000<br>Activo del cliente<br>Banco/deudor<br>Complementaria del cliente<br>Complementaria de banco/deudor |
| Abono: 0.00                                                                                                    |

#### **COFICE** CAPACITACIÓN EMPRESARIAL Creación y definición de los asientos contables

Pero si lo prefieres puedes capturar la cuenta directamente, en base a segmentos contables o utilizando una cuenta mixta. Para obtener ayuda sobre la estructura que debe llevar la captura de la cuenta contable, dentro del campo Cuenta presiona la tecla <F1>.

| Ejempios de cuentas.                                                   |                       |  |  |  |
|------------------------------------------------------------------------|-----------------------|--|--|--|
| 1. Cuenta definida en base a segmentos<br>RG01+TO01+PR01               |                       |  |  |  |
| 2. Cuenta fija (Se captura sin guiones y comilla simple)<br>'11901000' |                       |  |  |  |
| 3. Cuenta mixta                                                        |                       |  |  |  |
| '601'+TO01+'000'                                                       |                       |  |  |  |
| Segmentos de cuenta                                                    | disponibles:          |  |  |  |
| Clientes:                                                              | CL01, CL02, CL03 CL07 |  |  |  |
| Proveedores:                                                           | PV01, PV02, PV03 PV07 |  |  |  |
| Responsable de gastos:                                                 | RG01, RG02, RG03 RG07 |  |  |  |
| Productos y servicios:                                                 | PR01, PR02, PR03 PR07 |  |  |  |
| Tipos de operación:                                                    | T001, T002, T003 T007 |  |  |  |
| Cuentas bancarias:                                                     | CB01, CB02, CB03 CB07 |  |  |  |
| Segmentos de negocio:                                                  | SN01, SN02, SN03 SN07 |  |  |  |
|                                                                        | <esc> Cerrar</esc>    |  |  |  |

COFICE

#### **COFICE** CAPACITACIÓN EMPRESARIAL Creación y definición de los asientos contables

En los campos de Cargo y Abono, podrás indicar el importe que tomará del CFDI, para poder registrar el movimiento

| Wowimiento                                                                                 | s de asiento contable                      |                   |                                                                                                    |             | $\times$               |
|--------------------------------------------------------------------------------------------|--------------------------------------------|-------------------|----------------------------------------------------------------------------------------------------|-------------|------------------------|
| Guardar Nue                                                                                | Borrar Restablece                          | r Anterior Sigu   | iente Ayuda - Cerrar                                                                                                    |             |                        |
| ) Importe f                                                                                | iijo   Porcentaje %   Porce                | entaje % Movimier | to   <alt+f9> Por captar.</alt+f9>                                                                                                    |             |                        |
| Movimiento:                                                                                | 20 Código de as                            | iento: 105        |                                                                                                    |             |                        |
| Cuenta: *                                                                                  | Activo del cliente                         |                   | ✓ F3 F1                                                                                                    |             |                        |
|                                                                                            | Caja y Efectivo                            |                   |                                                                                                    |             |                        |
| Cargo:                                                                                     |                                            |                   |                                                                                                    | F3          | Pesos                  |
| Abono:                                                                                     |                                            |                   | Seleccione uno o más importes d                                                                                                    | le los CFDI | Pesos                  |
| Abono:<br>Segmento de<br>Negocio:                                                          |                                            | ~                 | F3 Total                                                                                                    | le los CFDI | Pesos                  |
| Abono:<br>Segmento de<br>Negocio:<br>Referencia:                                           | Texto capturado                            | ~                 | F3 Seleccione uno o más importes d<br>Importe<br>Total<br>Subtotal                                                                                                    | le los CFDI | Pesos                  |
| Abono:<br>Segmento de<br>Negocio:<br>Referencia:<br>Concepto:                              | Texto capturado                            | ~                 | F3 Seleccione uno o más importes d<br>Importe<br>Total<br>Subtotal<br>Descuento                                                                                                    | le los CFDI | Pesos                  |
| Abono:<br>Segmento de<br>Negocio:<br>Referencia:<br>Concepto:<br>Diario:                   | Texto capturado<br>Texto capturado         | ~<br>~<br>~       | F3 Seleccione uno o más importes d<br>Importe<br>Total<br>Subtotal<br>Descuento<br>Subtotal IVA 16%<br>Subtotal IVA 8%                                                                                                    | le los CFDI | Pesos                  |
| Abono:<br>Segmento de<br>Negocio:<br>Referencia:<br>Concepto:<br>Diario:<br>Concentrar moy | Texto capturado<br>Texto capturado         | ~<br>~            | F3       Seleccione uno o más importes d         Importe       Importe         Total       Subtotal         Descuento       Subtotal IVA 16%         Subtotal IVA 8%       Subtotal IVA 0%                                                                                                    | le los CFDI | Pesos                  |
| Abono:<br>Segmento de<br>Negocio:<br>Referencia:<br>Concepto:<br>Diario:<br>Concentrar mov | Texto capturado Texto capturado vimientos: | ~                 | F3 Seleccione uno o más importes d<br>Importe<br>Total<br>Subtotal<br>Descuento<br>Subtotal IVA 16%<br>Subtotal IVA 8%<br>Subtotal IVA 8%<br>Subtotal IVA exento                                                                                                    | le los CFDI | Pesos<br>* Obligatorio |
| Abono:<br>Segmento de<br>Negocio:<br>Referencia:<br>Concepto:<br>Diario:<br>Concentrar mov | Texto capturado Texto capturado vimientos: | ~                 | F3 Seleccione uno o más importes d<br>Importe<br>Total<br>Subtotal<br>Descuento<br>Subtotal IVA 16%<br>Subtotal IVA 8%<br>Subtotal IVA 0%<br>Subtotal IVA 0%<br>Subtotal IVA exento<br>IVA 16%                                                                                                    | le los CFDI | Pesos<br>* Obligatorio |
| Abono:<br>Segmento de<br>Negocio:<br>Referencia:<br>Concepto:<br>Diario:<br>Concentrar mov | Texto capturado Texto capturado vimientos: | ~                 | F3       Seleccione uno o más importes d         Importe       Importe         Total       Subtotal         Descuento       Subtotal IVA 16%         Subtotal IVA 8%       Subtotal IVA 8%         Subtotal IVA 0%       Subtotal IVA exento         IVA 16%       IVA 8%         IEPS       IEPS | le los CFDI | Pesos<br>* Obligatorio |

COFiUC

Podrás utilizar **operaciones básicas** al configurar los importes de cargo y abono de los movimientos de las pólizas; además de que podrás clasificar información a nivel de movimiento, utilizando las siguientes características:

• Asignar el segmento de negocio a nivel de movimiento, cuando la empresa utilice esta configuración.

Agregar una referencia en el movimiento

CAPACITACIÓN EMPRESARIAL

Asignar un concepto en el movimiento

ORegistrar el diario a nivel de movimiento

|                 | Movimientos de asiento contable                                                                                                    | ×                                                                              |
|-----------------|----------------------------------------------------------------------------------------------------|--------------------------------------------------------------------------------|
|                 | Guardar     Nuevo     Image: Constraint of the second second seco |                                                                                |
|                 | Diario fijo   <f3> Buscar   <alt+f9> Por captar.</alt+f9></f3>                                                                                                    | Formulas con operaciones básicas<br>Podrás utilizar operaciones básicas (suma, |
|                 | Movimiento: 20 Código de asiento: 105                                                                                                    | resta, multiplicación y división) utilizando                                   |
| La opción       | Cuenta: * Activo del cliente V F3 F1                                                                                                    | manualmente.                                                                   |
| Concentrar      | Caja y Efectivo                                                                                                    |                                                                                |
| movimientos,    |                                                                                                    |                                                                                |
| agrupará los    | Cargo: Subtotal+IVA_16                                                                                                    | F3 Pesos                                                                       |
| movimientos que |                                                                                                    | 1.0 FCSUS                                                                      |
| provengan de la | Segmento de<br>Negocio: F3 Por Captar                                                                                                    |                                                                                |
| misma cuenta    | Referencia:         Texto capturado + serie + folio                                                                                                    |                                                                                |
| contable y      | Concepto: Razón social ~ F-                                                                                                    |                                                                                |
| segmento de 🚽   | Diario: F3 Egr diversos                                                                                                    |                                                                                |
| negocio.        | Concentrar movimientos:                                                                                                    | * Obligatorio                                                                  |
| COFICE 01       | (55) 4630.4646                                                                                                    | 107                                                                            |
| W               | ww.cofide.mx                                                                                                    | 107                                                                            |

### Importar y exportar asientos contables

En esta versión de CONTPAQi<sup>®</sup> Contabilidad, es posible bajar y cargar tus Asientos contables. Esto es útil cuando generas empresas nuevas, y quieres cargar en ellas los asientos que ya tienes configurados y así evitar volver a configurarlos.

Para Exportar asientos contables, es necesario ir al menú Pólizas, submenú Contabilizar CFDI y seleccionar la opción Exportar asientos contables...

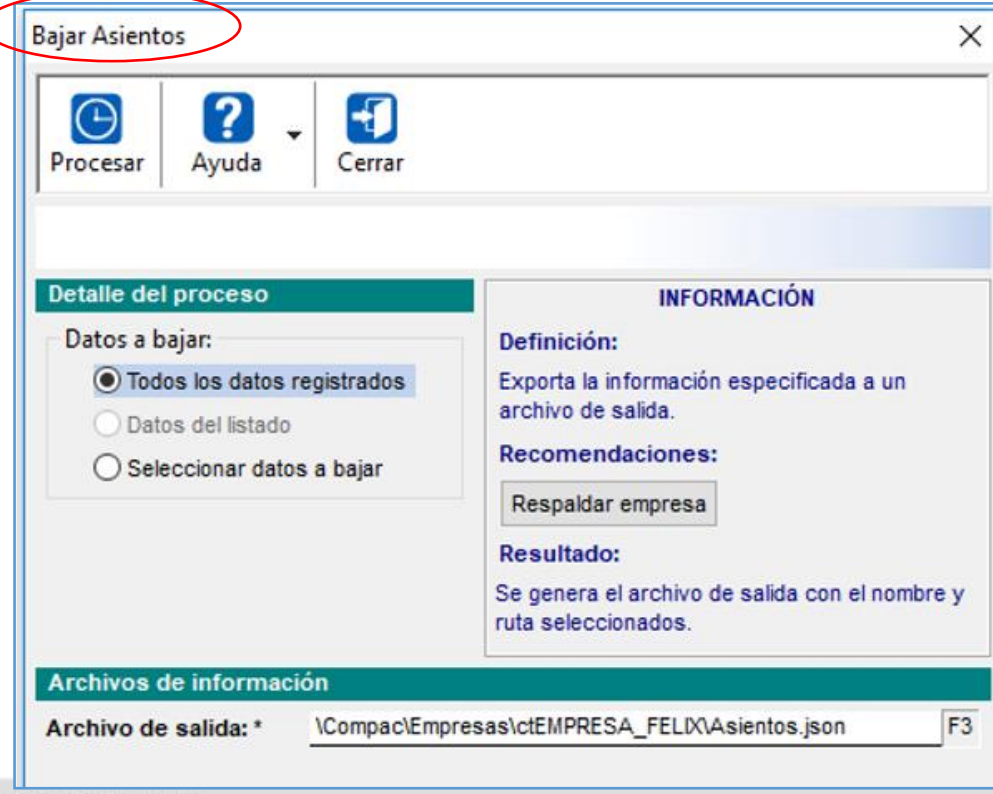

COFICE 01 (55) 4630.4646 www.cofide.mx

COFICE CAPACITACIÓN EMPRESARIAL
## Importar y exportar asientos contables

Para Importar asientos contables, es necesario ir al menú Pólizas, submenú Contabilizar CFDI y seleccionar la opción Importar asientos contables...

| Cargar Asientos                                                                                                    | ×                                                                                                    |
|----------------------------------------------------------------------------------------------------|----------------------------------------------------------------------------------------------------|
| Procesar Ayuda Cerrar                                                                                                    |                                                                                                    |
| Detalle del proceso<br>Si el dato del archivo de entrada ya existe:<br>No cargar el dato de entrada<br>Sustituir con el dato de entrada | INFORMACIÓN<br>Definición:<br>Importar la información desde un archivo con<br>información de entrada.<br>Recomendaciones:<br>Respaldar empresa<br>Resultado:<br>Se agrega la información contenida en el archivo<br>de entrada. |
| Archivos de información                                                                                                    |                                                                                                    |
| Datos de entrada: * \Compac\Empresas\ctE                                                                                                | MPRESA_FELIX\ F3                                                                                                    |
| Archivo de bitácora: * \Compac\Empresas\ctE                                                                                             | MPRESA_FELIX\Cargar_Asientos_20190726.xls F3                                                                                                    |
|                                                                                                    | * Obligatorio                                                                                                    |

COFILE CAPACITACIÓN EMPRESARIAL

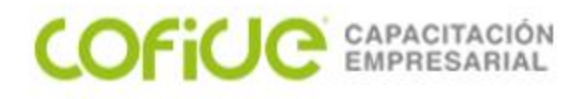

### Importar y exportar asientos contables

El archivo de salida que se genera al bajar los asientos contables es de tipo **.json** y es el mismo formato que debe utilizarse al momento de cargar los asientos contables.

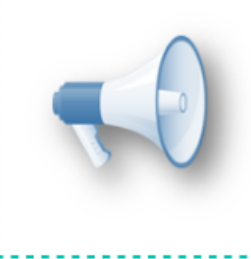

#### Importante:

Antes de cargar asientos contables, se recomienda generar un respaldo de la empresa, ya que el proceso es irreversible.

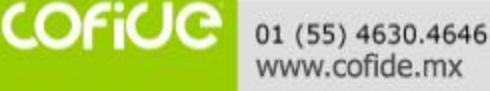

#### COFICE CAPACITACIÓN EMPRESARIAL

# Asignar cuentas a catálogos

Si deseas asignar las cuentas contables en alguno de los catálogos de manera masiva, puedes realizar lo siguiente:

Dentro de la ventana Asignación de segmentos de cuenta, en la parte izquierda, selecciona el **Catálogo** al que necesites agregar información.

| 🗊 Asignación de segmentos de cue | enta      |                                                                                                    |                               |                                      |                |               |               |
|----------------------------------|-----------|----------------------------------------------------------------------------------------------------|-------------------------------|--------------------------------------|----------------|---------------|---------------|
| Ayuda Cerrar                     |           |                                                                                                    |                               |                                      |                |               |               |
| Catálogos                        | Asignar   | cuentas:                                                                                                    | Mostrar                       | Rúsqueda:                            | [Cé            | digo:         |               |
| Clientes                         | Cuenta pr | rovisión ~                                                                                                    | 000-00-000 F3 Asignar Todos   | <ul> <li>En alguno de los</li> </ul> | segmentos ~    | F3            |               |
| Proveedores                      |           |                                                                                                    |                               |                                      |                |               |               |
| Responsables de gastos           | Clientes: |                                                                                                    |                               |                                      |                |               |               |
| Productos y servicios            | Código    | RFC                                                                                                    | Nombre                        | Cuenta provisión                     | Cuenta complem | Segmento CL01 | Segmento CL02 |
| Tipos de operación               | 02        | All States of the local division of the local division of the loca | Cliente los altos hornos      | 105-01-001                           | 000-00-000     | 001           |               |
| Cuentas bancarias                | 06        | No. of Concession, Name                                                                                                    | Publico en General            | 000-00-000                           | 000-00-000     |               |               |
| Segmentos de negocio             | 07        |                                                                                                    | Miguel Hidalgo Juarez Benitez | 000-00-000                           | 000-00-000     |               |               |
|                                  | 08        | and the second second s | Francisco Delgadillo          | 105-01-005                           | 000-00-000     | 005           |               |
|                                  | 09        |                                                                                                    | DISTRIBUIDORA DEL SUR         | 000-00-000                           | 000-00-000     |               |               |
|                                  | 10        | -                                                                                                    | DISTRIBUIDORA DEL SUR         | 000-00-000                           | 000-00-000     |               |               |
|                                  | 14        |                                                                                                    | Jair Carrillo                 | 000-00-000                           | 000-00-000     |               |               |
|                                  | 15        | E                                                                                                    | MARIA HERNANDEZ               | 105-01-006                           | 000-00-000     | 006           |               |
|                                  | 17        |                                                                                                    | JOSE MARIA MORELOS            | 000-00-000                           | 000-00-000     |               |               |
|                                  |           |                                                                                                    |                               |                                      |                |               |               |
|                                  |           |                                                                                                    |                               |                                      |                |               |               |

01 (55) 4630.4646 www.cofide.mx

# Asignar cuentas a catálogos

# 2

COFICE CAPACITACIÓN EMPRESARIAL

En el campo Asignar cuentas, selecciona la columna en la que deseas asignar la cuenta contable.

| Asignación de segmentos de cuenta                                                                         | a                                                                                                    |                                                                                                    |                                  |                                                        |                                              |
|----------------------------------------------------------------------------------------------------|----------------------------------------------------------------------------------------------------|----------------------------------------------------------------------------------------------------|----------------------------------|--------------------------------------------------------|----------------------------------------------|
| Ayuda - Cerrar                                                                                            |                                                                                                    |                                                                                                    |                                  |                                                        |                                              |
| Catálogos                                                                                                 | Asignar cuentas:<br>Cuenta provisión ~                                                                                                  | 000-00-000 F3 Asignar                                                                              | <mark>Mostrar:</mark><br>Todos ∽ | Búsqueda:<br>En alguno de los segi                     | mentos V                                     |
| Proveedores<br>Responsables de gastos<br>Productos y servicios<br>Tipos de operación<br>Cuentas bancarias | Cuenta provisión<br>Cuenta complementaria provisió<br>Segmento CL01<br>Segmento CL02<br>Segmento CL03<br>Segmento CL04<br>Segmento CL05 | in hor :<br>hor :<br>hte los altos hornos<br>lico en General                                       | C<br>1<br>0                      | Cuenta provisión Cu<br>105-01-001 001<br>000-00-000 00 | enta complem S<br>0-00-000 0<br>0-00-000     |
| Segmentos de negocio                                                                                      | Segmento CL06<br>Segmento CL07<br>09                                                                                                    | uel Hidalgo Juarez Benitez<br>ncis co Delgadillo<br>DISTRIBUIDORA DEL SUR<br>DISTRIBUIDORA DEL SUR | 0<br>1<br>0<br>0                 | 000-00-000 000<br>05-01-005 000<br>000-00-000 000      | 0-00-000<br>0-00-000<br>0-00-000<br>0-00-000 |
|                                                                                                    | 14<br>15<br>17                                                                                                    | Jair Carrillo<br>MARIA HERNANDEZ<br>JOSE MARIA MORELOS                                             | 0<br>1<br>0                      | 000-00-000 000<br>05-01-006 000<br>000-00-000 00       | 0-00-000<br>0-00-000 0<br>0-00-000           |
|                                                                                                    |                                                                                                    |                                                                                                    |                                  |                                                        |                                              |
|                                                                                                    |                                                                                                    |                                                                                                    |                                  |                                                        |                                              |

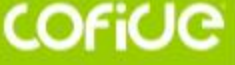

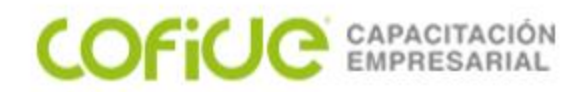

# Asignar cuentas a catálogos

3

Selecciona la cuenta contable presionando el botón F3, y presiona el botón Asignar, y valida que se asigne las cuentas correctamente en los registros.

| 🗗 Asignación de segmentos de cue     | nta       |            |    |                    |                      |           |          |                 |              |        |      |
|--------------------------------------|-----------|------------|----|--------------------|----------------------|-----------|----------|-----------------|--------------|--------|------|
| Ayuda -                              |           |            |    |                    |                      |           |          |                 |              |        |      |
| Catálogos                            | Asigner   | cuentae)   |    |                    |                      | trar      |          | Búsqueda        |              |        | Cóđi |
| Clienter                             | Cuenta pr | rovisión V | 0  | 00-00-000          | F3 Asignar Todo      | uar:<br>s | ~ [      | En alguno de lo | os segmentos | $\sim$ | Codi |
| Proveedores<br>Bonneger blande meter | Clientes: |            | Bu | scar:              |                      |           |          |                 |              |        |      |
| Productos y servicios                | Código    | RFC        |    | Código<br>10000000 | Nombre               |           |          |                 | ^            | plen   | n 5  |
| Cuentas bancarias                    | 06        |            |    | 10001000           | Activo a corto plazo |           |          |                 |              |        |      |
| Segmentos de negocio                 | 07        | Come of    |    | 10002000           | Activo a largo plazo |           |          |                 |              |        |      |
|                                      | 08        |            |    | 10100000           | Caja y Efectivo      |           |          |                 |              |        | 0    |
|                                      | 10        |            | -  |                    |                      |           |          |                 | ~            |        |      |
|                                      | 14        | 0          | 9  | 60 Registros       |                      |           | Anterior | Página:1/1      | Siguiente    |        |      |
|                                      | 15        |            | J  | OSE MARIA MO       | RELOS                |           | 00       | 0-00-000        | 000-00-00    | 00     | 0    |
|                                      |           |            |    |                    |                      |           |          |                 |              |        |      |
|                                      |           |            |    |                    |                      |           |          |                 |              |        |      |
|                                      |           |            |    |                    |                      |           |          |                 |              |        |      |

# Asignar cuentas a catálogos

Confirma que los datos asignados sean correctos y para finalizar presiona el botón Actualizar de la parte inferior.

COFICE CAPACITACIÓN EMPRESARIAL

www.cofide.mx

| la Cerrar                             |                     |                                                                                                    |                               |                                 |                |               |               |
|---------------------------------------|---------------------|----------------------------------------------------------------------------------------------------|-------------------------------|---------------------------------|----------------|---------------|---------------|
| ílogos<br>Clientes                    | Asignar<br>Cuenta p | rcuentas:<br>rovisión ~                                                                                                    | 000-00-000 F3 Asignar Todos   | Búsqueda:<br>V En alguno de los | segmentos ~    | ódigo:<br>F3  |               |
| Proveedores<br>Responsables de gastos | Clientes:           |                                                                                                    |                               |                                 |                |               |               |
| Productos y servicios                 | Código              | RFC                                                                                                    | Nombre                        | Cuenta provisión                | Cuenta complem | Segmento CL01 | Segmento CL02 |
| Tipos de operación                    | 02                  | All Statements of the                                                                                                    | Cliente los altos hornos      | 105-01-001                      | 000-00-000     | 001           |               |
| Cuentas bancarias                     | 06                  | Name of Concession, Name                                                                                                    | Publico en General            | 000-00-000                      | 000-00-000     |               |               |
| Segmentos de negocio                  | 07                  |                                                                                                    | Miguel Hidalgo Juarez Benitez | 000-00-000                      | 000-00-000     |               |               |
| 2                                     | 08                  | Contraction of the local division of the local division of the loc | Francisco Delgadillo          | 105-01-005                      | 000-00-000     | 005           |               |
|                                       | 09                  |                                                                                                    | DISTRIBUIDORA DEL SUR         | 000-00-000                      | 000-00-000     |               |               |
|                                       | 10                  | -                                                                                                    | DISTRIBUIDORA DEL SUR         | 000-00-000                      | 000-00-000     |               |               |
|                                       | 14                  |                                                                                                    | Jair Carrillo                 | 000-00-000                      | 000-00-000     |               |               |
|                                       | 15                  | E and the second second                                                                                                    | MARIA HERNANDEZ               | 105-01-006                      | 000-00-000     | 006           |               |
|                                       | 17                  |                                                                                                    | JOSE MARIA MORELOS            | 000-00-000                      | 000-00-000     |               |               |
|                                       |                     |                                                                                                    |                               |                                 |                |               |               |
|                                       | <                   |                                                                                                    |                               |                                 |                |               |               |

#### COFICE CAPACITACIÓN EMPRESARIAL

# Asignar cuentas a catálogos

Si lo deseas también puedes registrar manualmente la cuenta contable, o seleccionarla en el campo, presionado la tecla <F3>.

#### **Consideraciones:**

- Si decides Asignar cuentas seleccionando la columna, solo se actualizarán los registros con renglones vacíos.
- Las cuentas a asignar deben ser afectables y no acumulables, y si decides agregar el segmento contable este no debe exceder los dígitos de la cuenta contable.
- Se validará la asignación del segmento de negocio, cuando la configuración de la empresa lo obligue.
- Si la cuenta asignada no existe, podrás registrarla desde este módulo y quedará asociada al catálogo seleccionado.
- Se mostrarán solo las columnas necesarias según el catálogo seleccionado.

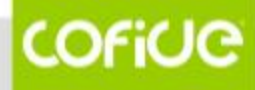

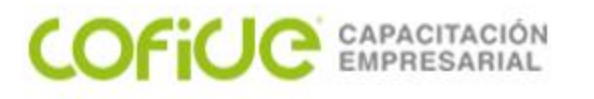

# Integración en Contabilizador

Dentro del Contabilizador, en la pestaña 2. Catálogos, se mostrará la ventana de Asignación de segmentos, que ayudará a identificar los registros de los catálogos a los que hace falta información o que no están registrados, permitiendo al usuario actualizar y registrar la información faltante, sin la necesidad de salir del proceso.

| 💋 Contabilizar CFDI                                                                                                    | - 🗆 X                                                                                  |
|----------------------------------------------------------------------------------------------------|----------------------------------------------------------------------------------------|
| Nuevo Editar asiento ADD Ayuda Cerrar                                                                                                    |                                                                                        |
|                                                                                                    |                                                                                        |
| Asiento contable: * 1 - Reposiciones de gastos o caja #3 Cuenta: 0-00-000 F3 Cuenta Bancaria: F3 Integrar pagos: No integrar                                                                                                    |                                                                                        |
| Frecuencia:*         Fecha:*         Póliza:*         Concepto:*         Texto concepto:           Una póliza para todes tos XML         Fecha capturada         12/05/19         F3         Egresos         Texto capturado         REPOSICION DE GASTOS |                                                                                        |
| 1. Documentos 2. Catálogos 3. Cuentas bancarias 4. Pólizas                                                                                                    | Concentrar movimientos                                                                 |
| Catálogos         Asignar cuentas:<br>Cuenta provisión         0-0-00-000         F3         Asignar                                                                                                    |                                                                                        |
| Productos y servicios Proveedores:<br>Tipos de operación Cádeo PEC Nombro Cuesto armi Ouesto antes Samado Diúl Samado Diúl Samado Diúl Samado Diúl Samado Diúl Samado Diúl                                                                                | ante DV/02 Sanmante DV/04 Sanmante DV/05 Sanmante DV/05 Sanmante DV/07 Ture de targare |
| Cuentas bançarias 10213 BOCS SANDRA 0-0-000 0-00-000 001                                                                                                    | 04 - Proved                                                                            |
|                                                                                                    |                                                                                        |

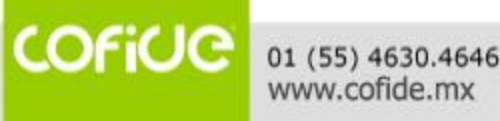

#### COFICE CAPACITACIÓN EMPRESARIAL

# Integración en Contabilizador

Si la configuración del asiento contable solicita algún segmento contable, tipo de operación o segmento de negocio, y éste no está asignado, mostrará una advertencia, en la parte superior de la ventana del Contabilizador.

| Contabilizar CFDI                                                                                            |                                          |                          |                               |                               |                            |                          |                             |                          |                     |               |          |
|----------------------------------------------------------------------------------------------------|------------------------------------------|--------------------------|-------------------------------|-------------------------------|----------------------------|--------------------------|-----------------------------|--------------------------|---------------------|---------------|----------|
| Nuevo Editar asiento ADD                                                                                     | <b>?</b><br>Ayuda                        | Cerrar                   |                               |                               |                            |                          |                             |                          |                     |               |          |
| X Existen segmentos de cuenta s                                                                              | in completar:                            | PV02                     |                               |                               |                            |                          |                             |                          |                     |               |          |
| Asiento contable: * 1 - Reposicione                                                                          | es de gastos                             | o caja F3 Cue            | nta: 000-00-000 F3            | Cuenta Bancaria:              |                            | F3 Integrar pa           | gos: No integrar            |                          |                     |               |          |
| Frecuencia: *           Una póliza para todos los XML           1. Documentos         2. Catálogos         3 | Fecha: *<br>Fecha captur<br>. Cuentas ba | rada 🗸 🗸                 | 27/05/19 F3 Egresos           | Concepto: *<br>~ Razón social |                            | Texto<br>∨ F-            | concepto:                   |                          |                     |               |          |
| Catálogos<br>Proveedores                                                                                     | Asignar<br>Cuenta p                      | r cuentas:<br>xovisión V | 000-00-000 F3 Asignar         |                               |                            |                          |                             |                          |                     |               |          |
| Productos y servicios                                                                                        | Proveed                                  | ores:                    |                               |                               |                            |                          |                             |                          | -                   |               | (m       |
| Cuentas bancarias                                                                                            | Código<br>1                              | RFC                      | Nombre<br>Empresa DEMO, SA CV |                               | Cuenta provi<br>201-00-001 | Cuenta com<br>201-00-002 | Cuenta gastos<br>501-01-001 | Cuenta com<br>501-01-002 | Segmento PV0<br>201 | Segmento PV02 | ieg<br>1 |
|                                                                                                    |                                          |                          |                               |                               |                            |                          |                             |                          |                     |               |          |

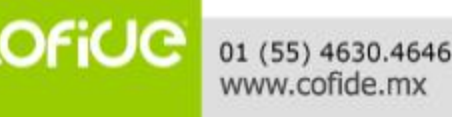

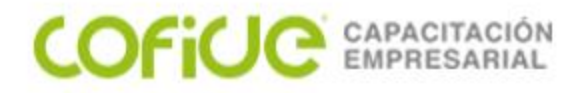

**EJERCICIOS** 

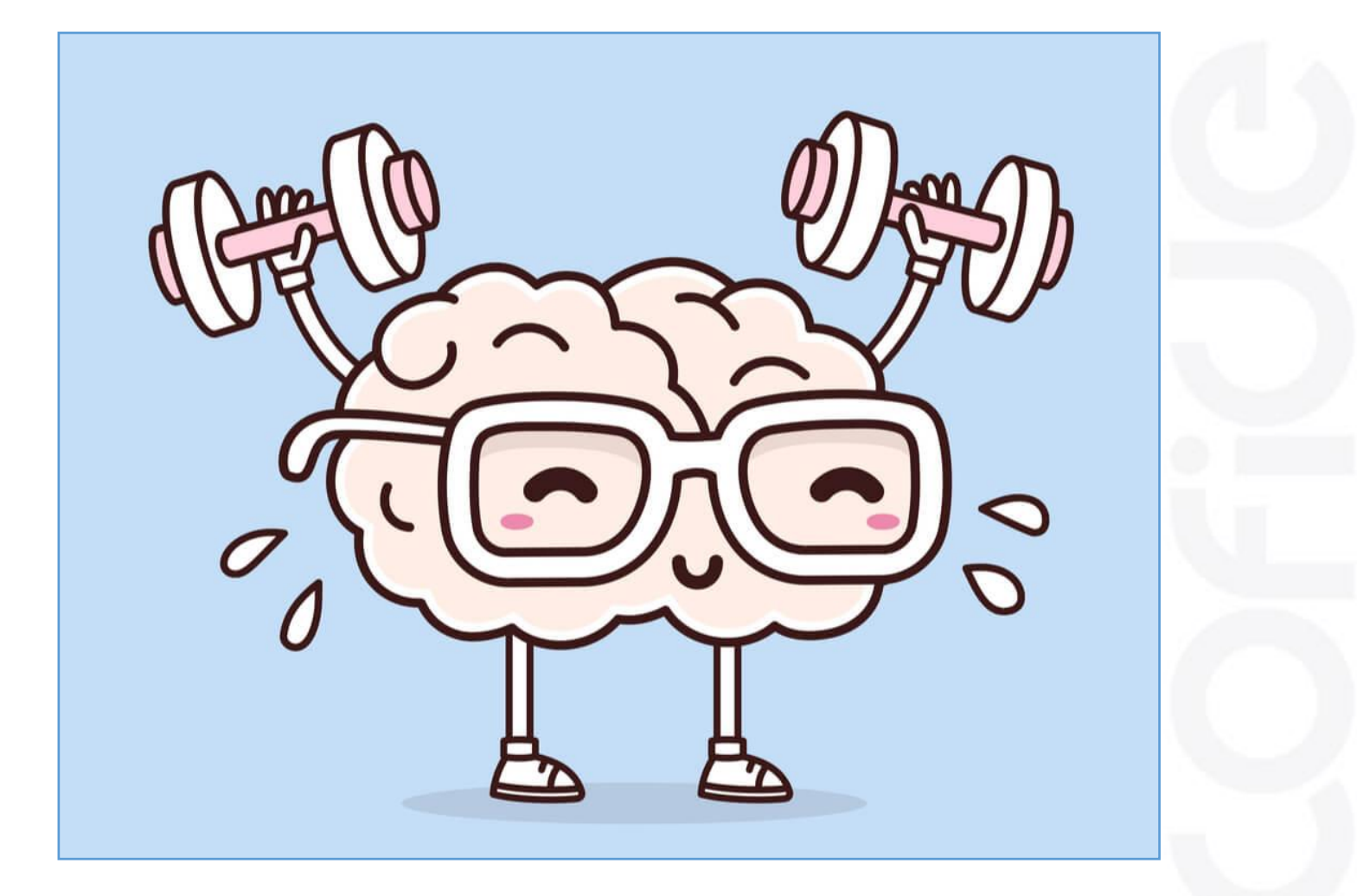

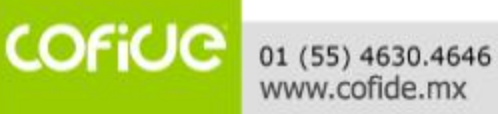

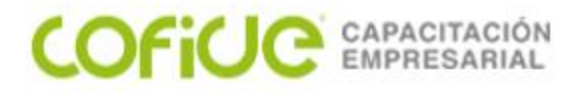

### ASIENTOS CONTABLES PROPUESTOS POR CONTPAQi

- 1. REPOSICIONES DE GASTOS O CAJA CHICA
- 2. PROVISION DE COMPRA O GASTO
- 3. COMPRA O GASTO AL CONTADO
- 4. DEVOLUCIONES SOBRE COMPRA
- 5. PROVISION DE VENTAS
- 6. DEVOLUCIONES SOBRE VENTAS
- 7. COBRO A CLIENTES
- 8. PAGO A PROVEEDORES
- 9. COBRO A CLIENTES VIA REP

10.PAGO A PROVEEDORES VIA REP

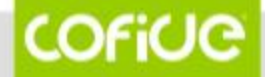

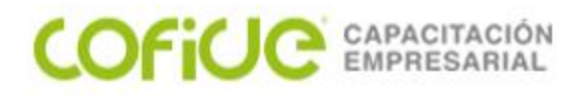

### **PROVISION DE VENTAS**

|          | CUENTAS                      | DEBE | HABER |
|----------|------------------------------|------|-------|
| CLIENTES | (CUENTA FIJA O VARIABLE)     | XX   |       |
| VEN      | TAS (CUENTA FIJA O VARIABLE) |      | XX    |
| IVA F    | POR COBRAR                   |      | XX    |

| 🚺 Co                                                | onfigurador de asientos contal | bles                                  |                                         |                                    | ×          |  |  |  |  |
|-----------------------------------------------------|--------------------------------|---------------------------------------|-----------------------------------------|------------------------------------|------------|--|--|--|--|
| Gu <u>a</u> ro                                      | dar <u>N</u> uevo              | ecer Cogiar Ayuda                     |                                         |                                    |            |  |  |  |  |
| Seleccione la frecuencia de generación de pólizas   |                                |                                       |                                         |                                    |            |  |  |  |  |
| Asiento contable: * 5 F3 Nombre: * Provisión ventas |                                |                                       |                                         |                                    |            |  |  |  |  |
| Crea                                                | ar póliza sin afectar 🛛 🗌 C    | Crear documento bancario              |                                         | Tipo XML:                          |            |  |  |  |  |
| Sup                                                 | primir movimientos en cero     |                                       |                                         | Emitidos - Ingresos                | $\sim$     |  |  |  |  |
| Frecu                                               | iencia: <u>F</u> ec            | ha: <u>T</u> ipo:                     | Diario de pólizas: C                    | Concepto:                          | Texto cond |  |  |  |  |
| Una po                                              | óliza por XML 🛛 🗸 Fech         | na del XML 🗸 Diario                   | ✓ F3 Te                                 | exto capturado + serie + folio 🔗 🖂 | PREOVISI   |  |  |  |  |
| Confi                                               | guración de movimientos conta  | ables                                 |                                         |                                    |            |  |  |  |  |
| No.                                                 | Cuenta                         | Nombre cuenta                         | Cargo                                   | Abono                              | Refere     |  |  |  |  |
| 1                                                   | Activo del cliente             |                                       | Total                                   |                                    | Texto      |  |  |  |  |
| 2                                                   | '40101000'                     | Ventas y/o servicios grav a tasa gral |                                         | Subtotal                           | Texto      |  |  |  |  |
| · · · · · · · · · · · · · · · · · · ·               | ,                              | /                                     | / · · · · · · · · · · · · · · · · · · · |                                    |            |  |  |  |  |

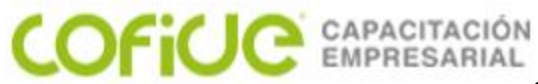

# **COBRANZA A CLIENTES**

|                | CUENTAS                           | DEBE | HABER |
|----------------|-----------------------------------|------|-------|
| BAN            | COS (CUENTA FIJA O VARIABLE)      | XX   |       |
|                | CLIENTES (CUENTA FIJA O VARIABLE) |      | XX    |
| IVA POR COBRAR |                                   | XX   |       |
|                | IVA TRASLADADO COBRADO            |      | XX    |

| Configurador de asientos conta                    | ables                                               |                         | -                                 | · □ ×                 |  |  |  |  |  |  |
|---------------------------------------------------|-----------------------------------------------------|-------------------------|-----------------------------------|-----------------------|--|--|--|--|--|--|
| Guardar Nuevo Borrar Restab                       | lecer Copiar Ayuda                                  |                         |                                   |                       |  |  |  |  |  |  |
| Seleccione la frecuencia de generación de pólizas |                                                     |                         |                                   |                       |  |  |  |  |  |  |
| Asiento contable: * 7                             | Asiento contable: * 7 F3 Nombre: * Cobro a clientes |                         |                                   |                       |  |  |  |  |  |  |
| Crear póliza sin afectar                          | Crear documento bancario                            |                         | Tipo XML:                         |                       |  |  |  |  |  |  |
| Suprimir movimientos en cero                      |                                                     |                         | Emitidos - Ingresos               | s ~                   |  |  |  |  |  |  |
| Frecuencia: Fe                                    | cha: Tipo:                                          | Diario de pólizas: Conc | epto: Tex                         | cto concepto:         |  |  |  |  |  |  |
| Una póliza por XML 🛛 🗸 Fec                        | ha del XML 🗸 Ingresos                               | ✓ F3 Texto              | capturado + serie + folio 🛛 🗸 COI | BRANZA CLIENTES       |  |  |  |  |  |  |
| Configuración de movimientos cont                 | ables                                               |                         |                                   |                       |  |  |  |  |  |  |
| No. Cuenta                                        | Nombre cuenta                                       | Cargo                   | Abono                             | Referencia            |  |  |  |  |  |  |
| 1 Banco/deudor                                    |                                                     | Total                   |                                   | Texto capturado + se. |  |  |  |  |  |  |
| 2 Activo del cliente                              |                                                     |                         | Total                             | Texto capturado + se. |  |  |  |  |  |  |
| 3 '20901000'                                      | IVA trasladado no cobrado                           | IVA_16                  |                                   | Texto capturado + se. |  |  |  |  |  |  |
| 4 '20801000'                                      | IVA trasladado cobrado                              |                         | IVA_16                            | Texto capturado + se. |  |  |  |  |  |  |
|                                                   |                                                     |                         |                                   |                       |  |  |  |  |  |  |
|                                                   |                                                     |                         |                                   |                       |  |  |  |  |  |  |

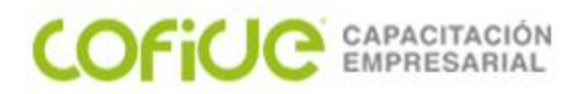

| VENTA DE CONTADO         |      |       |  |  |  |  |  |
|--------------------------|------|-------|--|--|--|--|--|
| CUENTAS                  | DEBE | HABER |  |  |  |  |  |
| BANCOS (FIJA / VARIABLE) | XX   |       |  |  |  |  |  |
| VENTAS                   |      | XX    |  |  |  |  |  |
| IVA TRASLADADO           |      | XX    |  |  |  |  |  |

| 👔 Configurador de asientos conta                              | bles                       |               |                    |                                 | - 🗆 X             |
|---------------------------------------------------------------|----------------------------|---------------|--------------------|---------------------------------|-------------------|
| Gu <u>a</u> rdar <u>N</u> uevo <u>B</u> orrar <u>R</u> establ | ecer Co <u>p</u> iar Ayuda | ✓ ⑦ Cerrar    |                    |                                 |                   |
| <b>i</b> Seleccione la frecuencia de ger                      | neración de pólizas        |               |                    |                                 |                   |
| Asiento contable: * 101                                       | F3 Nombre: * Ventas        | de contado    |                    |                                 |                   |
| Crear póliza sin afectar                                      | Crear documento bancario   |               |                    | Tipo XML:                       |                   |
| Suprimir movimientos en cero                                  |                            |               |                    | Emitidos - Ingres               | 00S ~             |
| Fr <u>e</u> cuencia: <u>F</u> ec                              | :ha:                       | <u>T</u> ipo: | Diario de pólizas: | Concepto:                       | Texto concepto:   |
| Una póliza por XML 🛛 🗸 Fect                                   | ha del XML 🛛 🗸 🗸           | Ingresos      | ✓ F3               | Texto capturado + serie + folio | Ventas de Contado |
| Configuración de movimientos cont                             | ables                      |               |                    |                                 |                   |
| No. Cuenta                                                    | Nombre cuenta              |               | Cargo              | Abono                           | Referencia        |
| 1 Banco/deudor                                                |                            |               | Total              |                                 | Texto capturado   |
| 2 '40101000'                                                  | Ventas y/o servicios grav  | a tasa gral   |                    | Subtotal_IVA_16                 | Texto capturado   |
| 3 '20801000'                                                  | IVA trasladado cobrado     |               |                    | IVA_16                          | Texto capturado   |
|                                                               |                            |               |                    |                                 |                   |

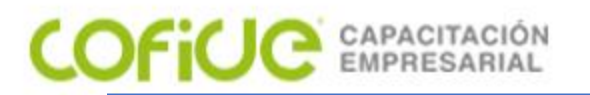

# PROVISION COMPRAS / GASTOS

| CUENTAS                      | DEBE | HABER |
|------------------------------|------|-------|
| GASTOS (FIJA / VARIABLE )    | XX   |       |
| IVA PENDIENTE DE PAGO        | XX   |       |
| PROVEEDORES (FIJA / VARIABLE | E)   | XX    |

| 🕖 Configurador de asientos conta        | ables                                |                          | _                                  |                       |
|-----------------------------------------|--------------------------------------|--------------------------|------------------------------------|-----------------------|
| Guardar Nuevo Borrar Restabl            | ecer Copiar Ayuda                    |                          |                                    |                       |
| <b>i</b> Seleccione la frecuencia de ge | neración de pólizas                  |                          |                                    |                       |
| Asiento contable: * 2                   | F3 Nombre: * Provisión de compra o g | asto                     |                                    | 🗌 Inactivo            |
| Crear póliza sin afectar                | Crear documento bancario             |                          | Tipo XML:                          |                       |
| Suprimir movimientos en cero            | Documentos de Gastos                 |                          | Recibidos - Ingreso                | s 🗸 🗸                 |
| Frecuencia:                             | cha: Tipo:                           | Diario de pólizas: Conce | epto: Tex                          | to concepto:          |
| Una póliza diaria 🛛 🗸 Fec               | ha del XML 🗸 Diario                  | ✓ F3 Texto d             | capturado + serie + folio \vee PRC | VISION DE COMPRA      |
| Configuración de movimientos cont       | ables                                |                          |                                    |                       |
| No. Cuenta                              | Nombre cuenta                        | Cargo                    | Abono                              | Referencia            |
| 1 Gastos del proveedor                  |                                      | Subtotal_IVA_16          |                                    | Texto capturado + se. |
| 2 '11901000'                            | IVA pendiente de pago                | IVA_16                   |                                    | Texto capturado + se. |
| 3 Pasivo del proveedor                  |                                      |                          | Total                              | Texto capturado + se. |
|                                         |                                      |                          |                                    |                       |

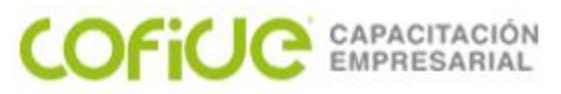

# PAGO PROVEEDORES

| CUENTAS                       | DEBE | HABER |
|-------------------------------|------|-------|
| PROVEEDORES (FIJA / VARIABLE) | XX   |       |
| BANCOS (FIJA / VARIABLE)      |      | XX    |
| IVA ACREDITABLE PAGADO        | XX   |       |
| IVA PENDIENTE DE PAGO         |      | XX    |

| 🚺 C   | onfigurador de asientos co | ontables           |                   |               |              |        |                              |              | -       |            | ×         |
|-------|----------------------------|--------------------|-------------------|---------------|--------------|--------|------------------------------|--------------|---------|------------|-----------|
| Guard | dar Nuevo Borrar Res       | tablecer Copiar    | <b>?</b><br>Ayuda | ↓ ⑦ Cerrar    |              |        |                              |              |         |            |           |
| 🚺 S   | eleccione la frecuencia de | e generación de pó | izas              |               |              |        |                              |              |         |            |           |
| Asie  | nto contable: * <u>8</u>   | F3 Nombre:         | * <u>Pago a</u>   | a proveedores |              |        |                              |              |         |            | Inactivo  |
| Cre   | ar póliza sin afectar      | Crear documento    | bancario          |               |              |        | Тіро                         | XML:         |         |            |           |
| Sup   | orimir movimientos en cero | Documentos de 0    | Gastos            |               |              |        | Recibi                       | idos - Ingre | sos     |            | $\sim$    |
| Frecu | iencia:                    | Fecha:             |                   | Tipo:         | Diario de pó | lizas: | Concepto:                    | Т            | exto co | ncepto:    |           |
| Una p | óliza por XML 🛛 🗸 🗸        | Fecha del XML      | $\sim$            | Egresos       | $\sim$       | F3     | Texto capturado + serie + fo | lio 🗸 P/     | AGO A I | PROVEE     | DORES     |
| Confi | guración de movimientos o  | contables          |                   |               |              |        |                              |              |         |            |           |
| No.   | Cuenta                     | Nombre cuent       | a                 |               | Cargo        |        | Abono                        |              | Refe    | erencia    |           |
| 1     | Pasivo del proveedor       |                    |                   |               | Total        |        |                              |              | Text    | to captura | ado + se. |
| 2     | Banco/deudor               |                    |                   |               |              |        | Total                        |              | Text    | to captura | ado + se. |
| 3     | '11801000'                 | IVA acreditable    | e pagado          |               | IVA_16       |        |                              |              | Text    | to captura | ado + se. |
| 4     | '11901000'                 | IVA pendiente      | de pago           |               |              |        | IVA_16                       |              | Text    | to captura | ado + se. |
|       |                            |                    |                   |               |              |        |                              |              |         |            |           |

COFICE 01 (55) 4630.4646 www.cofide.mx

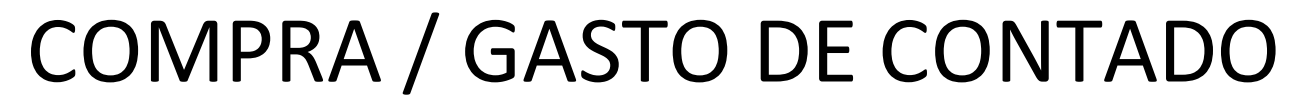

| CUENTAS                   | DEBE | HABER |
|---------------------------|------|-------|
| GASTOS (FIJA / VARIABLE ) | XX   |       |
| IVA ACREDITABLE PAGADO    | XX   |       |
| BANCOS (FIJA / VARIABLE)  |      | XX    |

| 🚺 C        | onfigurador de asientos conta    | bles                     |                     |                      |                              | _               |             | ×           |
|------------|----------------------------------|--------------------------|---------------------|----------------------|------------------------------|-----------------|-------------|-------------|
| Guar       | dar Nuevo Borrar Restable        | ecer Copiar Ayuda        | - Formation Cerrar  |                      |                              |                 |             |             |
| <b>i</b> s | Seleccione la frecuencia de gen  | neración de pólizas      |                     |                      |                              |                 |             |             |
| Asie       | nto contable: * <u>3</u>         | F3 Nombre: * Compr       | a o gasto al contac | do                   |                              |                 |             | Inactivo    |
| Cre        | ar póliza sin afectar 🛛 🗌 C      | Crear documento bancario |                     |                      | Тіро                         | XML:            |             |             |
| Sup        | orimir movimientos en cero 🛛 🗌 🛛 | Documentos de Gastos     |                     |                      | Recibi                       | idos - Ingresos |             | $\sim$      |
| Frect      | uencia: Fec                      | :ha:                     | Tipo:               | Diario de pólizas:   | Concepto:                    | Text            | o concepto  | ):          |
| Una p      | óliza por XML 🛛 🖂 Fech           | na del XML 🛛 🖂           | Egresos             | ¥ F3                 | Texto capturado + serie + fo | lio 🗸 COM       | PRA O GA    | STO DE CI   |
| Confi      | iguración de movimientos conta   | ables                    |                     |                      |                              |                 |             |             |
| No.        | Cuenta                           | Nombre cuenta            |                     | Cargo                | Abono                        |                 | Referencia  |             |
| 1          | Gastos del proveedor             |                          |                     | Subtotal - Descuento |                              |                 | Texto captu | urado + se. |
| 2          | '11901000'                       | IVA pendiente de pago    |                     | IVA_16               |                              |                 | Texto captu | urado + se. |
| 3          | Banco/deudor                     |                          |                     |                      | Total                        |                 | Texto captu | urado + se. |
|            |                                  |                          |                     |                      |                              |                 |             |             |

COFICE CAPACITACIÓN EMPRESARIAL

> 01 (55) 4630.4646 www.cofide.mx

# COFICIO CAPACITACIÓN MONEDA EXTRANJERA

EN EL CASO DE USAR EL CONTABILIZADOR CON XML INDICADOS EN MONEDA EXTRANJERA, EL FUNCIONAMIENTO ES EL MISMO, LA DIFERENCIA ESTA EN QUE HAYAS CONFIGURADO EL SISTEMA PARA EL MANEJO DE MONEDA EXTRANJERA, COMO ACINTINUACION SE INDICA.

|                                                     | Redefinir empresa                                       | ×                                                                                                    |
|-----------------------------------------------------|---------------------------------------------------------|----------------------------------------------------------------------------------------------------|
|                                                     | Aceptar Ayuda Cerrar                                    |                                                                                                    |
| EN LA REDEFICION DE LA<br>EMPRESA DEBES INDICAR QUE | Nombre de la empresa: * <u>00 TEMAS SELECTOS CONTA</u>  | BILIDAD                                                                                                    |
| SE HABILITA MONEDA                                  | 1. Generales 2. Fechas y periodos 3. Cuentas y su estru | ctura 4. Pólizas y su captura 5. IVA 6. CSD                                                                            |
| EXTRANJERA                                          | Periodos abiertos                                       |                                                                                                    |
|                                                     | Permitir modificar periodos anteriores Permi            | tir modificar periodos futuros                                                                                         |
|                                                     | Manejo de polizas y movimientos                         | Captura rapida                                                                                                    |
|                                                     | Calcular cifra de control                               | Habilitar mensaies de advertencia                                                                                      |
|                                                     | Usar pólizas estadísticas                               | Usa búsqueda incremental para cuentas                                                                                  |
|                                                     | Usar pólizas de orden                                   | Mostrar ventana de asociación de CFDI al capturar                                                                      |
|                                                     | Habilitar diarios en pólizas                            | la póliza                                                                                                    |
|                                                     | Habilitar diarios en movimientos                        | Mostrar ventana de pago al capturar la póliza de egresos<br>Mostrar ventana de cobro al capturar la póliza de ingresos |
|                                                     | Obligar el diario en movimientos de flujo de efectivo   | Mostrar la ventana Asociar comprobantes a movimientos en                                                               |
|                                                     | Habilitar conceptos en movimientos                      | automático                                                                                                    |
|                                                     | Habilitar referencia en movimientos                     | Manejo de importes                                                                                                    |
|                                                     | Habilitar moneda extranjera                             | IMPORTANTE: Para cambiar el formato de los importes                                                                    |
| <b>—</b>                                            | Imprimir póliza con formato para contadores             | sus monedas en el catálogo de monedas.                                                                                 |
| , i i i i i i i i i i i i i i i i i i i             | Al imprimir póliza, incluir información relacionada     | Procunuestos                                                                                                    |
|                                                     | Guardar archivos asociados en el servidor               |                                                                                                    |

COFiUC

#### COFICE CAPACITACIÓN EMPRESARIAL

# MONEDA EXTRANJERA

#### EN LA CUENTA CONTABLE INDICAR LA MONEDA EN QUE SE ESTAR REGISTRANDO

| Catálogo de Cuentas                                                                                                    | - 🗆 ×                                                                                                    |
|----------------------------------------------------------------------------------------------------|----------------------------------------------------------------------------------------------------|
| Guardar Nuevo Borrar Restablecer Ayuda Cerra                                                                                                    | ar                                                                                                    |
| Buscar:       Siguiente         ~ 100-01-000 Activo a corto plazo       ^         > 101-00-000 Caja       ^         ~ 102-00-000 Bancos       ~         ~ 102-01-000 Bancos Nacionales       102-01-001 Azteca         102-01-002 Banamex MN       102-01-003 Banamex DIIs         102-02-000 Bancos Extranjeros                                                                                          | Cuenta:*       102-01-003       F3       Registro: *         Nombre:*       Banamex Dlls       Inactiva         1 Contables       2 Fiscales         Datos de la cuenta       Inactiva         Subcuenta de:       102-01-000         F3       Bancos Nacionales         Tipo de Cuenta: *       Activo Deudora         Cuenta de Mayor:       No         Para las Afectables y las Acumulables que no se totalizan. |
| <ul> <li>&gt; 103-00-000 Inversiones</li> <li>&gt; 104-00-000 Otros instrumentos financieros</li> <li>&gt; 105-00-000 Clientes</li> <li>&gt; 106-00-000 Ctas y doctos x cobrar a corto</li> <li>&gt; 107-00-000 Deudores diversos</li> <li>&gt; 108-00-000 Estimación de cuentas incobrable</li> <li>&gt; 109-00-000 Pagos anticipados</li> <li>&gt; 110-00-000 Subsidio al empleo por aplicar</li> </ul> | Segmento de Neg. en Movimientos: No Acepta ~<br>Moneda : Dólar Americano ~<br>Dígito agrupador: 0<br>Nombre en Inglés: * Obligatorio                                                                                                    |

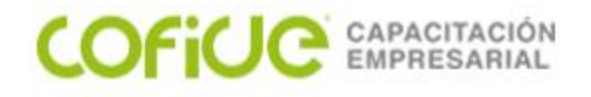

# CONTABILIDAD ELECTRONICA

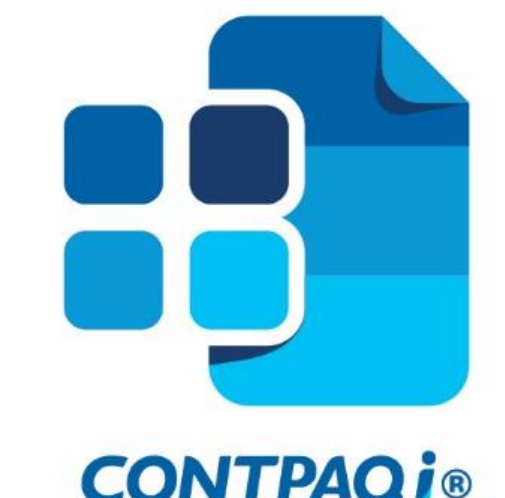

# contabilidad

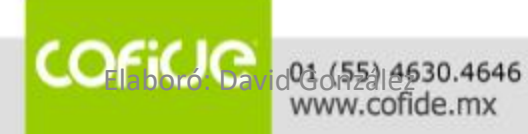

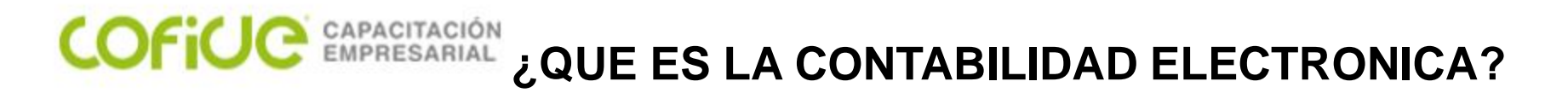

# **Contabilidad electrónica**

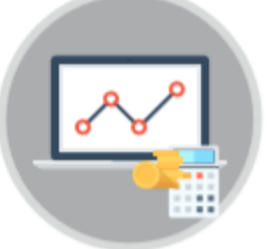

La contabilidad electrónica es el registro de las transacciones en medios electrónicos que realizan los contribuyentes y el envío de archivos en formato xml a través del Buzón Tributario.

# Quiénes están obligados

**Personas morales**, incluidas las personas morales con fines no lucrativos..

**Personas físicas** con actividad empresarial, actividades profesionales con ingresos superiores a dos millones de pesos y arrendamiento (siempre y cuando no utilicen la aplicación Mis cuentas).

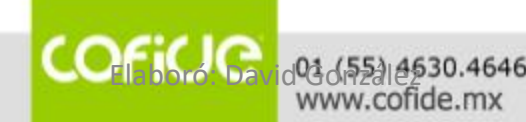

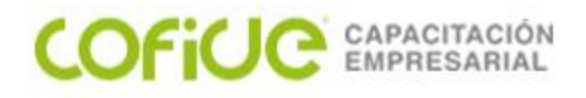

### ¿QUE ES LA CONTABILIDAD ELECTRONICA?

3011

### Qué archivos integran la contabilidad electrónica

Catálogo de cuentas

Una sola vez y cada vez que sea modificado.

2. Balanza de

Balanza de comprobación

De forma mensual, en el segundo mes siguiente al que correspondan los datos. Información de pólizas y auxiliares.

Sólo cuando el SAT necesite verificar información contable o la procedencia de devoluciones y compensaciones.

COFICE det distant de la contraction de la contraction de la contr

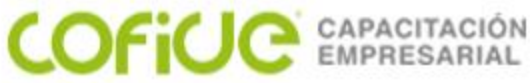

### ¿QUE ES LA CONTABILIDAD ELECTRONICA?

Los XML de la Contabilidad Electrónica que se deberán entregar de acuerdo a la **Regla 2.8.1.4** conforme al **Anexo 24** son:

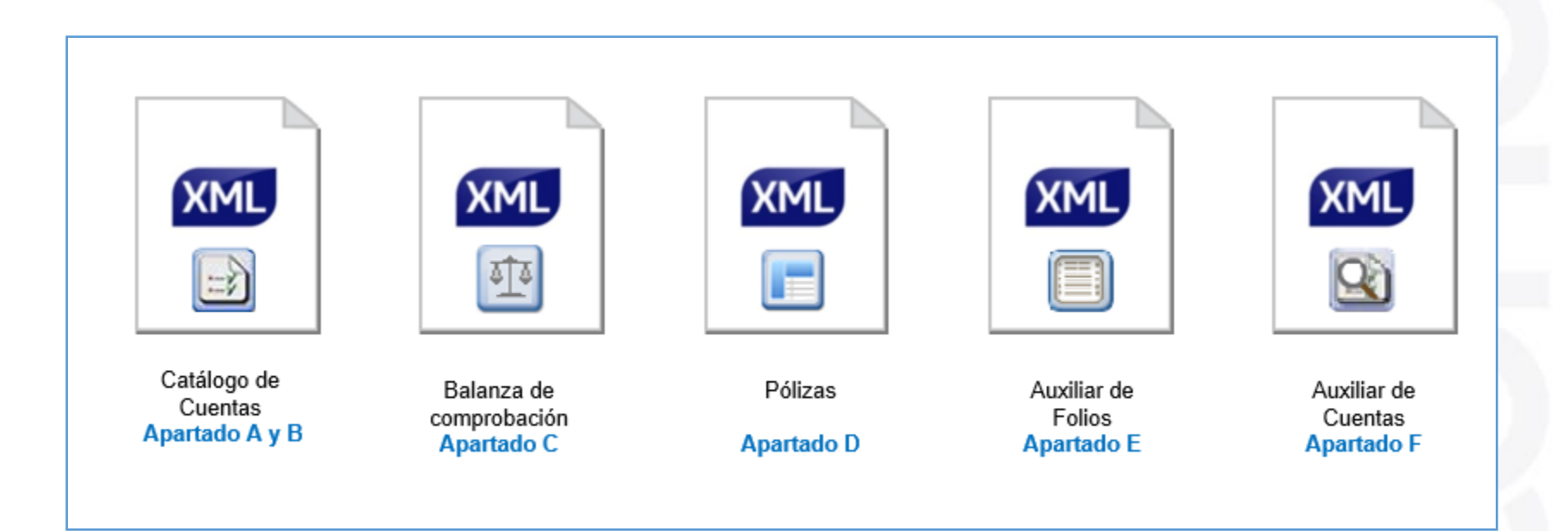

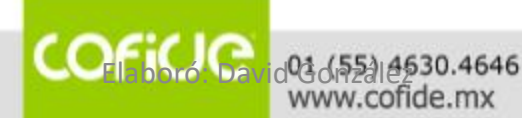

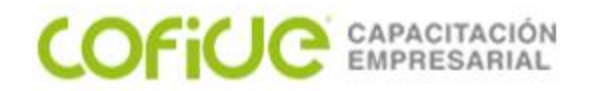

#### PARA INGRESAR AL MENU PARA GENERAR LOS XMLs PARA EL SAT

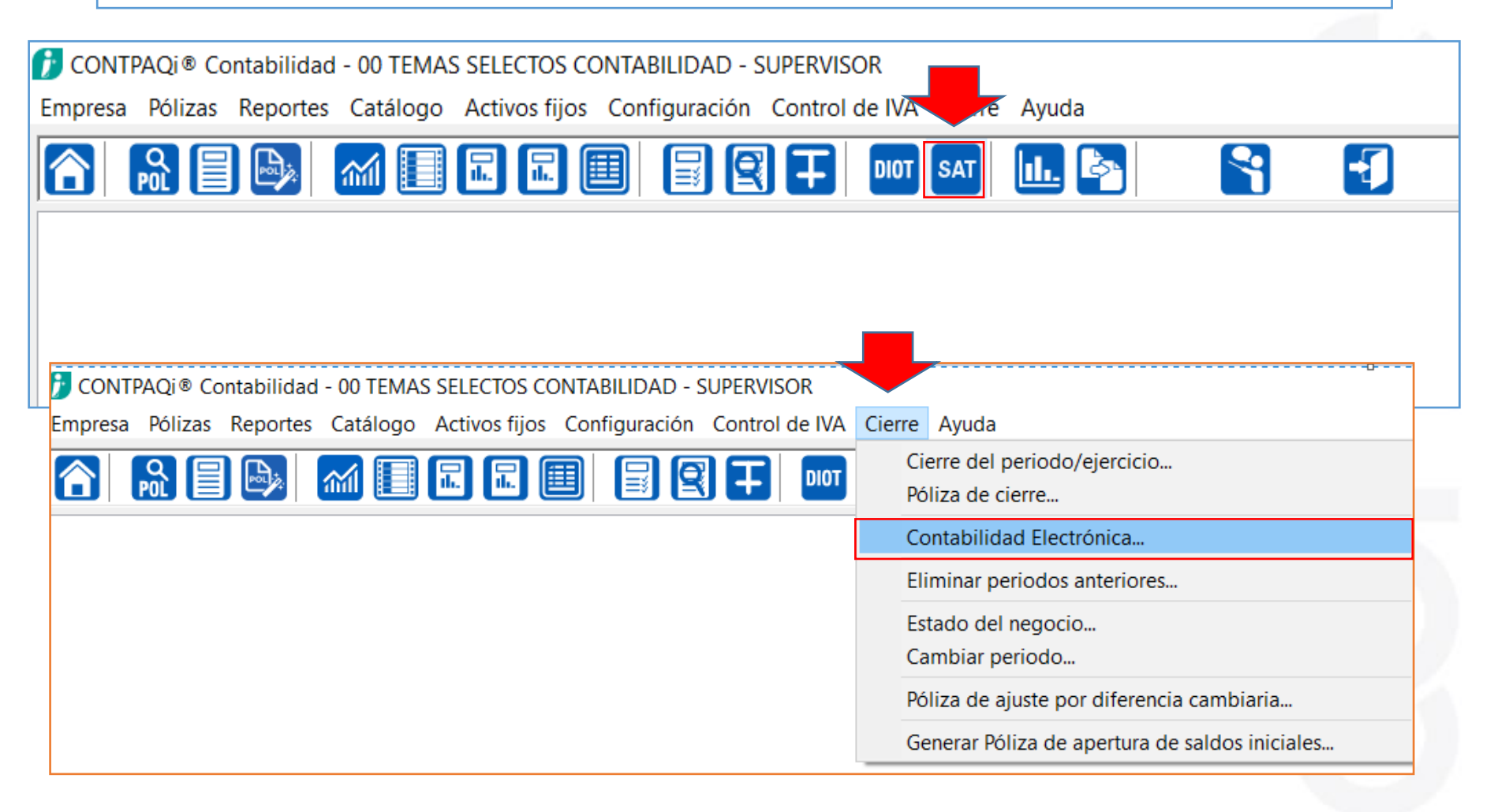

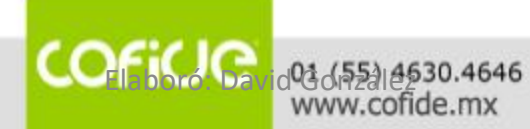

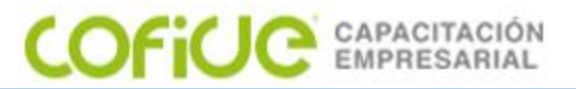

COFILIC

### GENERAR XMLs PARA EL SAT

#### INDICA LA INFORMACION Y PARAMETROS QUE DESEAS PARA GENERAR TUS ARCHIVOS PARA EL SAT

| Contabilidad Electronica                                                                                     |
|----------------------------------------------------------------------------------------------------|
|                                                                                                    |
|                                                                                                    |
| Procesar Ayuda Cerrar                                                                                        |
| Seleccione el año                                                                                            |
| Datos del periodo a emitir                                                                                   |
| RFC: * GOGD710304ID2 Año: * 2020 V Mes: * Enero V                                                            |
| Emitir catálogo de cuentas y balanza de comprobación                                                         |
|                                                                                                    |
| Incluir todas las cuentas     O Incluir cuentas nivel de mayor y subcuenta de primer nivel                   |
| Catálogo de cuentas                                                                                          |
| Balanza de comprobación Tipo de envír Normal V Fecha: 23/03/2020                                             |
| Emitir pólizas y auxiliares                                                                                  |
|                                                                                                    |
| Incluir cuentas <ul> <li>Todas</li> <li>Algunas</li> </ul>                                                   |
| Emitir de la cuent                                                                                           |
|                                                                                                    |
|                                                                                                    |
| Tipo de solicitud: Acto de Fiscaliza 🗸 Núm. de orde                                                          |
| Información de pólizas del periodo                                                                           |
|                                                                                                    |
| Reporte auxiliar de folios, apartado E - anexo 24                                                            |
| Llenar el atributo MetPagoAux considerando: Método de pago del comprobante ~                                 |
| Reporte auxiliar de cuentas, apartado F - anexo 24                                                           |
| Archivos de salida                                                                                           |
| Ruta de archivo en disco:* \Compac\Empresas\ctTEMAS_SELECTOS_CONTABILIDAD\ F3                                |
| Ruta de bitácora: * C:\Compac\Empresas\ctTEMAS_SELECTOS_CONTABILIDAD\ContabilidadElectronica_20200323.xls F3 |
| * Obligatorio                                                                                                |
| ାଧିର ମହିଳା ଅନ୍ୟ (ଜନ୍ମ ଅନ୍ୟ ଅନ୍ୟ ଅନ୍ୟ ଅନ୍ୟ ଅନ୍ୟ ଅନ୍ୟ ଅନ୍ୟ ଅନ୍ୟ                                                |

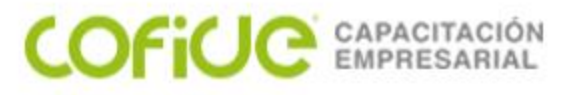

#### CONSULTA LA INFORMACION QUE GENERASTE

| XML Recibidos > Facturas > Encabezado                                                                                                    |    |                     |          |            |              |  |
|----------------------------------------------------------------------------------------------------|----|---------------------|----------|------------|--------------|--|
| Image: Second constraints       Image: Second constraints       Image: |    |                     |          |            |              |  |
| ► XML Recibidos                                                                                                    |    | ▼ Fecha Comprobante | Serie    | Folio      | RFC Emisor   |  |
| XML Emitidos                                                                                                    | ×  | •                   | <b>•</b> | -          | -            |  |
| ► Facturas                                                                                                    | 1  | 31/01/2020          |          |            | SAT970701NN3 |  |
| ▶ Pagos                                                                                                    | 2  | 31/01/2020          | ME       | 13566      | REC910917S18 |  |
| ▶ Nóminas                                                                                                    | 3  | 30/01/2020          |          | 12877      | ADA101209SR5 |  |
| Potencianae                                                                                                    | 4  | 30/01/2020          |          | 12876      | ADA101209SR5 |  |
| Retenciones                                                                                                    | 5  | 30/01/2020          |          | 12872      | ADA101209SR5 |  |
| Declaraciones                                                                                                    | 6  | 29/01/2020          | VD       | 28715      | CAC840428RH1 |  |
| Doctos Declarados                                                                                                    | 7  | 29/01/2020          |          | 12858      | ADA101209SR5 |  |
| ▼ Otros                                                                                                    | 8  | 28/01/2020          |          | 12849      | ADA101209SR5 |  |
| Otros Documentos                                                                                                    | 9  | 28/01/2020          |          | 12845      | ADA101209SR5 |  |
|                                                                                                    | 10 | 28/01/2020          |          | 12843      | ADA101209SR5 |  |
|                                                                                                    | 11 | 28/01/2020          | CFDI     | 1607368191 | BAI0205236Y8 |  |
|                                                                                                    | 12 | 28/01/2020          | CFDI     | 1606118478 | BAI0205236Y8 |  |

#### COFICE 01 (55) 4630.4646 www.cofide.mx

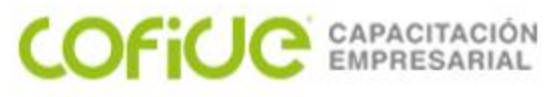

#### CONSULTA LA INFORMACION QUE GENERASTE

| XML Recibidos > Fac              | turas > | Encabezado                       |            |                            |                |
|----------------------------------|---------|----------------------------------|------------|----------------------------|----------------|
| XML en Línea Carga               | r XML   | Exportar ZIP<br>echa: 01/12/2019 | Preliminar | Ver XML V<br>A: 31/01/2020 | er PDF Asociar |
| XML Recibidos                    |         | ▼ Fecha Comprobante              | Serie      | Folio                      | RFC Emisor     |
| <ul> <li>XML Emitidos</li> </ul> | ×       |                                  |            |                            | · ·            |
| ▶ Facturas                       | 1       | 31/01/2020                       |            |                            | SAT970701NN3   |
| ▶ Pagos                          | 2       | 31/01/2020                       | ME         | 13566                      | REC910917S18   |
| ▶ Nóminas                        | 3       | 30/01/2020                       |            | 12877                      | ADA101209SR5   |
| Petensiones                      | 4       | 30/01/2020                       |            | 12876                      | ADA101209SR5   |
| Retenciones                      | 5       | 30/01/2020                       |            | 12872                      | ADA101209SR5   |
| Declaraciones                    | 6       | 29/01/2020                       | VD         | 28715                      | CAC840428RH1   |
| Doctos Declarados                | 7       | 29/01/2020                       |            | 12858                      | ADA101209SR5   |
| ▼ Otros                          | 8       | 28/01/2020                       |            | 12849                      | ADA101209SR5   |
| Otros Documentos                 | 9       | 28/01/2020                       |            | 12845                      | ADA101209SR5   |
|                                  | 10      | 28/01/2020                       |            | 12843                      | ADA101209SR5   |
|                                  | 11      | 28/01/2020                       | CFDI       | 1607368191                 | BAI0205236Y8   |
|                                  | 12      | 28/01/2020                       | CFDI       | 1606118478                 | BAI0205236Y8   |

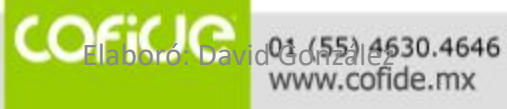

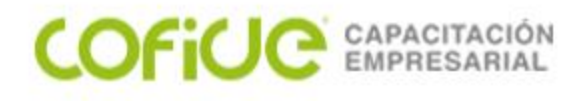

#### CONSULTA LA INFORMACION QUE GENERASTE

| Archivo Inicio  | Ver                                                                                                    |
|-----------------|----------------------------------------------------------------------------------------------------|
| Pegar           | Image: A given and Seleccionar       Image: A given and Seleccionar       Image: A given and given and given and given and Selecionar       Image: A |
| Portapapeles    | Imagen Herramientas Formas                                                                                                    |
| 👔 CONTPAQi® Co  | ontabilidad - 00 TEMAS SELECTOS CONTABILIDAD - SUPERVISOR                                                                                                    |
| Empresa Pólizas | Reportes Catálogo Activos fijos Configuración Control de IVA Cierre Ayuda                                                                                                    |
|                 | Estados financieros       >         Reportes NIF       >         Reportes de catálogos       >         Reportes auxiliares       >         Reportes de segmento de negocio       >                                                                                                    |
|                 | Verificación de contabilidad electrónica       >       Balance general por agrupador del SAT         Reportes DIOT       >       Estado de resultados por agrupador del SAT         Reportes pago provisional de IVA       >         Reportes de IETU       >         Declaraciones de IVA y de IETU       >         Reportes del administrador de documentos digitales       >         Reportes inflacionarios       >                                                                                                    |
|                 | Mis reportes > Impresión de cheques proforma                                                                                                    |
|                 | Hoja Electrónica<br>Editor de Reportes                                                                                                    |

01 (55) 4630.4646 www.cofide.mx

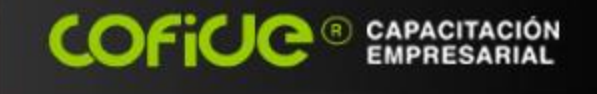

f

Cofide SC

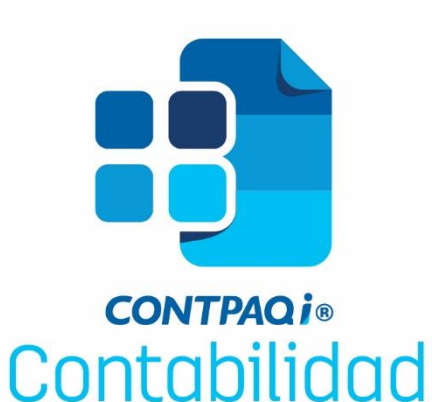

# **GRACIAS POR SU ATENCIÓN**

Cofide SC

in COFIDE

#### 01(55) 4630.4646 www.cofide.mx